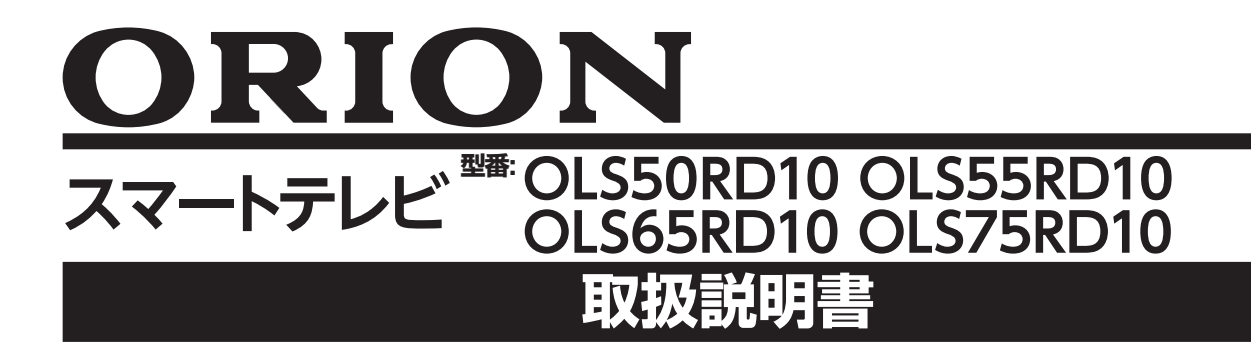

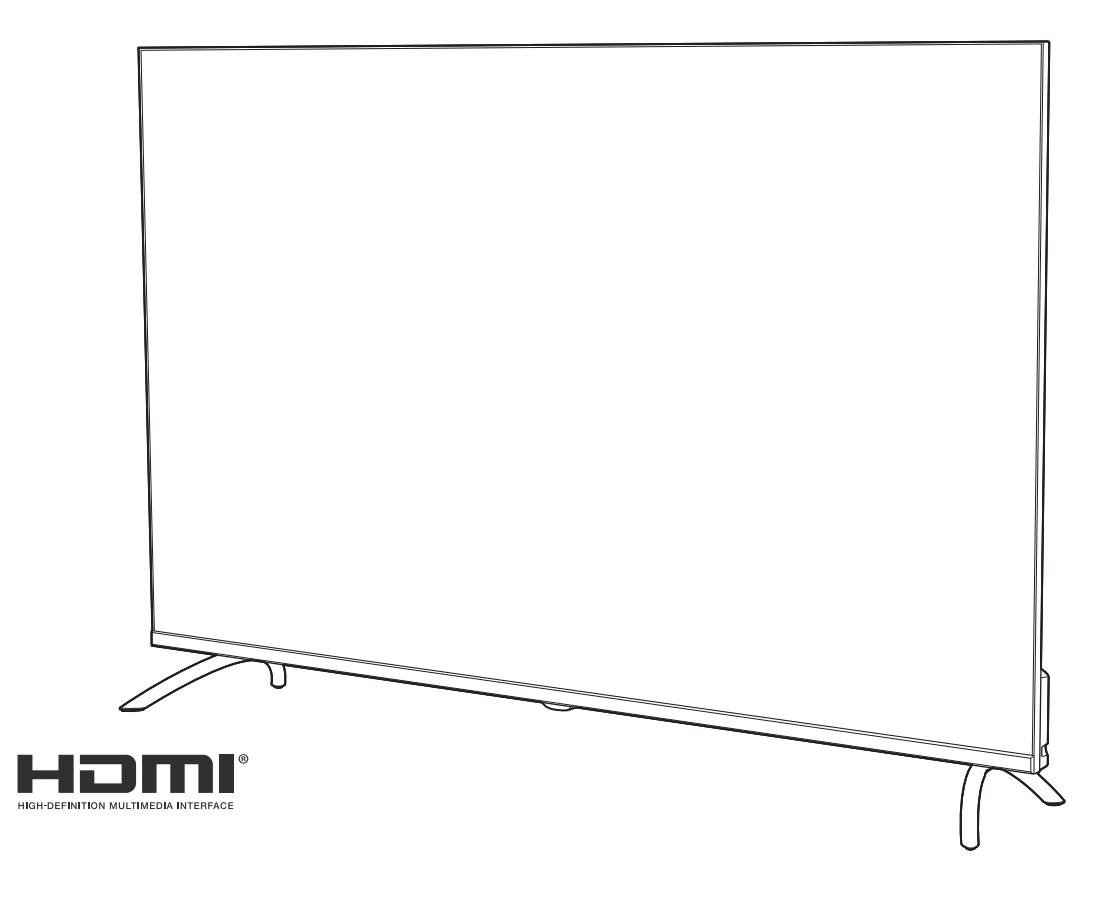

# はじめに

このたびは当社製品をお買い上げいただきまして、まことにありがとうございます。

- この取扱説明書をよくお読みのうえ、正しくご使用ください。お読みになったあとは大切に保管し、 おわかりにならないことがあったときに再読してください。
- 保証書は必ず「販売店/購入日」などの記入を確かめて、お買い上げの販売店からお受け取りください。
   この取扱説明書は、OLS50RD10、OLS55RD10、OLS65RD10、OLS75RD10で共用となってい
  - ます。
- 記載しているイラストは OLS50RD10 のものです。他の機種はイメージが多少異なります。

搭載OSのバージョンアップなどにより、各画面のデザインや設定項目などが、この取扱説明書の内容と 異なっている場合があります。

# 全上のご注意

# (この取扱説明書の文中に出てくる「スマートテレビ」「本機」ということばには、「付属品」も含まれています)

ご使用前にこの「安全上のご注意」と「取扱説明書」をよくお読みの上、製品を安全にお使いください。お読みになったあと は、いつでも見られる所に必ず保管してください。

本機は安全を十分に配慮して設計されています。しかし、間違った使いかたをすると、火災や感電などにより人身事故になる ことがあり危険です。

本機および付属品をご使用になるときは事故を防ぐために、次の注意事項をよくご理解の上、必ずお守りください。

| ⚠警告 | この表示の注意事項を守らなかった場合、人が死亡または重傷を負う可能性がある内容を<br>示しています。          |
|-----|--------------------------------------------------------------|
| ⚠注意 | この表示の注意事項を守らなかった場合、人がけがをしたり、物的な損害を受けたりする<br>可能性がある内容を示しています。 |

### 図記号の意味と例

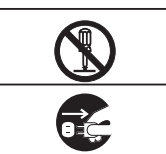

◎は、「してはいけないこと」を意味しています。具体的な禁止内容は、◎の中や近くに絵や文章で示して います。(左図の場合は、「分解禁止」を示します。)

●は「必ずすること」を意味しています。具体的な強制内容は、●の中や近くに絵や文章で示しています。(左 図の場合は、「電源プラグをコンセントから抜くこと」を示します。)

# 家庭用品品質表示法による表示 ご使用上の注意

- 1 テレビ内部の温度が上昇しますので通風孔の周囲に適当な間隔をおいてください。
- 2 温度の高い場所や湿気の多い場所は避けてください。
- 3 テレビ内部には高電圧部分があり、感電の原因となりますので、お客様による修理は絶対にしないでください。
- 4 ちり、ほこりを取るためテレビ内部を掃除するときは、、販売店もしくはドウシシャカスタマーセンターにご相談ください。

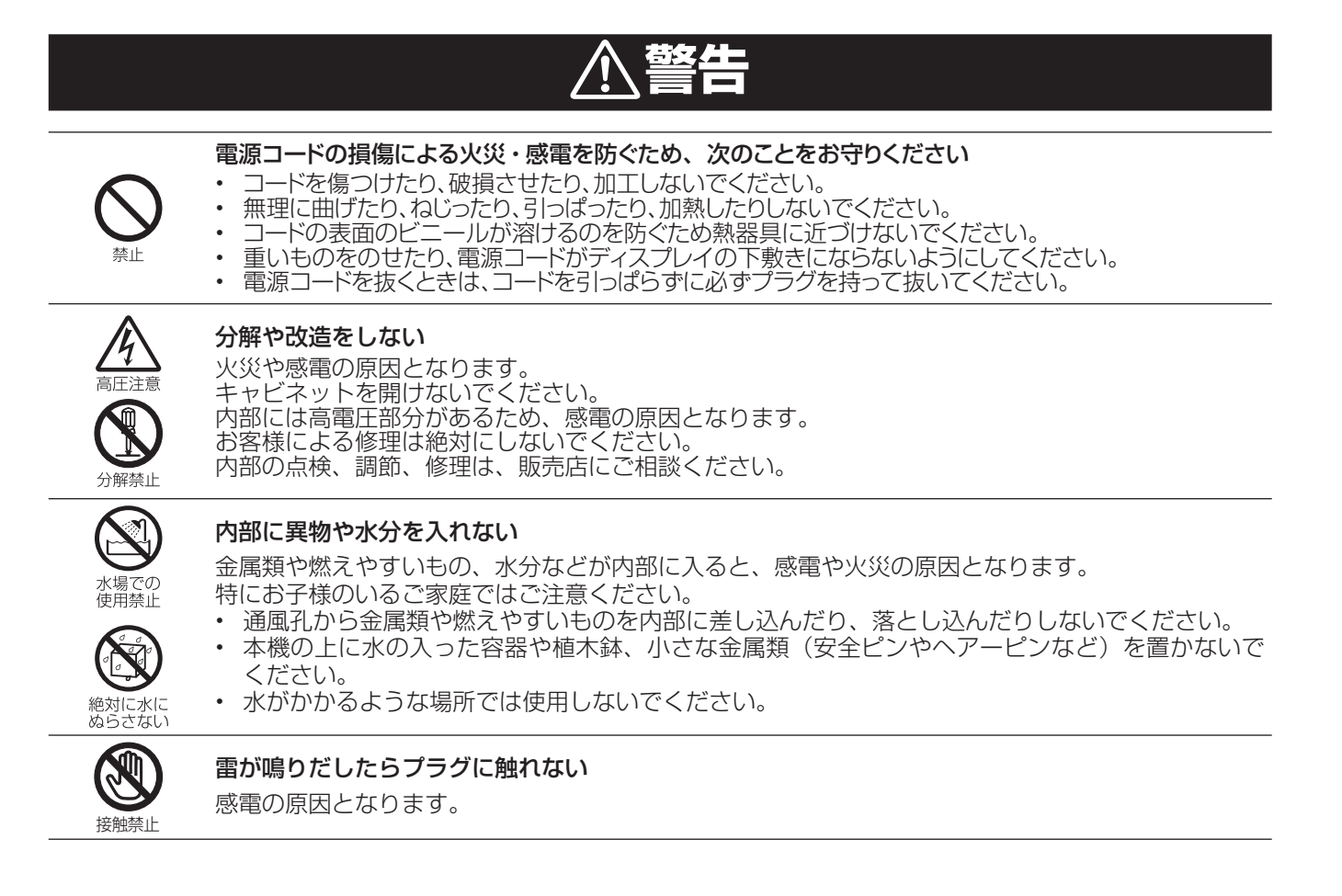

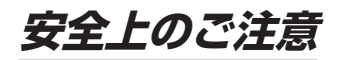

### ろうそくなど、炎が出るものを近くに置かない

炎が近づくと、火災の原因になります。

### 交流100ボルト以外では使用しない

本機は国内専用です。

異なる電源電圧で使用すると火災や感電の原因となります。

#### 不安定な場所に設置しない

本機が落下または転倒すると、死亡または重傷を負う原因となることがありますので、本機を設置するときや、 移動するときには、以下のような予防措置をしてください。お子様のいるご家庭では、特に注意してください。

 本機をご使用になる前に、必ず付属のスタンドを取り付けてください。取り付けには付属の取付用 ネジを使用して固定してください。

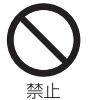

- 落下や転倒によるけがや物損事故の原因となることがありますので、ぐらついた台や傾いた台など に設置しないでください。
- 設置場所や取り付けに気を付けて、水平で安定した場所に設置してください。
- 台などにのせて設置するときは本機が台などの端からはみ出さないように設置してください。
- 食器棚や本棚などの高い家具や台などにのせて設置するときは、必ず落下および転倒防止の処置をしてください。
- ・ 台などの上に布などを敷いて本機を設置しないでください。
- 本機を操作するために、本機を設置した台や家具などに乗ったり登ったりしないよう、お子様によく注意してください。

#### 異常時の処置

故障のまま使い続けると、火災や感電、けがの原因となります。 次のような症状が見つかったら

- 異常な音や臭いがする、煙が出ている。
- 内部に水や異物が入った。
- 本機を落とした、本機の一部を破損した。
- 正常に動作しない。(画面が映らない、音が出ない)
- 電源コードやプラグに傷がある。

ただちに電源を切って電源プラグをコンセントから抜き、お買い上げ店またはドウシシャカスタマーセンターに修理 をご依頼ください。

電源プラグをすぐに抜くことができるように、容易に手が届く位置のコンセントを使用して設置してください。

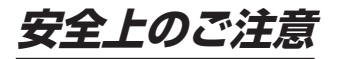

し

# <u>∕</u>∕注意

|                      | <ul> <li>通風孔をふさがない</li> <li>通風孔(放熱のための穴)をふさがないでください。内部に熱がこもり発火やけが、感電の原因となることがあります。</li> <li>密閉したラックの中に入れないでください。</li> <li>じゅうたんや布団のような柔らかいものの上に置かないでください。</li> <li>布団や毛布、布をかけないでください。</li> <li>暖房器具のそばや直射日光が当たる場所など高温になるところに置かないでください。</li> <li>本機の設置は周囲から10cm以上の間隔をあけてください。</li> </ul>                                                     |
|----------------------|----------------------------------------------------------------------------------------------------|
|                      | <b>湿気やほこりの多いところ、油煙や湯気が当たるところに置かない</b><br>火災や感電の原因となることがあります。油分によりスタンドやキャビネットの強度が低下し、落下や<br>転倒によるけがや物損事故の原因になる恐れがあります。                                                                                                    |
|                      | <b>本機の上に重いものを置いたり、乗ったりしない</b><br>倒れたり、壊れたりして、けがの原因となることがあります。特に小さなお子様には気を付けてあげ<br>てください。                                                                                                    |
| 日                    | <b>水平で安定した所に置く</b><br>倒れたり、壊れたり、けがの原因となることがあります。                                                                                                    |
| 日本                   | <ul> <li>安全のため電源プラグを抜く</li> <li>次の場合は電源プラグをコンセントから抜いてください。</li> <li>思わぬ火災や感電の事故を防ぎます。</li> <li>旅行などでしばらく使わない場合</li> <li>お手入れをする場合</li> <li>本機を移動させる場合</li> </ul>                                                                                                    |
| ぬれ手禁止                | <b>濡れた手で電源プラグの抜き差しをしない</b><br>感電の原因となることがあります。                                                                                                    |
| <b>日</b><br>指示       | ときどきは電源コンセントやプラグの点検を<br>長い間コンセントに電源プラグを差し込んだままにしておくと、ほこりがたまり、湿気が加わること<br>で漏えい電流が流れ、火災の原因となることがあります。電源プラグがはずれかけていたり、破損し<br>たりしている場合は、特に危険です。                                                                                                    |
| した。                  | <ul> <li>思わぬ事故を防ぐために</li> <li>コンセントの周りにほこりをためないようときどき掃除をする。</li> <li>電源プラグがしっかりと差し込まれているか確かめる。</li> <li>コンセントやプラグに異常がないか確かめる。</li> <li>本機の設置や持ち運びは2人以上で行なう。</li> </ul>                                                                                                    |
| 日本                   | 液晶パネルを強く押したり、強い衝撃を与えたりしない<br>液晶パネルのガラスが割れてけがの原因となることがあります。<br>液晶パネルが割れた場合、液晶パネル内部の液体には絶対に触れないでください。<br>皮膚の炎症などの原因となることがあります。<br>万一口に入った場合は、すぐにうがいをして医師にご相談ください。<br>また、目に入ったり皮膚に付着した場合は、清浄な水で最低15分以上洗浄した後、医師にご相談ください。                                                                                                    |
|                      | <b>ヘッドホンを使用するときは、音量を上げすぎない</b><br>耳を刺激するような大きな音量で長時間続けて聴くと、聴力障害を起こすことがあります。                                                                                                    |
| <b>り</b><br>指示<br>豪止 | <ul> <li>電池の取り扱いについて(リモコンの電池)</li> <li>電池の使いかたを誤りますと、液漏れや発熱、破裂する恐れがありますので次のことをお守りください。</li> <li>+-の指示通りに入れる。</li> <li>指示以外の電池は使用しない。</li> <li>電池は、金属性のボールペン、ネックレス、コイン、ヘアーピンなどと一緒に携帯、保管しない。</li> <li>電池の充電、ショート、分解、火への投入、加熱などしない。</li> <li>液漏れがあった場合は、その液に触れない。</li> <li>小さなお子様の手の届くところに電池を置かない。</li> <li>電池を廃棄するときは、地方自治体の指示に従う。</li> </ul> |
|                      | <b>リモコノによる採作について</b><br>リモコンを使用するときは、本機が見える場所から操作してください。                                                                                                    |

# 使用上のご注意とお願い

# 輝点・欠点について

液晶パネルには、画面の一部に欠点(光らない点)や輝点(余計に光る点)が存在する場合があります。 これは故障ではありません。

# お手入れについて

- お手入れの際は、必ず本機及び接続している機器の電源を切り、電源プラグをコンセントから抜いてください。
- 柔らかい布で軽く乾拭きしてください。
   汚れがひどいときは、水を含ませた布をよく絞り、拭き取ったあとは乾拭きしてください。
- キャビネットの変質・破損・塗料はがれの恐れがありますので、次のことをお守りください。
   ベンジンやシンナーは使わないでください。
   また、化学ぞうきんの使用は、化学ぞうきんの注意書きに従ってください。
- ・殺虫剤や揮発性のものをかけないでください。
   ゴムや粘着テープ、ビニール製品などを長期間接触させないでください。
   液晶パネルの表面は、薄いガラス板の上にコーティング加工が施されています。
- 液晶パネルの表面は、薄いカラス板の上にコーティラフ加上が起これでいよう。 液晶パネル保護のため、次のことをお守りください。
  - 液晶パネルに硬いものやとがったものを当てたり、強く押したりこすったりしないでください。 傷付き・変色の原因となります。
  - 液晶パネルの表面に露付きなどによる水滴など液体を付着した状態で使用しないでください。 色ムラ・変色の原因となります。
  - 液晶パネルの汚れを拭き取るときは、ほこりの付いた布や化学ぞうきんなどを使わないでください。 傷付き・変色の原因となります。

# 輸送について

本体を横倒しにして輸送した場合、液晶パネルの破損や面欠点の増加の恐れがありますので、横倒しでの輸送はしな いでください。

# 本機の温度について

本機は、長時間使用したときなどに、液晶パネル表面や上部が熱くなる場合があります。 熱く感じる場合もありますが、故障ではありません。 また、液晶ディスプレイの上に、タオルをかけたり、ものを置かないでください。

# 室内温度について

液晶の特性により、室温が低い場合は、画像がぼやけたり、動きがスムーズに見えなかったりすることがありますが、故障ではありません。常温に戻れば回復します。

# バックライトについて

液晶パネルはバックライトが発光することにより画像を表示していますが、バックライトには寿命があります。

# 連続使用について

本機は、24時間連続使用を前提とした設計ではありません。 有寿命部品(バックライト、アルミ電解コンデンサ)の消耗を加速させる原因となりますので、24時間連続でのご利 用は避けてください。

## 廃棄時にご注意願います

- 2001年4月施行の家電リサイクル法では、お客様がご使用済みのテレビ(ブラウン管式/液晶式/プラズマ式)を 廃棄される場合は、収集・運搬料金と再商品化等料金(リサイクル料金)をお支払いいただき、対象品を販売店や市 町村に適正に引き渡すことが求められています。
- 本機を廃棄(または譲渡)する場合には、設定メニュー「出荷時設定にリセット」を行なって、本機内の個人情報を消去してください。
- NHKや有料放送の契約がある場合は、各放送局に解約または変更の連絡をしてから、廃棄(または譲渡)をして ください。

# を使用になる前に

#### 無線接続 (Bluetooth/Wi-Fi) について

本機はBluetoothおよびWi-Fiの無線通信技術を搭載しています。 電波に関する注意事項 (主に2.4GHz帯)

本機の使用周波数帯域では、産業・科学・医療用機器などのほか、工場の製 造ラインなどで使用されている移動体識別用の構内無線局(免許を要す る無線局)および特定小電力無線局(免許を要しない無線局)ならびにア マチュア無線局などが運用されています。

- 本機を使用する前に、近くで移動体識別用の構内無線局および特定小 電力無線局ならびにアマチュア無線局が運用されていないことを確認し てください。
- 万が一、本機から移動体識別用の構内無線局に対して電波干渉の事例 が発生した場合には、すみやかに電波の発射を停止してください。

#### 通信について

- Bluetooth対応のマウスなどのパソコン関連機器と、ヘッドホンなど音 楽機器を同時に使用すると、音が途切れたりすることがあります。
- Bluetooth機器と無線LAN機器(IEEE802.11b/g/n)は、同じ周波 数帯(2.4GHz)を使用するため、近くで使用すると電波障害を互いに発 生させて、通信速度低下や接続不能になることがあります。このような 場合は、使用周波数を変更するか、できるだけ離して(10m程度)使用し ます。
- ·本機はすべてのBluetooth機器、無線LAN(Wi-Fi)対応機器と接続を保 証するものではありません。また接続するまで時間がかかるものがあり ます。
- Bluetooth機器どうしの接続で、対応する規格、周波数帯域、プロファイ ルの種類などによって接続できないことがあります。
- ・無線LAN(Wi-Fi)通信時に発生したデータおよび情報の漏洩について は、当社は一切の責任を負いませんので、あらかじめご了承ください。

#### 5GHz帯利用に関する注意事項

5.2GHz帯および5.3GHz帯のWi-Fi屋外利用は禁止されています。 (5.2GHz帯高出力データ通信システムの基地局または地上移動中継局 と通信する場合を除く)

#### 安全にご使用いただくために

Bluetooth機器、無線LAN(Wi-Fi)対応機器が発生する電波は、電子医療 機器などに影響を与えることがあります。場合によっては事故をひきおこ すこともありますので、以下のようなところでは持ち込まない、または電 源を入れないようにしてください。

- ·病院など医療機関、電車·航空機
- ・自動ドアや火災報知機の周辺
- ・心臓ペースメーカー、医療用電子機器の近く

#### Bluetooth機能、無線LAN(Wi-Fi)機能を搭載したセットを改造して使用 したときは電波法に抵触します

本機は電波法に基づく特定無線設備の技術基準適合証明などを受けています。改造すると、技術基準適合証明が無効となります。

無効状態で使用すると、電波法に抵触しますので絶対に改造しないように お願いします。

Bluetooth機能、無線LAN(Wi-Fi)機能は日本国内で使用してください 本機のBluetooth機能、および無線LAN(Wi-Fi)機能は、日本国内での無 線規格に準拠し認証を取得しています。海外でご使用になると罰せられる ことがあります。

### 地上デジタル放送について

・UHFアンテナで受信できます。

ケーブルテレビでも地上デジタル放送を受信できます。ご契約、または ご契約予定のケーブルテレビ会社へお問い合わせください。 ※本機では、部分受信サービス(ワンセグ)は受信できません。

#### BS・110度CSデジタル放送について

- 視聴するには110度CS対応BSデジタルアンテナが必要です。
- ・BSデジタル放送は放送衛星を使用して送信され、一部のチャンネルは 有料放送となっています。有料放送を視聴するにはご覧になりたい放送 局のカスタマーセンターへお問い合わせください。

### お知らせ

地上デジタル・BS・110度CSデジタル放送には、以下の3種類の放送が あります。

- ●テレビ放送: 従来のテレビ放送です。 データ放送:
- お住まいの地域の生活情報や天気予報、ニュースなどの放送です。dボタンを押すとデータ放送を表示でき ます。
- ラジオ放送: 音声を主とした放送です。 地上デジタル放送では、現在ラジオ放送を休止してい ます。(2011年3月以降) ※本機は、データ放送のHybridcast(ハイブリッドキャスト)については
- 動作を保証しておりません。

### USBメモリーについて

#### USB X TU-

- ・ファイルシステム FAT32
- ・USB2.0対応

本機は、USBマスストレージクラスデバイスにのみ対応しています。お使いのUSB機器がUSBマスストレージクラスであるかは、直接USB機器の発売 元にお問い合わせください。

※本説明書では接続できるUSB機器を「USBメモリー」と記載しています。

- 本機で使用できるUSBメモリーは32GB以下です。
- ・USBハブを介してUSB機器を使うことはできません。
- ・本機では、USBメモリー内のファイルを移動させることはできません。
- ・機器の状態によっては正常に動作しないことがあります。

### B-CAS カードについて

デジタル放送を視聴していただくために、付属しているminiB-CAS(ミ ビーキャス)カードは、お客様へ貸与された大切なカードです。破損や紛失な どをした場合は、速やかに(株)ビーエス・コンディショナルアクセスシステムズ へご連絡ください。

お客様の責任で破損、故障、紛失などをした場合は、再発行費用が請求され ます。

### 乾電池について

# 乾電池を扱うときには

- ・指定以外の乾電池は使用しない。
- ・新しい乾電池と古い乾電池、種類の違う乾電池を混ぜて使用しない。
- ・極性表示を間違えないで挿入する。
- ・水や火の中に入れたり、充電・加熱・分解・ショートしない。
- 液もれがおきたら使用しない。 乾電池はもちろん、本体も液がついた状態で使用すると危険なため、直接触れずに拭き取るようにし、販売店にご相談ください。 万が一、液が体に付いてしまった場合は、水で十分に洗い流すようにして ください。
- ・長時間使用しないときや、家庭用電源で使用するときは乾電池を取りはずす。
- ・使いきった乾電池や、使用推奨期限の過ぎた乾電池もはずしておく。

#### 著作権について

・本機でお客様がインターネットなどから録音・ダウンロードしたものやテ レビの映像や音声は、個人として楽しむなどのほかは著作権法上、権利 者に無断で使用できません。

#### 免責事項について

お客様、または第三者が、この製品の誤った取扱・故障・その他の不都合ま たはこの製品の使用によって受けられた損害については、法令上の賠償 責任が認められる場合を除き、当社は一切その責任を負いませんので、 あらかじめご了承ください。

製品の故障・誤動作または不都合によるメモリーなどへの記録された内 容の損害および録音・再生など、お客様または第三者が製品利用の機会 をのがしたために発生した損害など、付随的損害の補償については、当社 は一切の責任を負いませんので、あらかじめご了承ください。

記録されたものの使用についても、当社は一切の責任を負いません。

使用されたUSBメモリーなどが原因での本機の故障については、保証期 間であっても保証対象外となり、当社は一切の責任を負いません。

### ● はじめに

| 安全上のご注意                               | .2 |
|---------------------------------------|----|
| · · · · · · · · · · · · · · · · · · · | .5 |
| 輝点・欠点について                             | 5  |
| お手入れについて                              | 5  |
| 輸送について                                | 5  |
| 本機の温度について                             | 5  |
| 室内温度について                              | 5  |
| バックライトについて                            | 5  |
| 連続使用について                              | 5  |
| 廃棄時にご注意願います                           | 5  |
| ご使用になる前に                              | .6 |
|                                       |    |

#### 注借

| 付属品を確認する           | 8  |
|--------------------|----|
| 各部の名称 (本体)         |    |
| 本体前面               | 10 |
| 本体背面               | 10 |
| 入出力端子部             | 11 |
| 操作部                | 11 |
| 各部の名称 (リモコン)       |    |
| リモコン               | 12 |
| 準備                 |    |
| リモコンの電池の取り付け       | 13 |
| 設置                 | 14 |
| スタンドの取り付け          | 14 |
| 転倒防止の処置            | 15 |
| 壁掛・モニターアームなどへの取り付け | 16 |
| インターネットの接続         | 17 |
| B-CAS カードの取り付け     | 17 |
| アンテナを接続する          | 18 |
| アンテナ線のつなぎかた        | 18 |
| 外部機器の接続            |    |
| 電源ボタン              | 20 |
| 電源を接続する            |    |
| 電源を入れる             |    |
| 電源を切る              |    |
| 初期設定のしかた           | 21 |
| 初期設定               | 21 |
| テレビ放送受信の設定         |    |

#### ● 基本の操作

| スマートテレビの操作        | 26 |
|-------------------|----|
| ホーム画面の操作のしかた      | 26 |
| テレビ放送を表示する        | 26 |
| アプリの追加 (インストール)   | 27 |
| アプリの削除 (アンインストール) | 27 |
| ライブラリ             | 28 |
| 映画・番組アプリなど検索する    | 28 |
| 様々な設定             | 28 |
| 搭載されているアプリ        | 29 |

# 商標とライセンス

### Google関連

Google、YouTube、Google TV、Google Cast は Google LLC の商標 です。

#### Netflix

Netflix視聴プランのメンバーシップが必要です。4K視聴については、Netflix視聴プラン、インターネットサービス、デバイス機能、利用可能なコンテンツによって異なります。詳細はwww.netflix.com/ TermsOfUseをご覧ください。

#### Prime Video

Amazon、Prime Videoおよび関連する全てのロゴはAmazon.com,Inc. またはその関連会社の商標です。

#### Dolby

Dolby、ドルビー、Dolby Vision、Dolby Atmos 及びダブルD記号は ドルビーラボラトリーズの登録商標です。Dolby Vision IQはドルビーラボ ラトリーズの商標です。ドルビーラボラトリーズの実施権に基づき製造さ れています。非公開機密著作物。著作権©2012-2022年ドルビーラボ ラトリーズ。不許複製。

| テレビの操作                | 30 |
|-----------------------|----|
| テレビ放送を観る              | 30 |
| 番組表を確認する              | 31 |
| 視聴予約をする               | 31 |
| 視聴予約を確認する・変更をする       | 32 |
| 連動データ放送を楽しむ           | 33 |
| データ放送について             | 33 |
| 双方向サービスについて           | 33 |
| スリープタイマーを使う           | 34 |
| 省エネ設定をする              | 34 |
| ディスプレイオフ機能を使う         | 34 |
| 外部接続機器を表示する           | 35 |
| 入力切換をする               | 35 |
| Google アシスタントのペアリング   | 35 |
| Bluetooth の設定         | 35 |
| 録画・予約機能について           | 36 |
| 録画できる機器と番組            | 36 |
| 接続・設定と録画前の準備          | 36 |
| 録画用 USB ハードディスクの接続をする | 37 |
| USB ハードディスクを接続する      | 37 |
| USB ハードディスクを登録する      | 37 |
| USB ハードディスクの設定をする     | 38 |
| 録画をする                 | 39 |
| すぐに録画を開始する            | 39 |
| 番組単位で録画をする            | 39 |
| 日時を指定して予約する           | 40 |
| 録画予約を確認する・変更をする       | 41 |
| 録画を中止する               | 41 |
| 録画した番組を再生する           | 42 |
| 録画した番組の再生のしかた         | 42 |
| メディアプレーヤーの使用          | 44 |
| USB メモリーの閲覧           | 44 |
|                       |    |

### ● 調整と設定

| .46 |
|-----|
| .46 |
| 49  |
| 50  |
| .52 |
| 52  |
| .52 |
|     |

### ● その他

| 故障かな?と思ったら           |        |
|----------------------|--------|
| 主な仕様                 |        |
| 保証とアフターサービス          |        |
| 主な仕様<br>保証とアフターサービス. | 56<br> |

#### HDMI

— 7 —

HDMI、HDMI High-Definition Multimedia Interfaceという語、 HDMIのトレードドレスおよびHDMIのロゴは、HDMI Licensing Administrator, Inc.の商標または登録商標です。

Bluetooth Bluetooth<sup>®</sup>ワードマークおよびロゴは登録商標であり、Bluetooth SIG, Inc. が所有権を有します。 株式会社ドウシシャは使用許諾の下でこれらのマークおよびロゴを使用 しています。その他の商標および登録商標は、それぞれの所有者の商標お よび登録商標です。

その他の会社名、商品名およびロゴマークは所有者の商標または登録商 標です。

# 付属品を確認する

本製品をご購入時には、以下のものが含まれています。すべて揃っているかご確認ください。

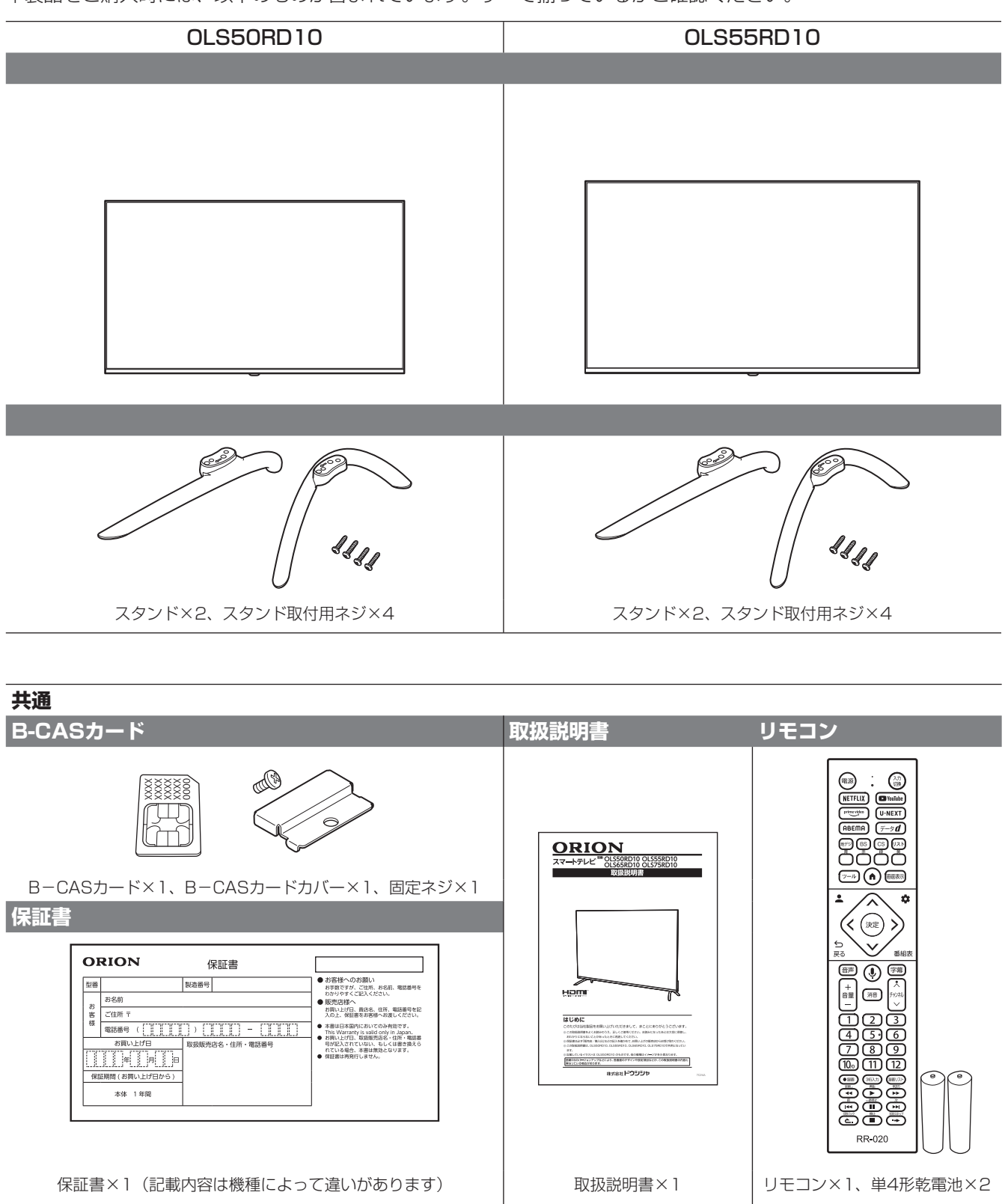

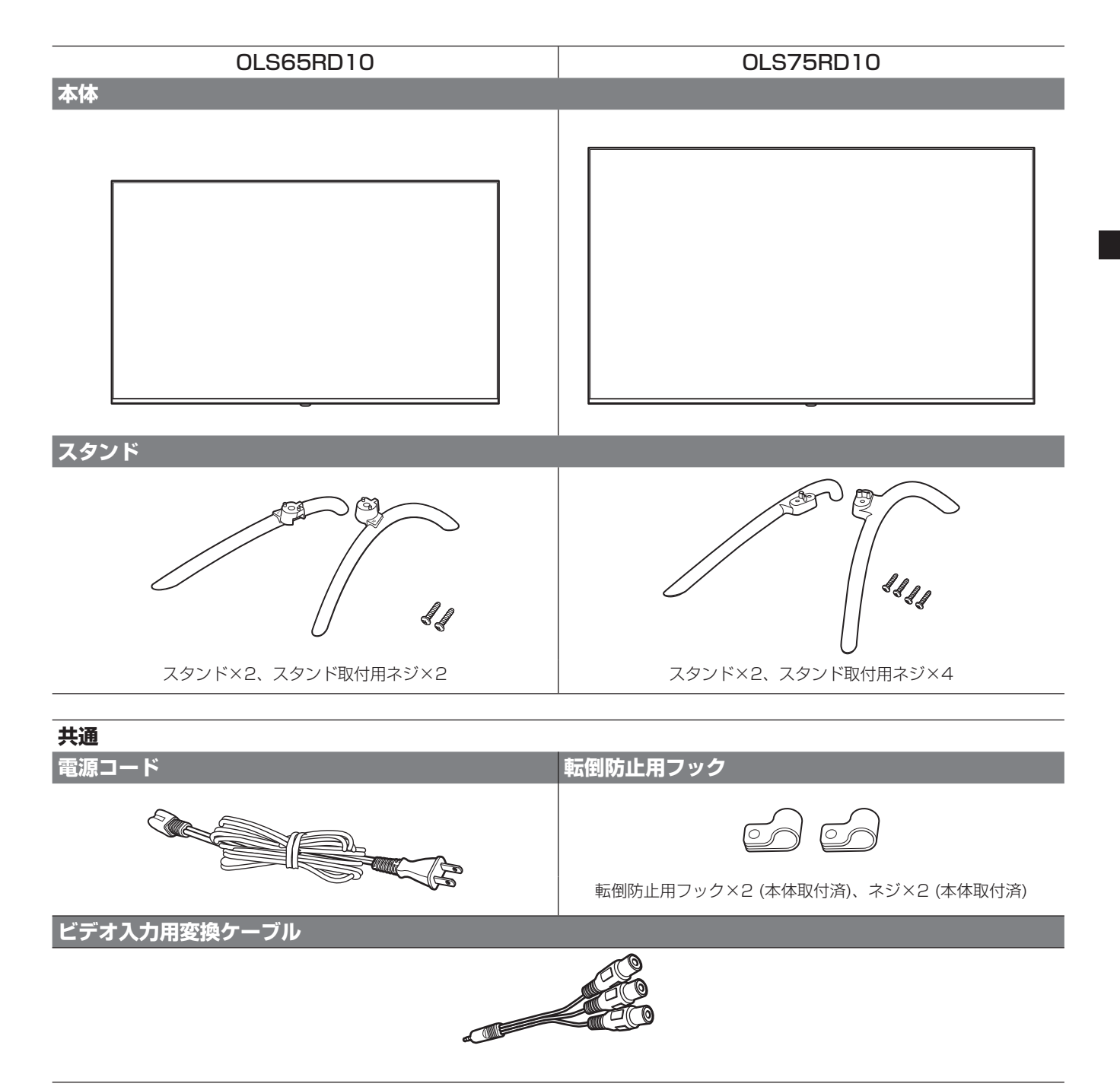

# 各部の名称(本体)

# 本体前面

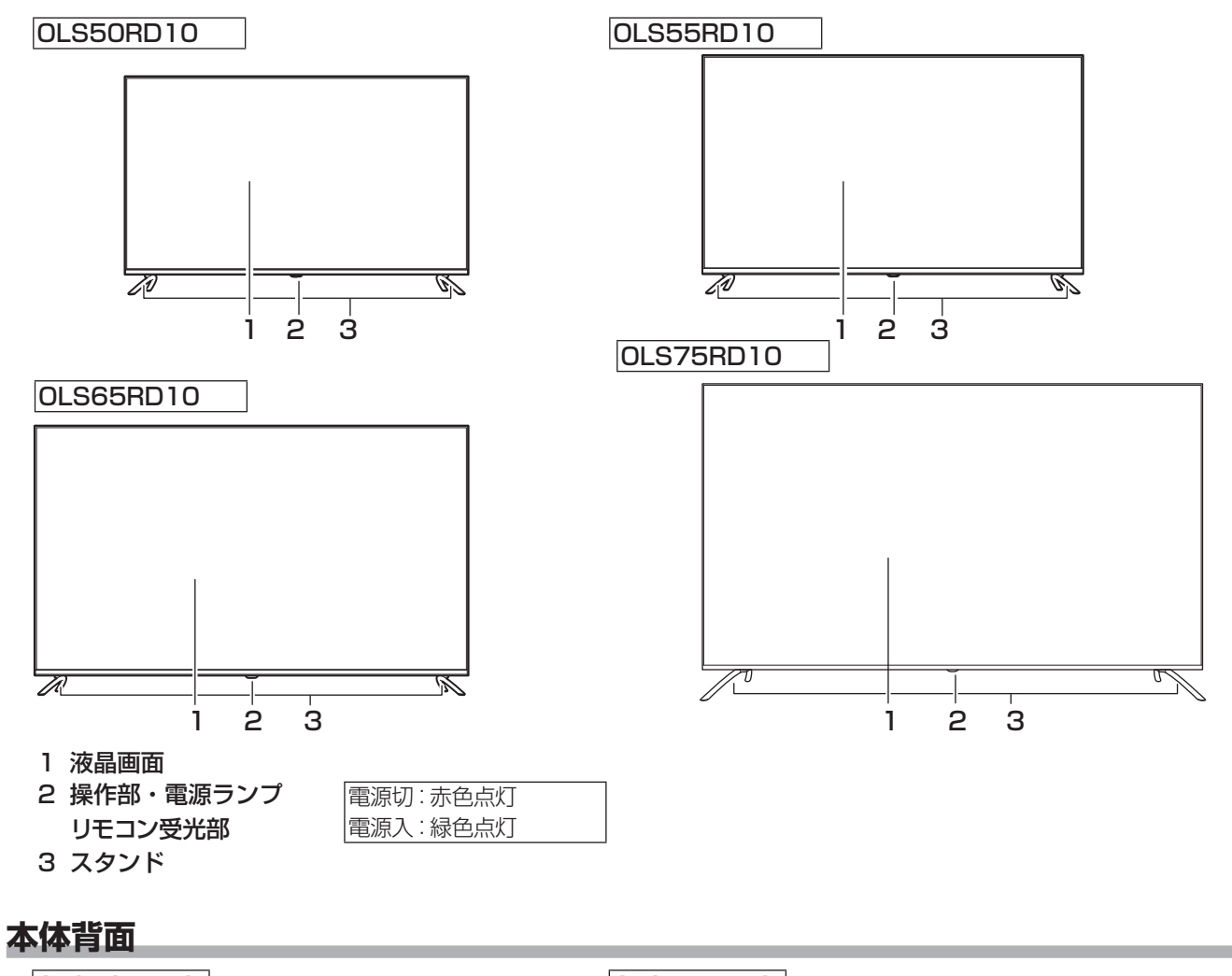

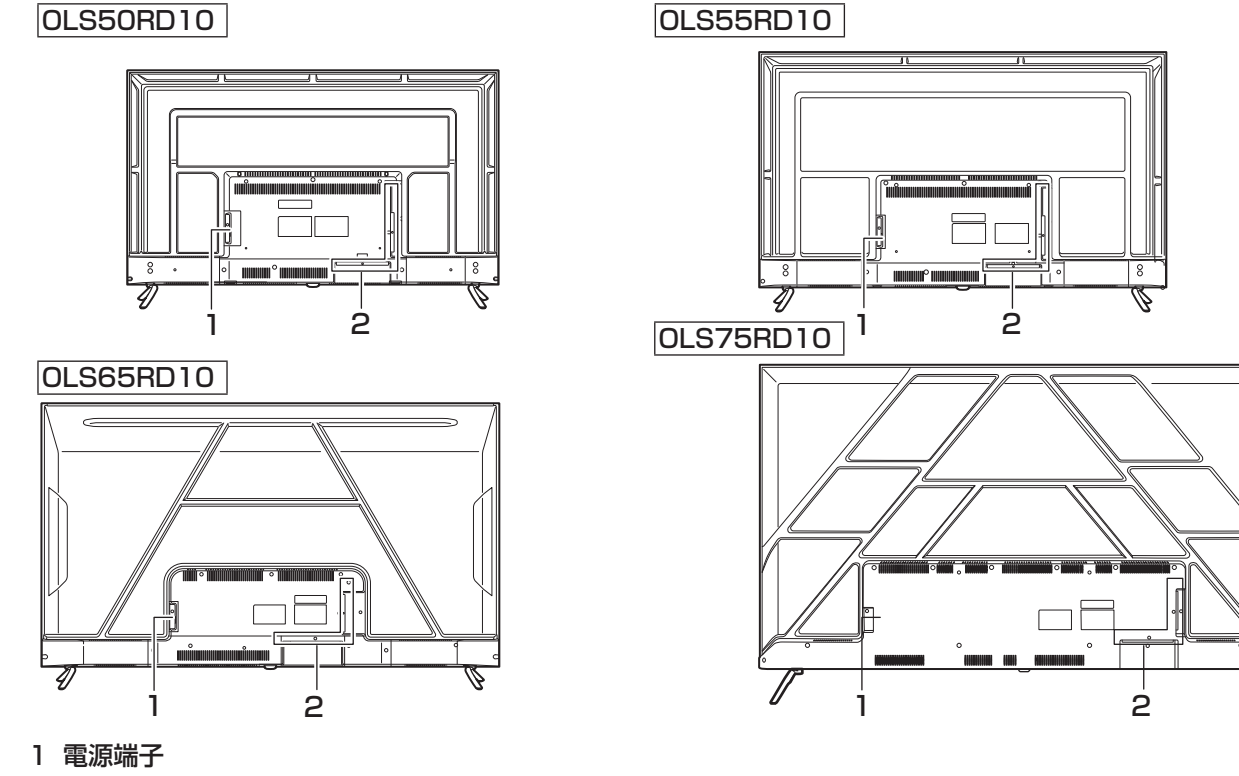

# 入出力端子部

### OLS50RD10

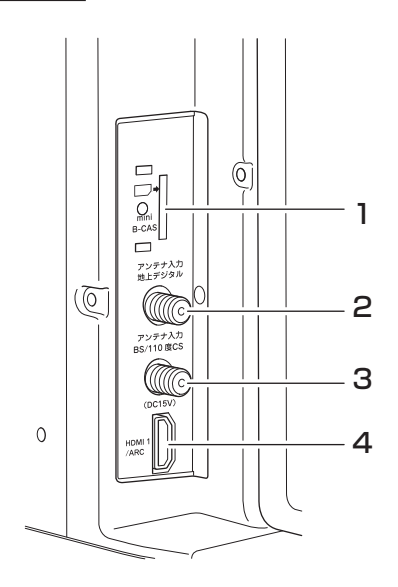

- 1 B-CASカード挿入部
- 2 地上デジタルアンテナ入力端子
- 3 BS/110度CSアンテナ入力端子
- 4 HDMI 1/ARC入力端子

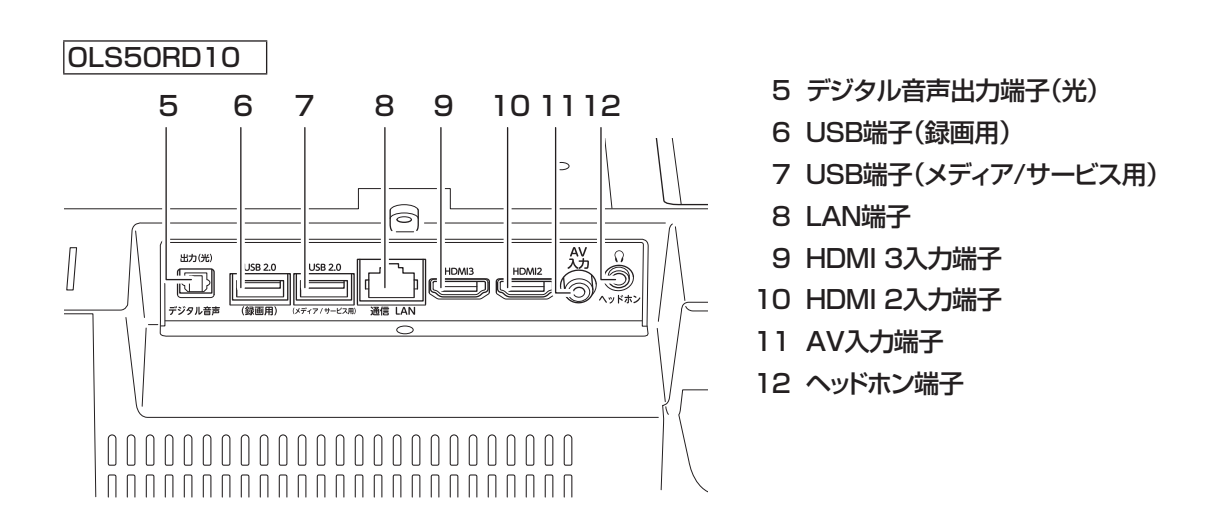

# 操作部

OLS50RD10 《画面側》

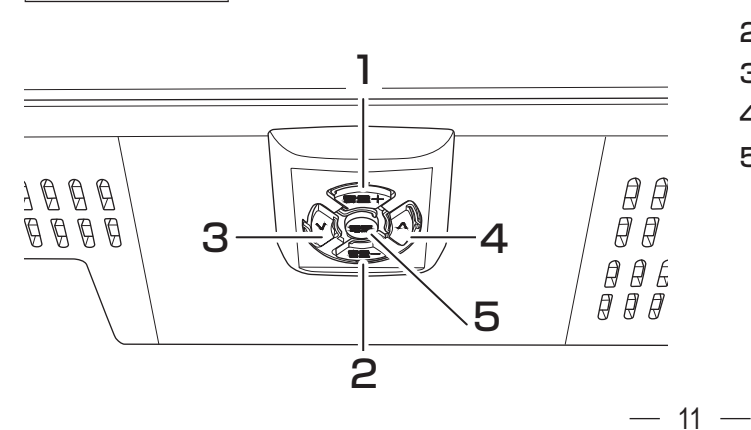

- 1 音量 + ボタン
- 2 音量 ボタン
- 3 チャンネル 〜 ボタン
- 4 チャンネル ヘ ボタン
- 5 電源ボタン

# 各部の名称(リモコン)

# リモコン

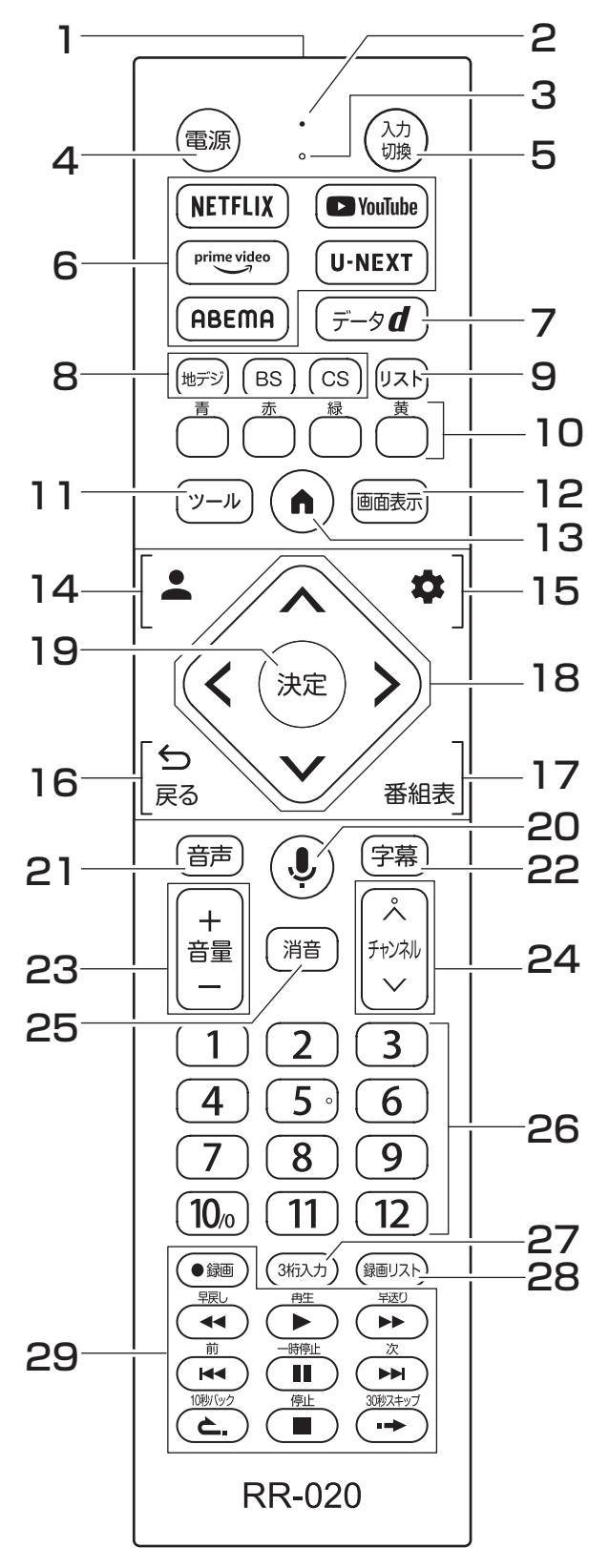

- 1 送信部
- 本機へ信号を送信します 2 インジケータライト Googleアシスタントの状態を表示します。赤色点灯 しているときに、音声入力ができます。

- 3 マイク
- Googleアシスタント用のマイクです 4 📟 電源ボタン
- ◇■■源ホッン 本機の電源を「入」「切」(切/スタンバイ)します。
- 5 ③ 入力切換ボタン 接続した入力機器などの切り換え画面を表示します。 6 (NETFLIX) ■ YouTube) (Prime video) U-NEXT (ABEMA) VODダイレクトボタン
- ボタンに設定されているVODアプリを開くことができます。 7 (データ**d**) dボタン
- データ放送を表示します。 8 (#F) (BS) (CS) 放送切換ボタン
- 放送の電波を選択します。
- 9 (リストボタン チャンネルリスト(放送中の番組名)を表示します。
- 10(青)(緑)(黄)**青赤緑黄ボタン** 各種操作・アプリ上で使用します。
- 11 (<u>)</u>ール)ツールボタン テレビ設定画面を表示しテレビ関係の操作をします。
- 12 画画 画面表示ボタン 情報・時刻の表示を切り換えます。
- 13 (・) ホームボタン
- ホーム画面に戻ります。
- 14 Googleアカウントボタン Googleアカウントの変更/登録をします。
- 15 2 設定ボタン 各種設定をする設定画面を表示します。
- 165 戻るボタン メニュー画面を表示しているときに、1つ前の画面に 戻ります。
- 17番組表番組表ボタン
- 番組表を表示します。
- 18 ② 方向ボタン 画面上のカーソルを操作したりメニューの項目を選択 します。
- 19 📾 決定ボタン メニュー画面など方向ボタンで選択した項目を決定します。
- 20 Googleアシスタントボタン Googleアシスタントを起動し、音声入力ができるようになります。
- 21 (iiii) 音声ボタン
- 音声を切り換えます。 22(字幕)字幕ボタン
  - 字幕放送のときに字幕を切り換えます。
- 23(- \*= +) 音量+/-ボタン 音量を大きくしたり、小さくしたりします。 24 ( チャンネルボタン
  - チャンネルを順送り逆送りします。
- 25(消音)消音ボタン 音声を一時的に消音にします。もう一度押すと消音を解 除します。
- 26数字ボタン
- 数字の入力と、チャンネルをダイレクトに選局します。 27( ヨᠮi込カ)3桁入力ボタン
- チャンネルを3桁の番号を入力して切り換えます。
- 28(10) 録画リストボタン 録画した番組のリストを表示します。
- 29 ◄ (►) (Ⅱ) (►) (◄ ) (☜) (■) (►) (≧.) (→)録画再生コントロールボタン 録画した番組のほか一部アプリでも使用できます。

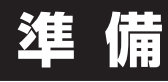

# リモコンの電池の取り付け

付属の乾電池をリモコンの裏面の電池ケースに取り付けてください。

リモコン裏面の電池ぶたを手前に引いて取りはずす

2 乾電池の⊕⊖極の方向に注意して、乾電池を入れる ⊖極側を先に入れてください

3 電池ぶたを元の位置に取り付ける リモコン側の凹みに合わせて取り付け、電池ぶたを全 体的に動かして取り付けてください。

### ▲ご注意

1

- 新旧の乾電池を混ぜて使用しないでください。新しい 乾電池の寿命が短くなります。古い乾電池から液もれ することがあり、火災やけがの原因になります。
- 乾電池の電極の向きが正しくないとリモコンの故障の 原因になり、火災につながる恐れがあります。

### ┃お願い

- ・ 乾電池は正しい方向に入れてください。
- ・ 乾電池の廃棄は、自治体の条例または規則に従って処 理してください。
- 長時間リモコンを使用しないときは、乾電池を取りは ずしてください。
- ・ 付属の乾電池はお試し用です。早めに新しい乾電池と 入れ換えてください。

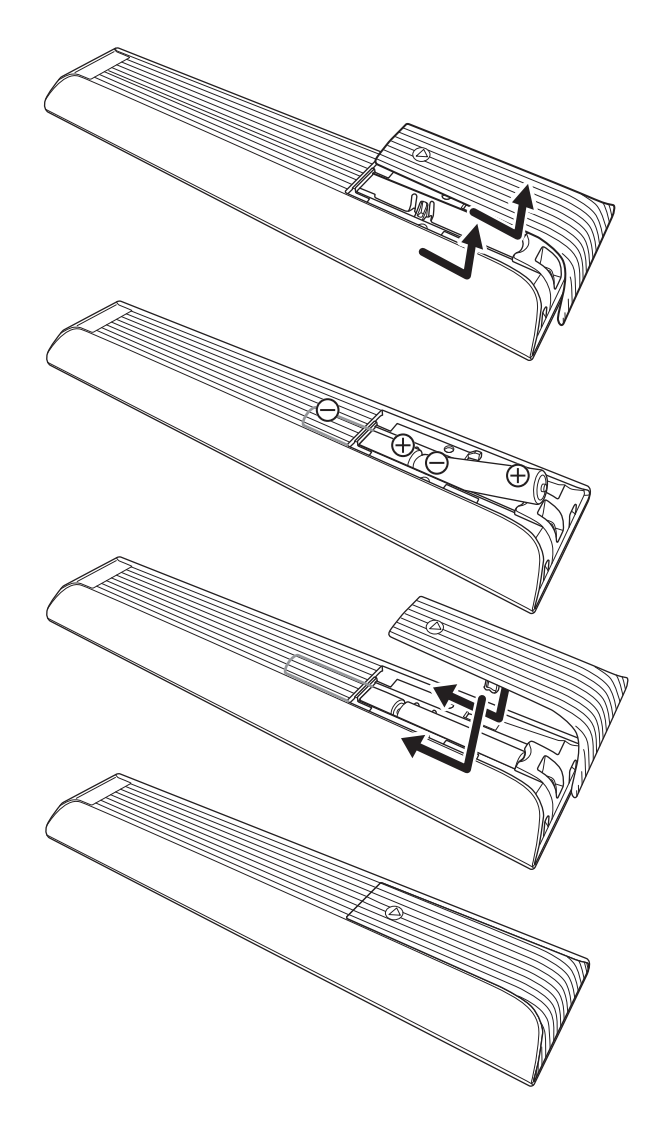

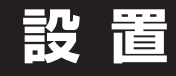

# スタンドの取り付け

本機をご使用の前に、必ずスタンドを取り付けてくださ い。取り付ける際は、スタンドの取り付け方向に注意し て、正しく取り付けてください。

※ ここではOLS50RD10での取り付け方法を示してい ますが、全機種ほぼ同じです

OLS50RD10のスタンドの取り付け

- 台などの上に柔らかい布(毛布など)を敷き、液晶 画面を下向きにして本機を置く ふたりで本体を持ち上げてください。。
- 2 右図を参照して、本体にスタンドを差し込み、付属の ネジで固定する スタンド取付部の形は、左右で違いがあります。 スタンド上部にある矢印マークを画面側にして取り 付けてください。 お手持ちの適切な大きさの+(プラス)ドライバー を使用してガタつきがないようにしっかりとネジをし めてください。

### ▲ご注意

- スタンドの取り付け方向を間違えると、本体が転倒する 恐れがあります。
- 液晶パネルに強い力や衝撃を与えないでください。圧 力でパネルガラスが破損する可能性があります。
- 電動ドライバーは使用しないでください。

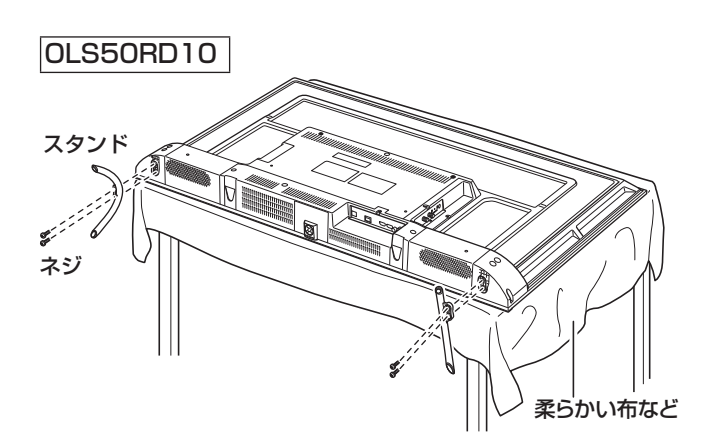

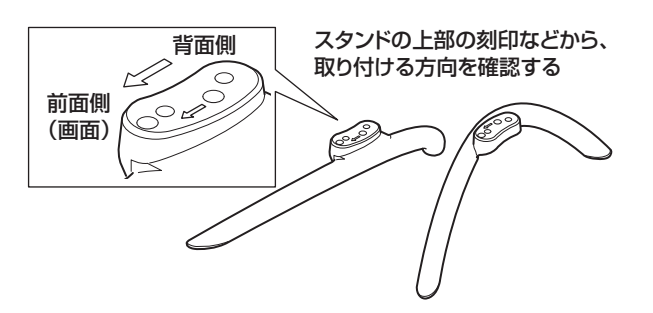

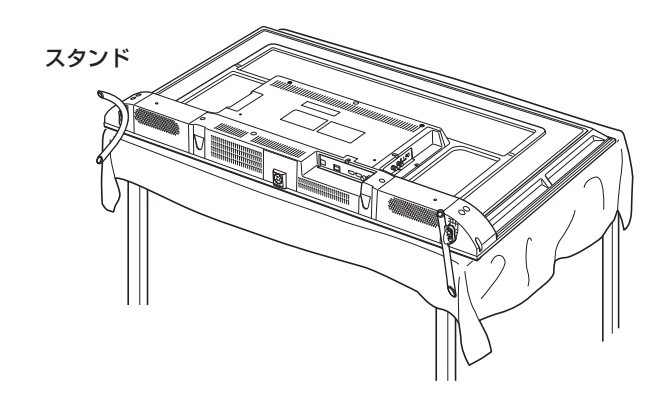

柔らかい布など

# 転倒防止の処置

地震などでの本体転倒によるけがや物損事故などの危害を 軽減するため、市販の転倒防止用品などを使用して転倒防止 の処置をしてください。

付属の転倒防止用フックは、下記のように使用してください。

転倒防止用フックに、丈夫なワイヤー(市販品)な どを通して、壁などにしっかりと固定する

### ⚠ご注意

- ワイヤーなどの市販品を使用してしっかりとした壁や
   柱(梁や吊り束、桁)などに固定してください。
- ・ 壁や柱などの強度によっては、転倒防止効果が大幅に 減少することがありますので、その場合は適切な補強 を施してください。
- 転倒防止の処置は、けがや物損事故などの危害を軽減 するためのもので、すべての地震などに対して効果を 保証するものではありません。

### OLS50RD10

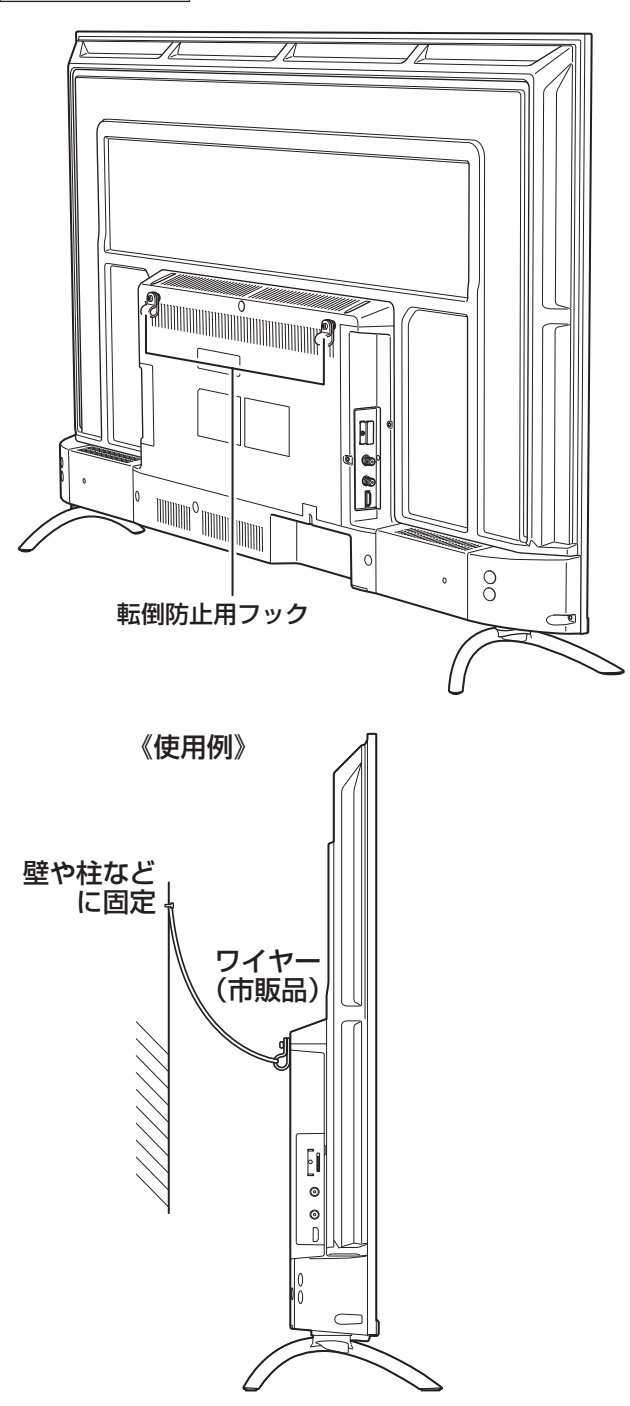

# 設置 (つづき)

# 壁掛・モニターアームなどへの取り付け

本機は市販の壁掛け金具を使用して壁に取り付けたり、 モニターアームなどへも取り付けることができます。

- 本機を取り付ける壁の強度には十分ご注意ください。
- 壁掛け金具の取り付けは、必ずお買い上げの販売 店にご依頼ください。
- 壁への取り付けが不完全または誤った取り付けかたをすると、本機が落下して打撲や骨折など、大けがの原因になることがあります。

### ┃お知らせ

VESA 規格に準じた金具をご使用できます。

本機の重量に合った壁掛け金具を使用してください(電源 コード、接続するHDMIケーブルなどの重量も考慮してく ださい)。

ご使用の金具により、ネジが若干長い場合は、ワッシャー を入れて調節してください。

下記の条件に合った金具をご使用ください。

| OLS50RD10 |                        |
|-----------|------------------------|
| ネジ穴寸法:    | 400mm×200mm(VESA規格)    |
| 耐荷重:      | 8.4 kg以上               |
| 取り付けネジ:   | 上:M6 × 20 mm × 2本(市販品) |
|           | 下:M6 × 12 mm × 2本(市販品) |
| OLS55RD10 |                        |
| ネジ穴寸法:    | 400mm×200mm(VESA規格)    |
| 耐荷重:      | 11.2kg以上               |
| 取り付けネジ:   | 上:M6 × 20 mm × 2本(市販品) |
|           | 下:M6 × 12 mm × 2本(市販品) |
| OLS65RD10 |                        |
| ネジ穴寸法:    | 500mm×200mm(VESA規格)    |
| 耐荷重:      | 15.8kg以上               |
| 取り付けネジ:   | M6 × 18 mm × 4本(市販品)   |
| OLS75RD10 |                        |
| ネジ穴寸法:    | 400mm×200mm(VESA規格)    |
| 耐荷重:      | 20.3 kg以上              |
| 取り付けネジ:   | 上:M6 × 20 mm × 2本(市販品) |
|           | 下:M6×12mm×2本(市販品)      |

### 

- ・ 長いネジを使用すると、内部の部品へダメージを与え製 品を損傷します(ワッシャーを入れて調節ください)。
- 油煙や湯気が当たるところには設置しないでください。
   油分によりキャビネットの強度が低下し、本機が落下するおそれがあります。
- 電動ドライバーは使用しないでください。
- 電源コードの位置に注意して取り付け金具を選択してく ださい。
- 本機を壁掛けで使用するときは、スタンドを取りはずしてください。
- 取りはずしたスタンドとスタンド取付用ネジは大切に保管 してください。

OLS50RD10

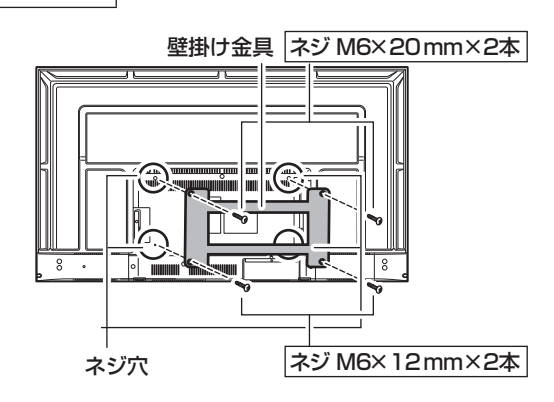

# インターネットの接続

本機を利用するためには、インターネットに接続する必要が あります。

あらかじめプロバイダー契約など、インターネットに接続できる環境にしておく必要があります。

### 有線で接続する場合

有線で接続する場合は、自宅のルーターとLANケーブルで イーサネット接続をします。

- ・LANケーブルは長さに余裕を持った接続をしてください。
- ・イーサネットのプラグを差し込んだとき、「カチッ」と音がしてロックされ、はずれないようになっていることを確認してください。

### 無線(Wi-Fi)で接続する場合

無線で接続する場合は、自宅のWi-Fiルーターなどを準備し、接続します。

・Wi-Fi機器からできるだけ近い、安定して高速で接続で きる位置で接続をしてください。

# B-CAS カードの取り付け

本機でデジタル放送を視聴するには、miniB-CASカードが 必要です。付属のminiB-CASカードを常にB-CASカードス ロットに入れておいてください。

### ▲ご注意

- 本機の電源プラグをコンセントから抜いた状態で miniB-CAS カードの抜き差しを行なってください。miniB-CAS カードを挿入するときは、カードの向きにご注意ください。 切り欠きが下になるようにしっかりと挿入してください。
- miniB-CAS カードを挿入するときは、「カチッ」という音がするまで確実に挿入してください。挿入が不十分だと、 カードが正常に認識されません。
- miniB-CAS カードを挿入するときに、miniB-CAS カードの金色端子部に決して指で触れないよう注意してください。もし触れたときは乾いた柔らかい布などで拭いてください。
- 間違った差し込みによる miniB-CAS カードの破損、 紛失などの場合は、製品保証期間内でもお客様の費用 負担(有償)となりますのでご注意ください。

### B-CAS カードカバーを取り付ける

miniB-CASカードの脱落や紛失を防止するためのカバーが付属しています。

- ・miniB-CASカードを正しく取り付ける④。
- ・右図のようにB-CASカードカバーの中の足を本体画面側の穴に取り付けます®。そのままminiB-CASカードにかぶせるように倒して、ふたつの足を本体に取り付けます©。
- ・B-CASカードカバーの上から付属のネジを取り付ける<sup>①</sup>。

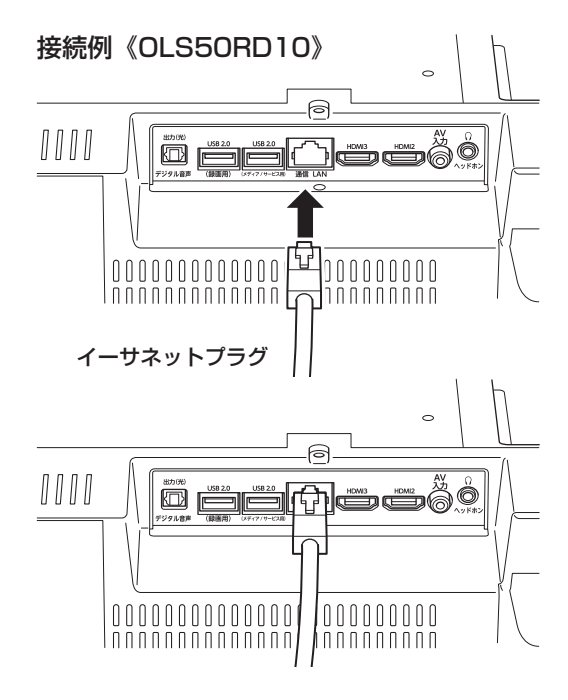

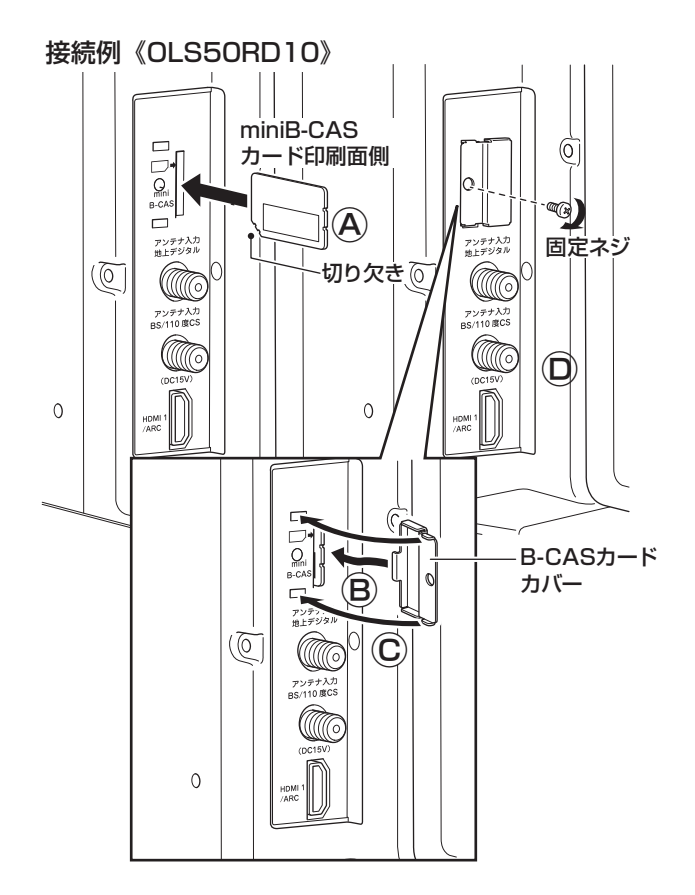

# 設置(つづき)

# アンテナを接続する

### ▲ご注意

- アンテナを接続する前に、必ず本機およびすべての接続機器の電源プラグを抜いてください。
- アンテナ工事には、技術と経験が必要です。アンテナの設置や調整については 販売店にご相談ください。
- ・ ご使用になるアンテナプラグは、タイプAの形状を推奨します。タイプBの形状はアンテナ端子への接続がしにくいものがありますので、ご注意ください。

# 917A 917B

# アンテナ線のつなぎかた

地上デジタル放送を視聴するにはUHF対応のアンテナ、BS・110度CSデジタル放送を視聴するには110度CS対応 BSデジタルアンテナを使用してください。

お使いのアンテナがUHF対応でも、地域やアンテナ設置状況によって、取り換えや調整、またはブースターの追加などが必要になる場合があります。

接続に必要なアンテナ線(同軸ケーブル)などは本製品に付属していません。ご使用のアンテナの種類や使用環境条件に合わせて、適切な市販品を別途お買い求めください。

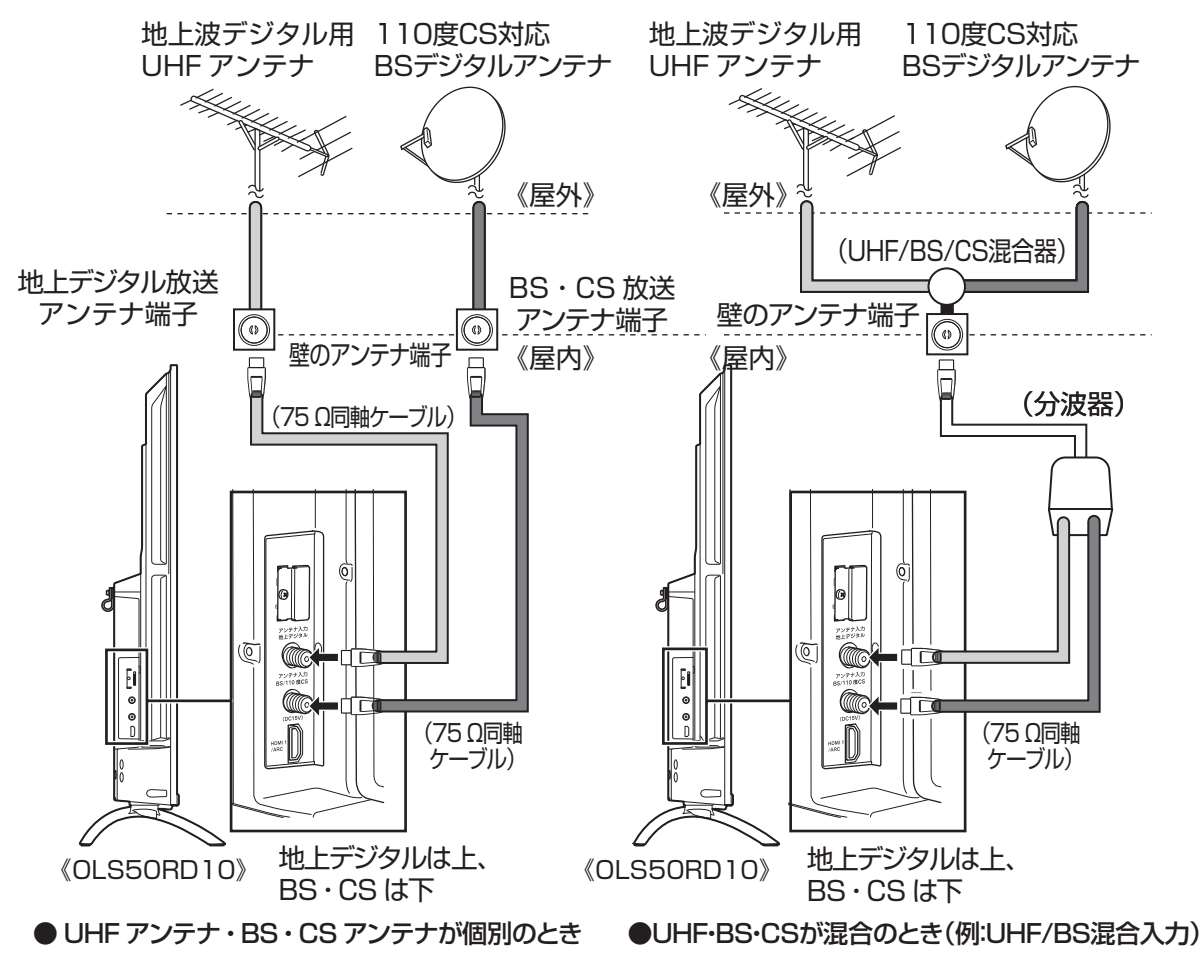

### ┃お知らせ

- 天候などの影響により受信信号レベルが変動します。アンテナレベルが足りないときはブースターなどで調整してください。
- ・ ケーブルテレビで受信しているときは、ご契約されているケーブルテレビ会社にお問い合わせください。
- 従来のBSアナログアンテナでは110度CSデジタル放送を受信することはできません。BSデジタル放送は受信する ことができますが、一部のアンテナにはデジタル放送を受信するための機能が付いていないことがあります。特定 のチャンネルが受信できなかったり受信状況が悪いときには、ドウシシャカスタマーセンターにご相談ください。
- 本機ではBS・110度CSによる4K・8K放送は受信できません。

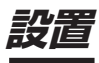

### 外部機器の接続

### ■ パソコンの接続

- 外部モニターで表示できるように設定し、本機が対応しているHDMI入力信号フォーマットの信号を入力してください(本機が対応している信号を入力しても、パソコンによっては本機が認識できないことがあります)。
- パソコンのDVD再生ソフトなどで再生した映像は、本機の画面で正しく表示されなかったり、映像の動きが不自然になったりする場合があります。
- 接続ケーブル
- 接続ケーブルの端子形状などは一例です。設置場所や 機器の仕様などに合わせて、適切な市販品をご使用く ださい。
- HDMIケーブルは、HDMIロゴ (Hコmi)の表示があるケーブルをご使用ください。

### ■ AV 機器の接続

- AV入力端子を使用する場合は、付属のビデオ入力用変換ケーブルをAV入力端子に接続し、赤・白・黄色の側に接続してください。
- オーディオ出力
- スピーカーなど接続するときは、本体下部にあるデジタ ル音声出力端子(光)や、HDMI1/ARC端子(側面にあり ます)、ヘッドホン端子を使用してください。

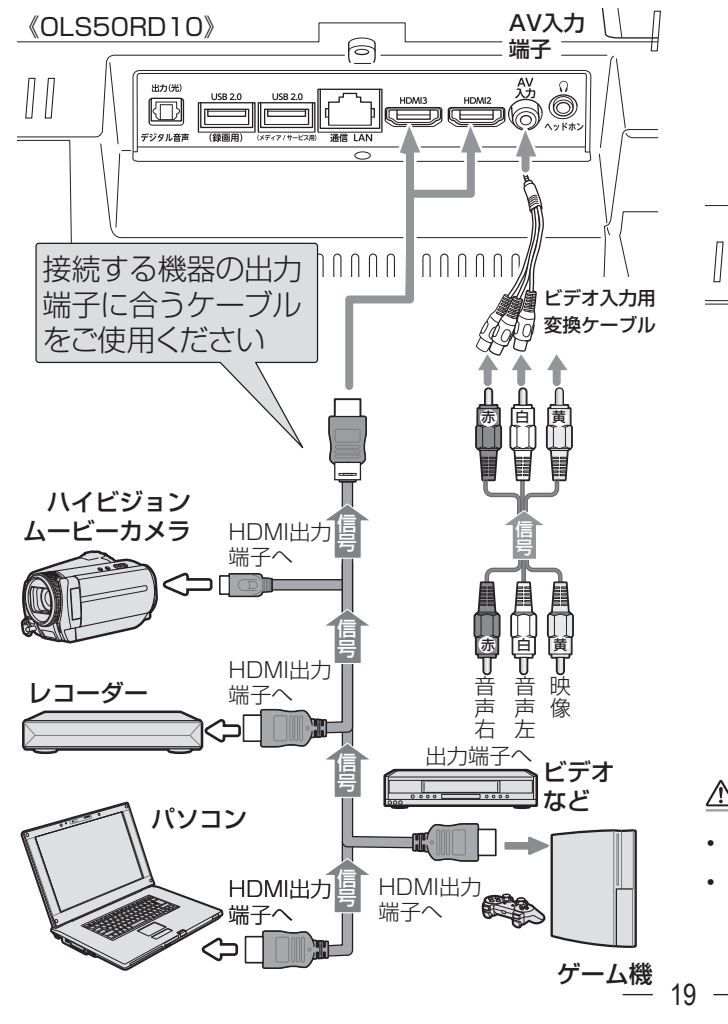

# 接続例

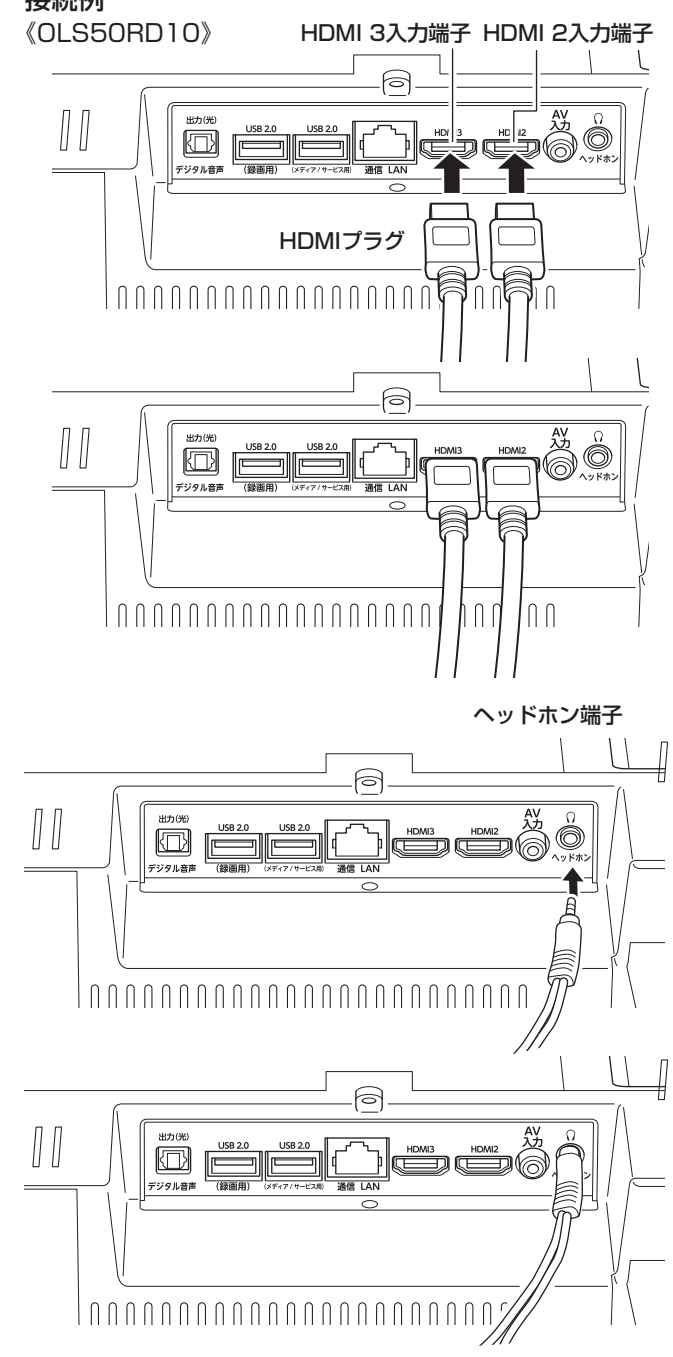

### <u>∧</u>ご注意

- ・ 接続する機器の取扱説明書もよくお読みください。
- 他の機器を接続するときは、必ず本機および接続する 機器の電源を切り、電源プラグをコンセントから抜い てください。

# 電源ボタン

# 電源を接続する

1

**電源プラグをコンセントに接続する** 本体前面の電源ランプが赤色に点灯します。

壁掛をする場合など、取り付けにくくなることがあるため、早めに取り付けておいてください(電源コードの先、コンセントまでの距離も考慮ください)。

.....

# 電源を入れる

**リモコンまたは本体の電源ボタンを押す** 本体前面の電源ランプが緑色に点灯し、電源が入り ます。

HDDやUSBメモリーなど接続している状態で、電源を入れたときに、右のようなHDDを読み込むメニューが表示されます。

# 電源を切る

 リモコンまたは本体の電源ボタンを押す
 本体前面の電源ランプが赤色点灯し、電源が切れます。
 リモコンの電源ボタンを長押しすると、電源をシャット ダウンします。起動に時間がかかります。
 普通にリモコンの電源ボタン、または本体の電源ボタンを押すと、スタンバイ状態になり、比較的はやく起動します。

### ⚠ご注意

本体を移動させたりするときや長期保管するときは、必ず電源プラグをコンセントから抜いてから行なってください。

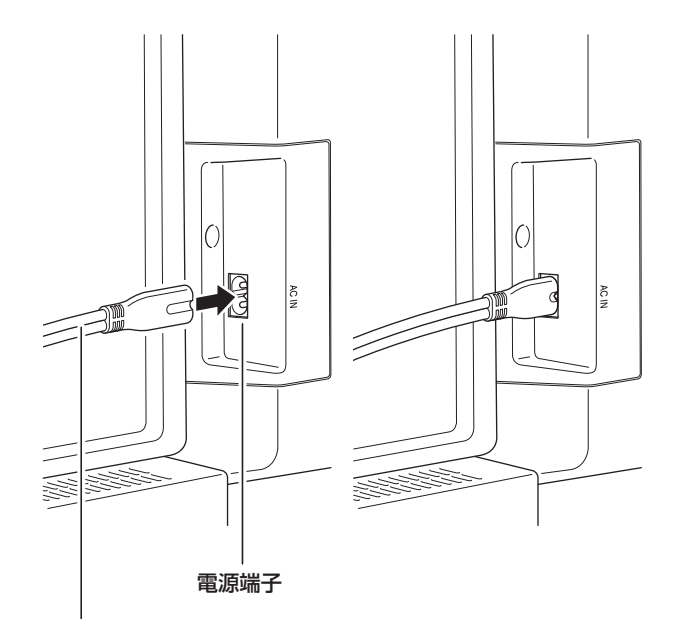

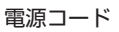

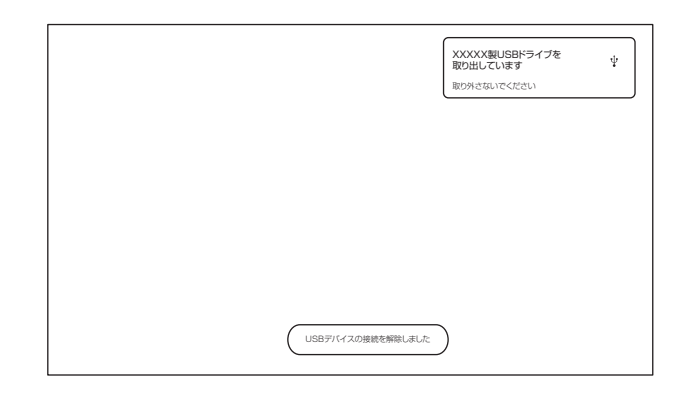

# 初期設定のしかた

#### キーボードの使いかた

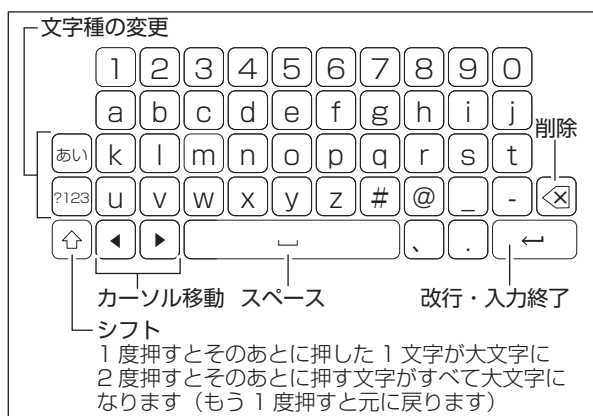

初めて電源を入れたときに初期設定が表示されます。搭載 されるGoogleのシステムのバージョンが変わることによっ て初期設定のしかたが変更になることがあります。

### 初期設定

3

3

接続状態などによって表示されない項目、別の表示が出る 項目もあります。

# 電源を入れる

使用する言語を設定します。

2 言語を設定する

使用する言語を設定します。

- 方向ボタンで選択、 (※) 決定ボタンを押してください。
- ※「日本語」に設定することを前提にこの取扱説明 書を作成・解説しています。

### GoogleTV の設定をする

「GoogleTV の設定」を選択します。

 ● 方向ボタンで選択、
 ※決定ボタンを押してく ださい。

「GoogleTV」スマートテレビ機能などの設定をします。 「ベーシックテレビの設定」テレビ放送の受信などの設定をします。

※「GoogleTV」に設定することを前提にこの取扱説 明書を作成・解説しています。「GoogleTV」を選択 しても、テレビ放送の受信設定なども行なわれます。

#### Google アカウント設定方法を設定する

お手持ちのスマートフォン・タブレット(「GoogleHome アプリ」が動作するもの)、または付属のリモコンで設定 することができます。

 ● 方向ボタンで選択、 (※) 決定ボタンを押してく ださい。

一番下にある「**リモコンで設定を続ける**」でリモコンでの設定をします。

 スマートフォン・タブレットで設定するときは、画面の 二次元コードから「GoogleHomeアプリ」をインス トールし、表示画面に従って設定を進めてください。

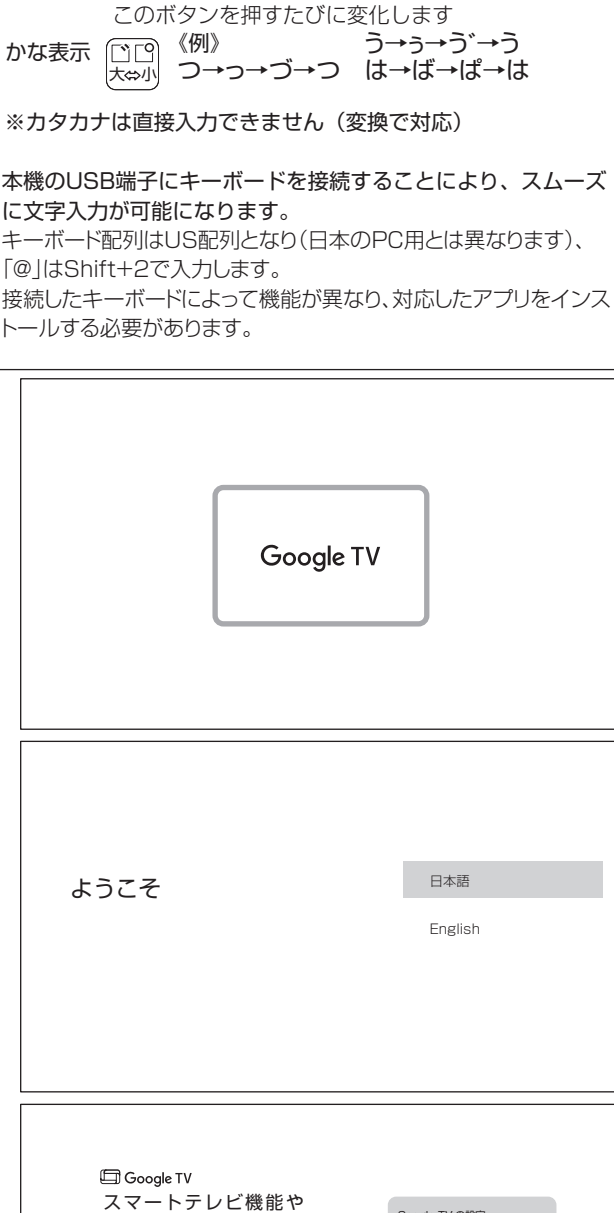

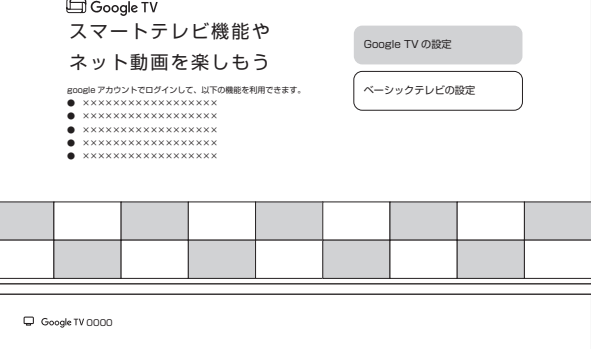

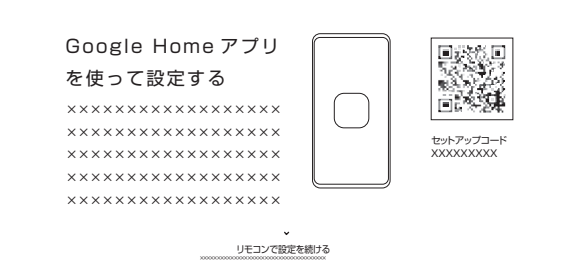

# 初期設定のしかた(つづき)

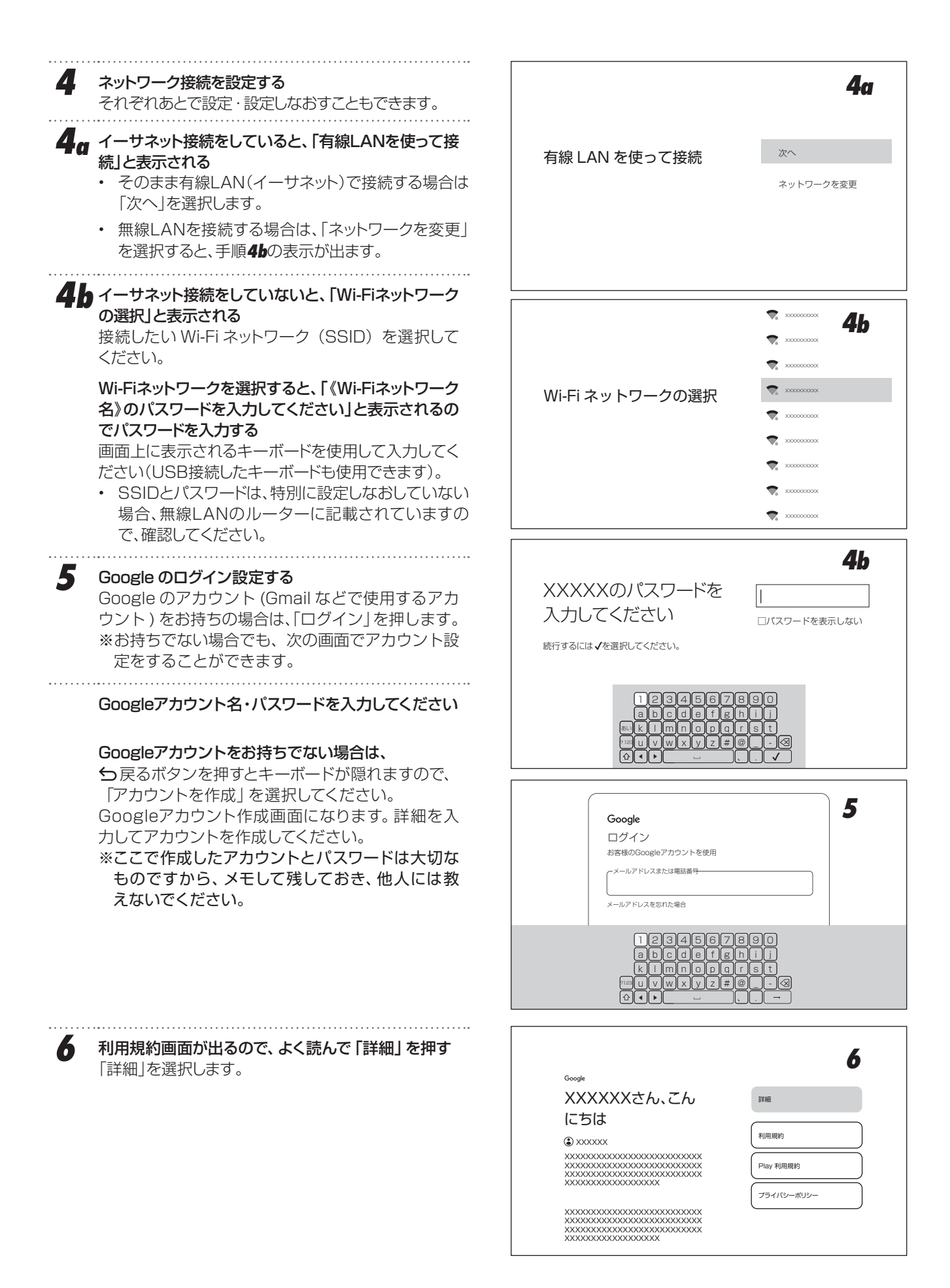

初期設定のしかた

準備

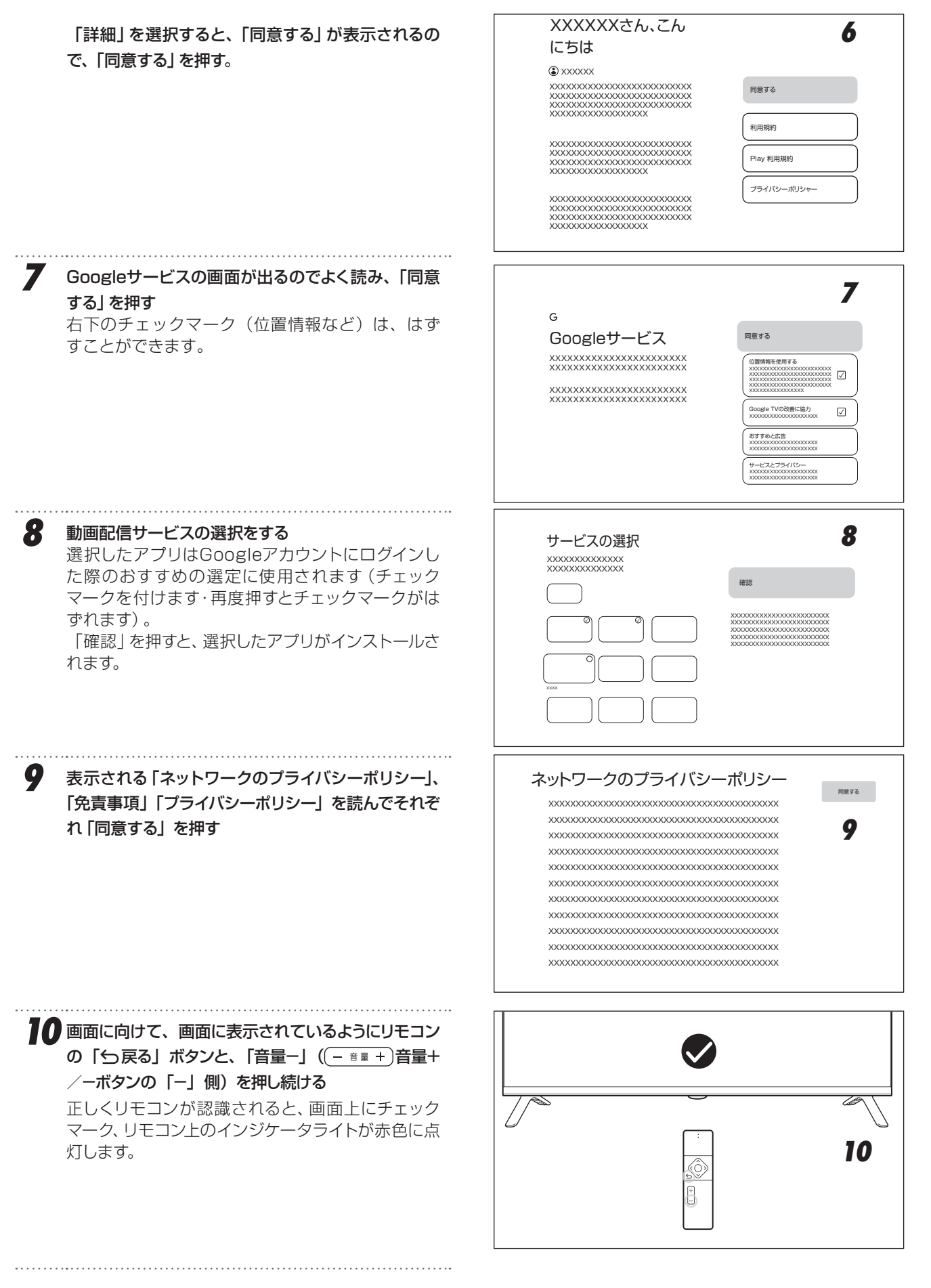

次ページにつづく

— 23 —

# 初期設定のしかた(つづき)

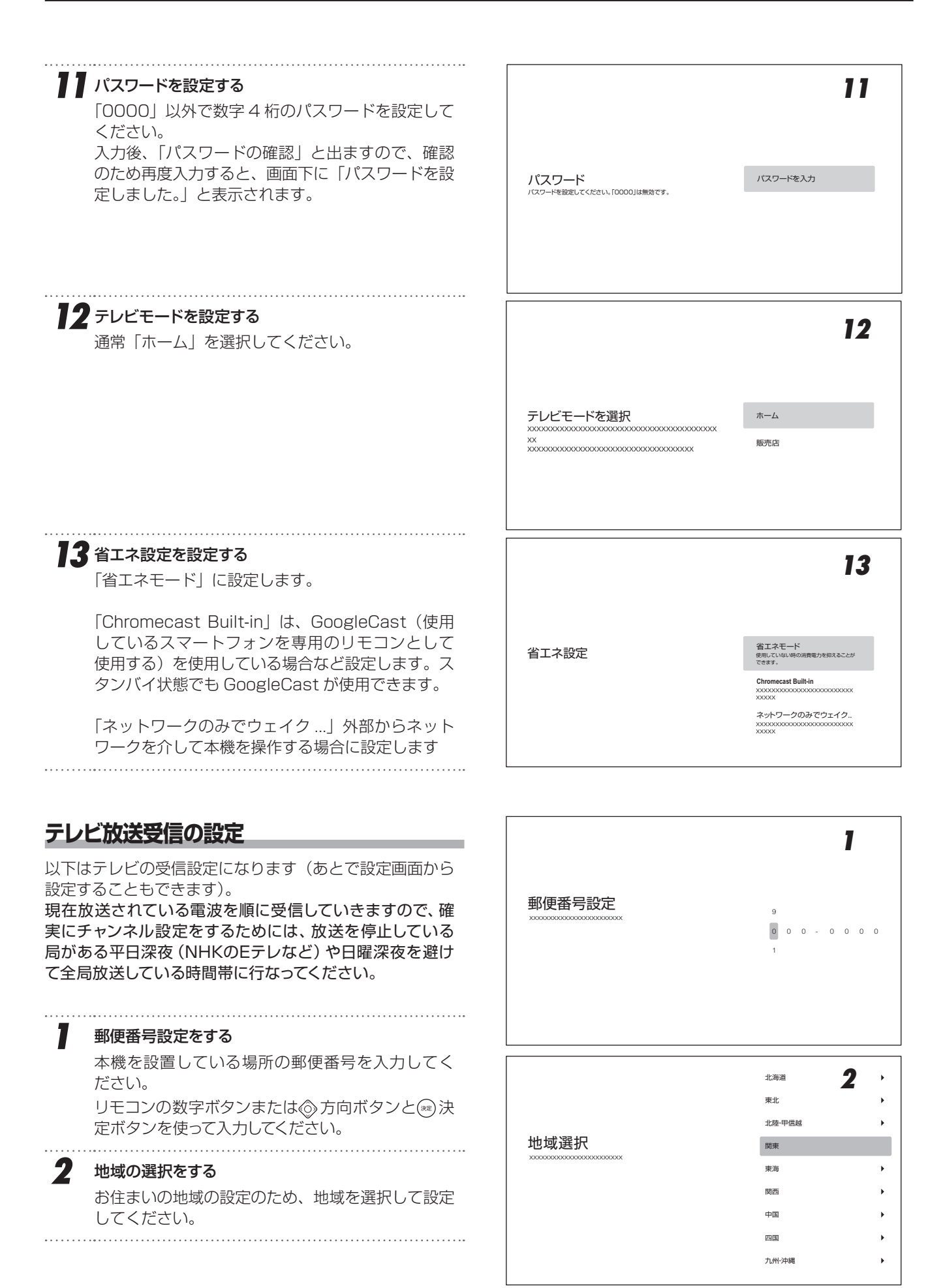

初期設定のしかた

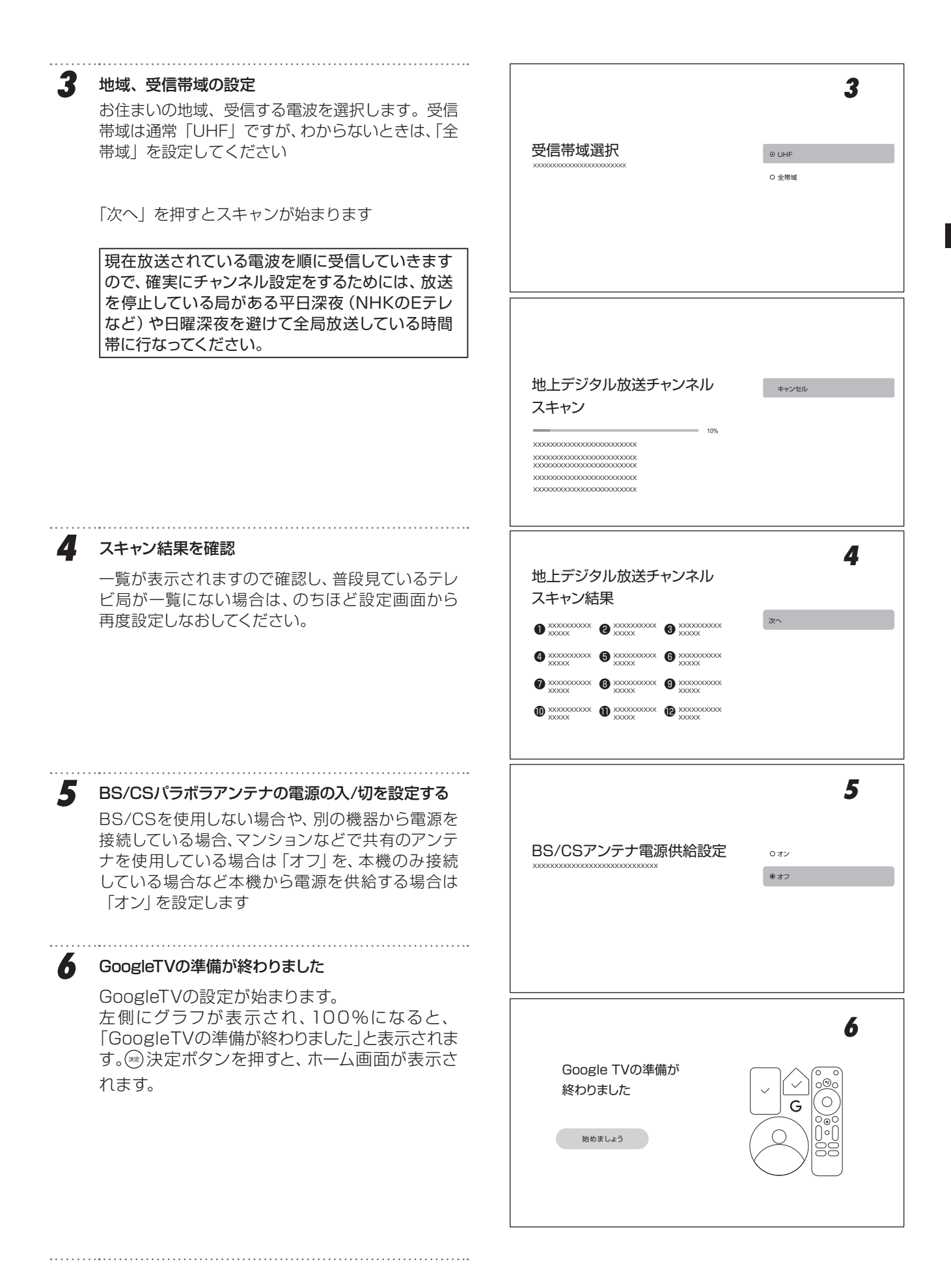

準備

# スマートテレビの操作

# ホーム画面の操作のしかた

ホーム画面からアプリを選択して動作させたり、設定を 変更したり、新しいアプリをインストールしたりすること ができます。

ホーム画面のデザインはOSのバージョンアップなどに より変更される可能性があります。

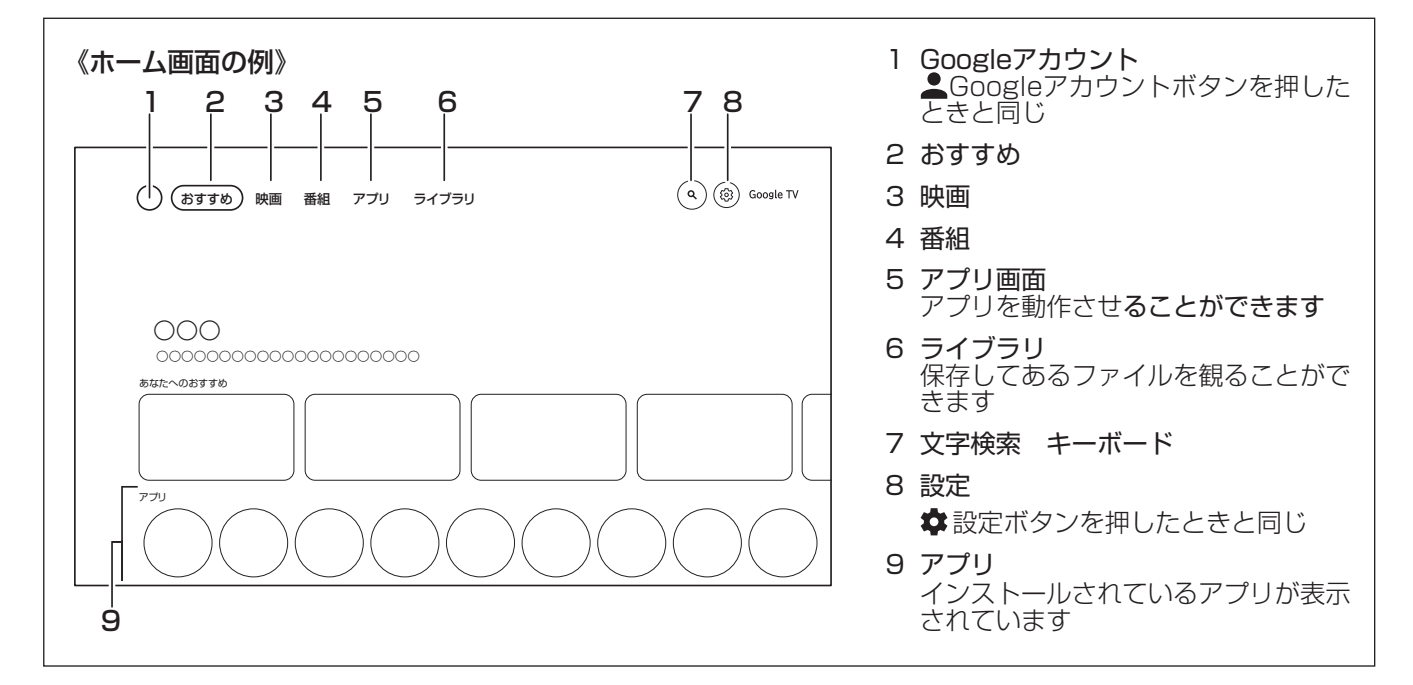

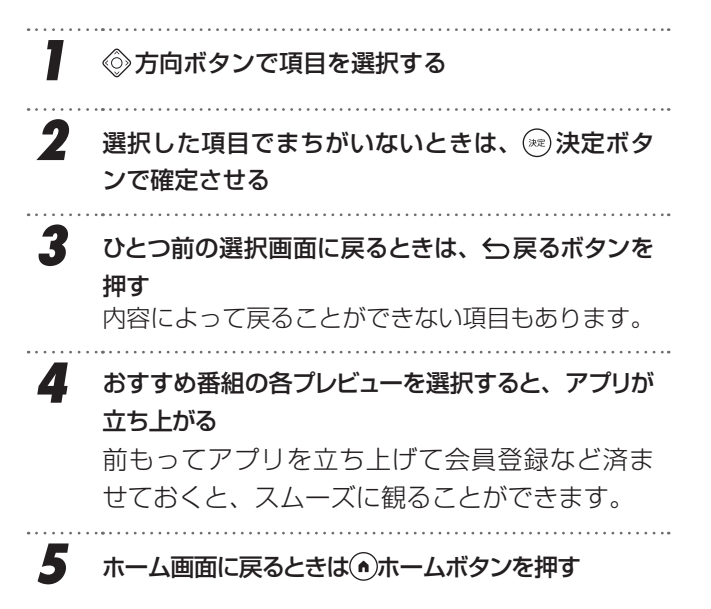

# テレビ放送を表示する

ホーム画面からテレビ放送を表示するには、観たい放送の ボタン(1997)地デジボタン、(185)BSボタン、(195)CSボタン)を押 してください。

スマートテレビの操作

# アプリの追加(インストール)

本機に初めから搭載されているアプリ以外に、アプリ画面 からアプリをダウンロードして使用することができます。 Googleアシスタント(音声検索)機能を使用するにはリモ コンをペアリングする必要があります。

- 2 アプリ画面からアプリを探す カーソルを下に移動させると、メニューが「アプリ(既にインストール済のもの)」「検索」「アプリのカテゴリ」……に変わります。 「検索」でアプリ名を入力して検索することができます。 アプリによっては。本機ではインストールできない場合や、正しく動作しない場合があります。 「アプリのカテゴリ」で、カテゴリ別にアプリを探すことができます。例えば「音楽&オーディオ」のカテゴリで音楽アプリを探すことができます。

下には、おすすめのアプリが並んでいます。

3 アプリを選択すると、そのアプリの情報が表示されるのでよく読み、インストールするときはインストールボタンを押す

インストールするのに支払が必要なアプリもありま す。画面の指示にしたがって手続きを完了してくだ さい。

アプリによっては外部機器 (コントローラーなど)の 接続が必要なものもあります。

# アプリの削除(アンインストール)

使用しなくなったアプリを削除することができます。

**アプリを選択し、**(״–<sup>ル</sup>) **ツールボタンを押す** メニューが表示されます。

2 「詳細を表示」を選択する

3

# 「アンインストール」を選択する

「詳細を表示」が表示されない場合、現在削除すること ができません。

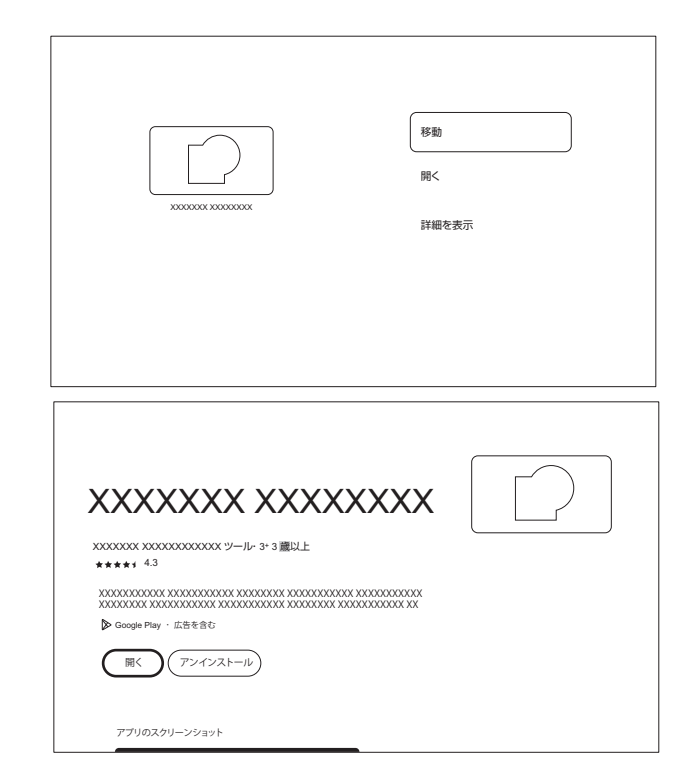

— 27 —

# スマートテレビの操作(つづき)

# ライブラリ

設定しているアカウントでレンタル・購入したコンテンツがこ こに表示されます。

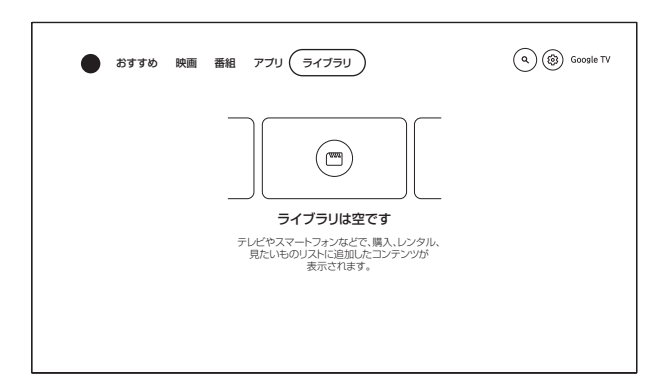

# 映画・番組アプリなど検索する

文字入力または<br />
③Googleアシスタントボタンを押してペアリングしたりモコンマイクに話しかけると、検索することができます。

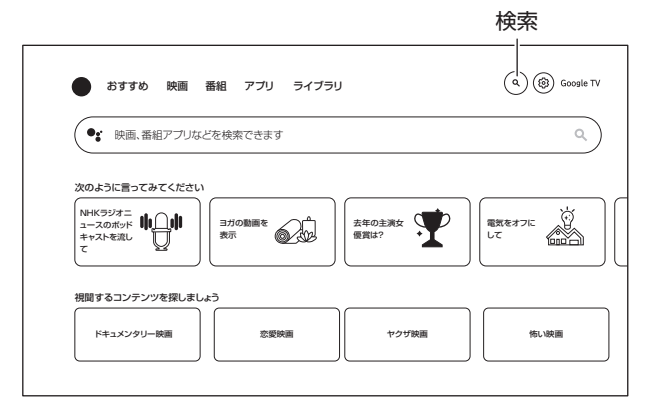

# 様々な設定

3

使いかたに合った設定にすることができます。 画面のデザインはOSのバージョンアップなどにより変 更される可能性があります。

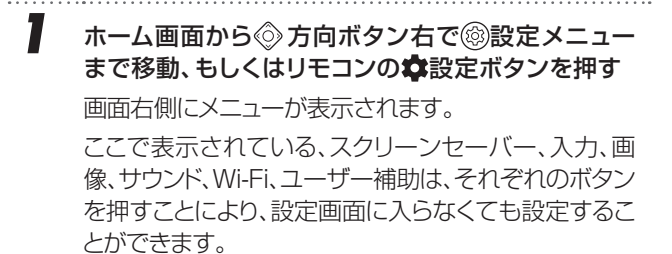

設定したあとは、 ← 戻るボタン・ ◎ 方向ボタン左 で1段階ずつ戻る、もしくは ◎ ホームボタンを押し てホーム画面に戻る

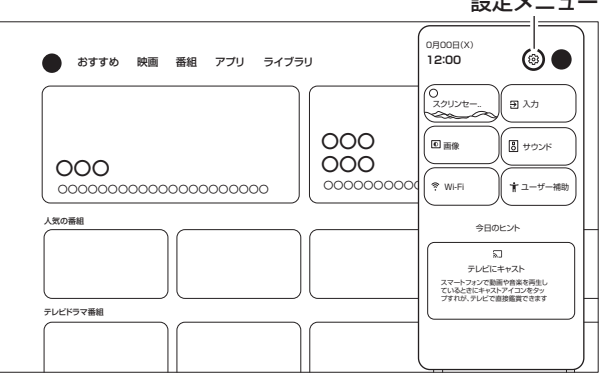

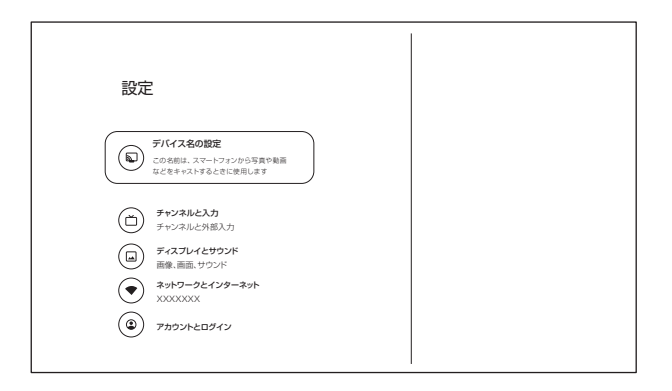

設定メニュー

スマートテレビの操作

# 搭載されているアプリ

本製品には最初から以下のアプリがインストールされています。

- ・LiveTV 前回使用したテレビ放送、または外部入力に切り換わ ります。
- ・ヘルプ GoogleTVの機能や操作方法の簡単な説明を見ること ができます。説明は参考です。本機とは異なる場合が あります。
- ・メディア
   接続したUSBメモリーの画像などを表示するのに使用します。
- マルチスクリーンシェア
   スマートフォンのミラーリング機能でスマートフォンの
   画面を本機に表示します。
   利用にはミラーリング機能に対応し、連携用アプリケーションが導入可能なスマートフォンが必要となります。
- · NETFLIX
- YouTube
- · PrimeVideo
- · U-NEXT
- $\cdot$  ABEMA
- $\cdot$  TVer
- Hulu
- · Disney+
- · YouTube Music

本書作成時点での表示内容をもとに説明しています。 表示や動作についてはそれぞれアプリ・OSによるもの なので、それぞれがアップデートされることにより、本 書に記載してある内容から変更になっていることがあ ります。

# テレビの操作

# テレビ放送を観る

3

4

6

- ..... 1 観たい放送のボタン (mm) 地デジボタン、(ms) BSボ タン、<sup>(CS)</sup>CSボタン)を押す チャンネルを選局する 2 1. 数字ボタンでチャンネルをダイレクトに選局する(チャ ンネル登録されていない数字ボタンもあります) 2. (~ サンネル ^)チャンネルボタンで順(逆順)にチャンネル を選局する 3. (3#ススカ)3桁入力ボタンを押してから、数字ボタンで3 桁のチャンネル番号を入力する 4. 番組表番組表ボタンを押して番組表を表示し、現在放 送中の番組を選択し、「選局する」を選択する ※番組表でサブチャンネルを表示するには(ッール)ツー ルボタンを押して、「サブチャンネル表示」を選択 します。
  - 5. テレビ番組受信中に図リストボタンを押して画面下 にチャンネルリストを表示させ、③方向ボタンで選 局し、③決定ボタンで切り換える ③方向ボタン上下で、地上波、BS、CSのチャンネル リストを選択できます。
  - 6. 本体中央下のチャンネルボタンを押してチャンネル を選局する

音声切換をするときは、音声音声ボタンを押す

二か国語放送や解説放送の有無などの音声を切り換えることができます。

字幕放送の入/切をするときは、字幕字幕ボタンを押す

字幕放送のあるものを入/切することができます。

5 連動データ放送を表示するときは(データd) dボタンを 押す

> データ放送は放送局により表示される内容が異な ります。画面に表示された操作指示に従ってくだ さい。

現在視聴している放送番組情報などを確認すると きは画面表示ボタンを押す

画面右上に放送局名·番組名·放送時間などが数秒表示 されます。

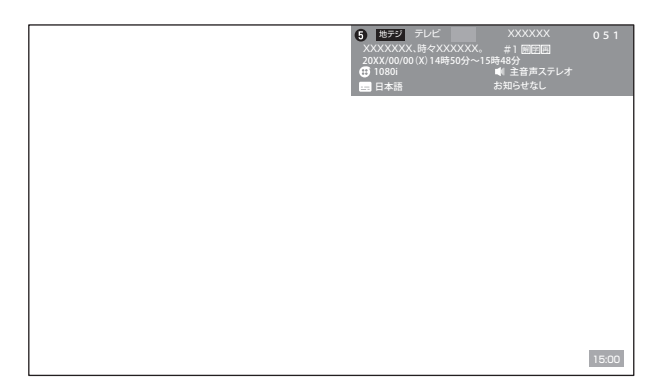

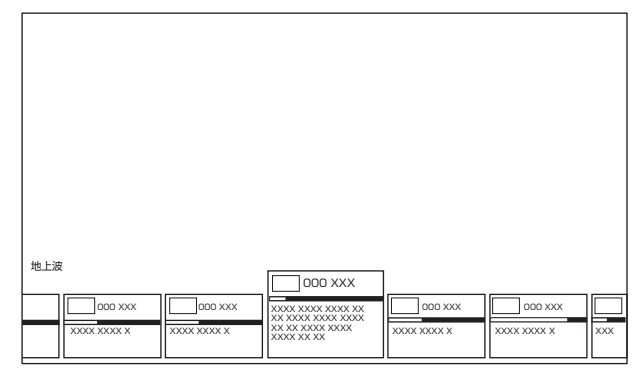

リストボタンでの選局

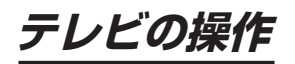

# 番組表を確認する

(<br/>
<br/>
(<br/>
<br/>
か) チャンネルボタンで上下させて読むことができます。

#### ┃お知らせ

 「はじめての設定」直後は、まだ番組情報を完全に取得 できていないため、すべてのチャンネル番組表が表示されない場合があります。リモコンの電源ボタンで電源を 切った場合は、毎日自動的に番組情報を取得します。

# 視聴予約をする

| 1                 | <b>放送視聴中に</b> 番組表 <b>番組表ボタンを押す</b><br>現在受信中の放送波の最新の番組表が表示されます。                                             |
|-------------------|----------------------------------------------------------------------------------------------------|
| 2                 | <b>視聴予約したい番組表のボタン(⊮⇒地デジボタン、</b><br>■BSボタン、 ⊂■CSボタン)を押す<br>左上の放送波の部分が変化し、番組表が変わります。                         |
| 3                 | ◇ 方向ボタンで番組を選択し、 ◎ 決定ボタンを押すと番組の詳細が表示される                                                                     |
|                   | 左側の番組詳細情報で表示しきれていない部分は、 (                                                                                  |
| 4                 | 画面右下の「録画予約」「視聴予約」「戻る」か<br>ら◎方向ボタンで「視聴予約」を選択し、  決定<br>ボタンを押す                                                |
|                   | 同じ番組を毎日、毎週など視聴する場合は、 (※)決定ボ<br>タンを押す前に「繰り返し設定」をすると、定期的に同じ<br>番組を視聴予約することができます。<br>(今回のみ/毎日/毎週/月~木/月~金/月~土) |
|                   | 「番組追従」は、スポーツ番組の延長などで、放送時間<br>が変更されたときに録画時間を自動的に変更する機能<br>です。番組にかかわらず、毎回同じ時間を希望する場合<br>は、「しない」に設定してください。    |
| • • • • • • • • • |                                                                                                    |

| 番組表-地上 00/00(X) 午後07:00~午後08:54 XYZXYZXYZ [XYZXYZXYZXYZ.··· 0月00日(X) 午後YY:)                                                                                                    |
|----------------------------------------------------------------------------------------------------|
| 1         0112         0213         0214         0415         0216         0217         071           0         4.0017         8.0017         0213         0214         0415         0216         0217         071           00         4.0017         8.0017         0213         0214         04045         0216         0217         071           01         2.0017         0213         0214         04045         0216         0217         0217         0217         0217         0217         0217         0217         0217         0217         0217         0217         0217         0217         0217         0217         0217         0217         0217         0217         0217         0217         0217         0217         0217         0217         0217         0217         0217         0217         0217         0217         0217         0217         0217         0217         0217         0217         0217         0217         0217         0217         0217         0217         0217         0217         0217         0217         0217         0217         0217         0217         0217         0217         0217         0217         0217         0217         0217 |

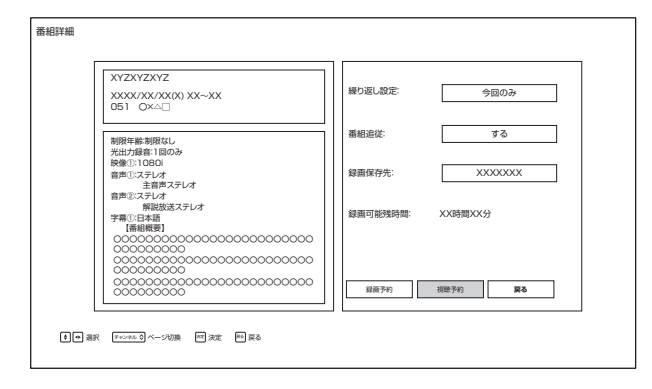

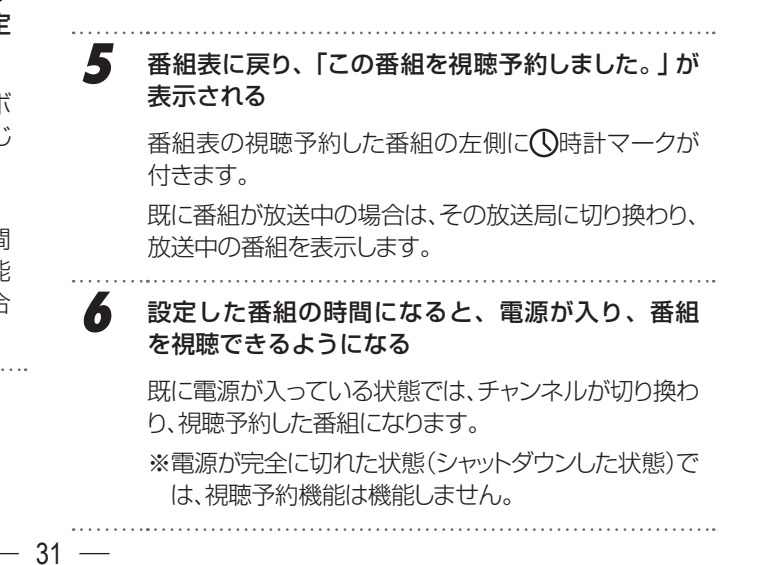

基本の操作

# テレビの操作(つづき)

| 放送視聴中に (ッール) と<br>画面左側に「テレビ設                      | <b>ソールボタンを押す</b><br>定」メニューが表示されます。              | テレビ設定       ・       ・       ・       ・       ・       ・       ・                                   |                                                      |
|---------------------------------------------------|-------------------------------------------------|-------------------------------------------------------------------------------------------------|------------------------------------------------------|
| テレビ設定メニュー<br>その中から「予約リ<br>「すべて」が表示され<br>覧が表示されます。 | -から「録画機能」を選択し、<br>スト」を選択する<br>ており、視聴予約と録画予約の一   | ① 本体情報                                                                                          |                                                      |
| ◎方向ボタン左右で<br>「実行結果」を選択・表                          | すべて」 録画予約」 視聴予約」<br>示できます。                      | 绿画機能                                                                                            |                                                      |
|                                                   |                                                 | 予約リスト<br>USB-HDD設定<br>オートギャブター20年                                                               |                                                      |
| -                                                 |                                                 |                                                                                                 |                                                      |
| 3 ② 方向ボタンで番約<br>すと番組の詳細が表                         | 且を選択し、∞決定ボタンを押<br>示される                          | 予約リスト         すべて         録画予約         視聴予約           東行         予約理解         政治の理解         希昭名 | 実行結果 18/48<br>日竹/時刻 情報                               |
| 左側の番組詳細情報                                         | gで表示しきれていない部分は、                                 | (1)<br>(1)<br>(1)<br>(1)<br>(1)<br>(1)<br>(1)<br>(1)<br>(1)<br>(1)                              | XXXX/XX/XX (X)<br>XXXXX - XXXX                       |
| ( チャンネル ヘ)チャンネル                                   | ボタンで上下させて読むことがで                                 | ()<br>()))<br>()))<br>()))<br>()))<br>()))<br>()))<br>()))                                      | XXXXX/XX/XX (X) 線5返L<br>XXXXX - XXXX                 |
| きます。                                              |                                                 | HEL 000000000                                                                                   | XXXX/XX/XX (X) 繰り返し 録画先<br>XX:XX - XX:XX X000000(    |
|                                                   |                                                 | (1) 株正 00000000000000000000000000000000000                                                      | XXXX/XX/XX (X) 繰り返し 録画先<br>XX2XX - XX2XX XX XXX      |
|                                                   |                                                 | 世上: 00000000000000000000000000000000                                                            | XXXX/XX/XX (X) 線5返し 録画先<br>XX:XX - XX:XX XX XX00000  |
|                                                   |                                                 | (公) 地上 00000000000000000000000000000000000                                                      | XXXXX/XXX/XX (X) 線り返し 録画先<br>XX:XX - XX:XX X X000000 |
|                                                   |                                                 | . He 94680                                                                                      | アッシントレロ ページ切換 同 新祝予約 高 削除 目 段振りスト 図ー                 |
| 視聴予約を変更する<br>ボタンで視聴予約を<br>押す                      | 5場合、 ◎ 方向ボタンと ◎ 決定<br>修正し、「変更して予約」ボタンを          | 録而予約<br>                                                                                        | BL182E: 今回のみ                                         |
| 視聴予約をキャンセノ<br>を押す、もしくは予約<br>択し、(赤)赤ボタンを排          | ルするときは、右下の「予約取消」<br>リストでキャンセルする予約を選<br>₱してください。 | US1 0×A□           期限年齢期限は、<br>れ出力線由力URJ、<br>1価制度用<br>000000000000000000000000000000000000      | êk: 73                                               |
|                                                   |                                                 | 0000000                                                                                         |                                                      |

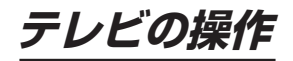

データ放送

### 連動データ放送を楽しむ

テレビ放送チャンネルでは、天気予報やニュース、番組案 内などの連動データ放送を提供している場合があります。 使用前にインターネットへの接続と設定を行なっておいて ください。

- 番組視聴中に データ d ボタンを押す 放送局により表示される内容が異なります。 画面に表示された操作指示に従ってください。
- 2 ◎ 方向ボタンで移動し ◎決定ボタンを押す 選択した情報を見ることができます。
- 3 (データd) d ボタンを押すと通常画面に戻る

# データ放送について

- デジタル放送は映像や音声による通常のテレビ放送以 外に、データ放送を受信できます。
- データ放送には、テレビ放送チャンネルで提供されている番組連動データ放送や、番組案内、ニュース、天気予報などのデータ放送のほかに、テレビ放送チャンネルとは独立した別のチャンネルで行なわれているデータ放送があります。

# 双方向サービスについて

- インターネットや電話回線を利用して、視聴者と放送局 との間で双方向に通信できるサービスです。クイズ番 組に参加して回答したり、ショッピング番組で商品を購 入したりすることができます(本機は、電話回線を利用 した双方向サービスには対応しておりません)。
- ・地上デジタル放送の双方向サービスには、放送番組に 連動した通信サービスと、放送番組とは無関係な通信 サービスがあります。

### ┃お知らせ

- データ放送取得中は、一部の操作ができないことがあります。
- 放送画面の操作説明などで、データd ボタンは「データ放送ボタン」、「データボタン」と表示される場合があります。
- ・ 地上デジタル放送では現在ラジオ放送を休止しています。(2011年3月以降)
- テレビ放送チャンネルとは独立した別チャンネルで行なわれているデータ放送の中には、本機で利用できないものもあります。
- USBハードディスクに録画した番組を再生している 時、データ放送はご利用できません。

# テレビの操作(つづき)

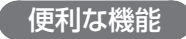

1

# スリープタイマーを使う

スリープタイマーを設定すると、設定時間後に電源が切れ て、「スタンバイ」の状態になり、設定はOFFに戻ります。

> ✿ 設定ボタンを押して、決定ボタンを押す 「システム」を◎方向ボタンで選び、決定ボタンを 押す

- 2 「電源と省エネ設定」を◎方向ボタンで選び、◎決定 ボタンを押す
- 3 「電源」を◎方向ボタンで選び、◎決定ボタンを押す
- 4 「スリープタイマー」を◎方向ボタンで選び、 ※ 決定 ボタンを押す
- 5 ◎方向ボタンで、電源を「切」にするまでの時間 を選んで<sup>(金)</sup>決定ボタンを押す

# 省エネ設定をする

省エネに関するさまざまな設定をすることができます。

な
設定ボタンを押して、
※決定ボタンを押す
「システム」を
の方向ボタンで選び、
※決定ボタン
を押す

- 2 「電源と省エネ設定」を◎方向ボタンで選び、◎ 決定 ボタンを押す
- 3 各項目を◎方向ボタンで選び、※決定ボタンを押す 電源オン時の画面

本機の電源を入れたときに表示する画面を設定します。

### 省エネツール

### 非アクティブ時

無操作状態で設定した時間が経過したとき、電源 が切れてスタンバイになります。設定を「なし」に するまで繰り返し動作します。

### 電源

### スイッチOFFタイマー

設定した時間が経過したとき、電源が切れてスタンバイになります。設定を「OFF」にするまで繰り返し動作します。

### 自動スリープ

無操作で設定した時間が経過したとき、電源が切れ てスタンバイになります。設定を「使用しない」にする まで繰り返し動作します。 **タイマー** 自動的に電源をON/OFFにする時間を設定でき ます。

.....

4 設定後、 ⇒ 戻るボタンを何回か押して元の画面に 戻す

# ディスプレイオフ機能を使う

画面を表示させず音の情報のみ必要とする場合、ディス プレイオフ機能を使用すると、バックライト LED などの 消費電力が抑えられます。

| 1 | ✿設定ボタンを押して、◎決定ボタンを押す<br>「システム」を◎方向ボタンで選び、◎決定ボタンを<br>押す |
|---|--------------------------------------------------------|
| 2 | 「電源と省エネ設定」を⊚方向ボタンで選び、 決定<br>ボタンを押す                     |
| 3 | 「電源」を◎方向ボタンで選び、 決定ボタンを押す                               |
| 4 | 「画像OFF」を۞方向ボタンで選び、決定ボタンを<br>押す                         |
| 5 | 再度画面表示させるときは、、戀決定ボタンを押す                                |

# 外部接続機器を表示する

# 入力切換をする

本機の外部入力端子(AV入力、HDMI入力)に接続 したビデオや DVD・ブルーレイディスクプレーヤー / レコーダーなどの再生番組を見たり、ゲーム機を接続 して楽しむ場合は、以下の操作をします。 機器の接続については、「外部機器の接続」(→19) をご覧ください。 使用する外部機器の電源を入れる ..... (2)入力切換ボタンを押す が表示されます。 3 ◎方向ボタンで上下方向に移動し、接続している 端子を選んで、一決定ボタンを押す ・ 接続する機器によって名称が変更になることが あります。 ARC対応機器は、HDMI1端子に接続してくだ さい。他の端子はARCに対応していません Δ 接続した機器を操作する ・ 対応している入力信号でも、映像が正しく表示 されないことがあります。 ( HDR 機能について ) HDR (ハイダイナミックレンジ)対応機器から HDR10規格の映像が入力されると、自動的にHDR モードになります。 HDR対応機器との接続には、18Gbps以上 に対応したハイスピードHDMIケーブルを使 用してください。 ・ HDRモードに切り換わると、画面左上に [HDR] と表示されます。 ・ ケーブルや接続機器の相性によってはHDRに 切り換わらないことがあります。 3 Googleアシスタントのペアリング

Googleアシスタント機能を使用すると、声で操作する ことができます。Googleアシスタント機能を使用する にはリモコンをペアリングする必要があります。

リモコンの 与戻るボタンと <sup>[1]</sup> 音量 − ボタンを同時に長押しする

インジケータライトが赤色点滅を始めたら、ボタンか ら手を離してください。

画面に「②」が表示されたらペアリング成功です。

※本体とリモコンの距離は短めで操作してください。

| 入力           |
|--------------|
| Google TV#-L |
| 国地デジ         |
| BS           |
| CS CS        |
| (III) AV     |
|              |
| HDMI 2       |
| -            |

# 2 ペアリングが設定される

# **3** 検索画面などで③ボタンを押す Googleアシスタント機能が使用

# Googleアシスタント機能が使用できるようになります。

# Bluetoothの設定

Bluetooth機器を接続して使用することができます。 「無線接続(Bluetooth/Wi-Fi)について」(6ページ)もお読みください。

- 】 設定メニューもしくは☆設定ボタンを押して◎ 決定ボタンを押す
  「リモコンとアクセサリ」を◎方向ボタンで選択し、
  ◎ 決定ボタンを押す
- 2 接続したいBluetooth機器の電源を入れて接続で きる状態にして、「アクセサリのペア設定」を押す Bluetooth機器を検索します。
  - 接続したいBluetooth機器の名前が表示された ら、Bluetooth機器の名前を選択する 選択してしばらくすると、「Bluetoothペア設定リクエス ト」画面が表示されるため、「ペア設定」を選択します。 接続したい機器が表示されない場合は、接続(ペアリン グ)状態になっていないか、すでに他の機器に接続され ている、または遠すぎるなどの可能性があります。
- 4 「リモコンとアクセサリ」内に接続した機器名が 表示されていることを確認する

### ▲ご注意

 スピーカーやヘッドホン機器などを接続した場合、音量に ご注意ください。思いがけぬ大音量になっていることが あります。

— 35 —

# 録画・予約機能について

# 録画できる機器と番組

本機下面のUSB端子(録画用)に接続した**USBハードディスク**にデジタルテレビ放送番組を録画できます。 (ラジオ放送、データ放送、外部入力(HDMI 入力、ビデオ入力)で視聴している動画の映像・音声は録画できません) ※ デジタル放送を録画中に、別のデジタル放送は録画できません。

• USB ハードディスクの接続は次ページをご覧ください。

# 接続・設定と録画前の準備

| 録画する機器                     | 録画前の準備                                                                                                    |
|----------------------------|----------------------------------------------------------------------------------------------------|
| USB ハードディスク <sup>(注)</sup> | <ul> <li>・ USB ハードディスクの電源を入れておきます。</li> <li>・ USB ハードディスクを登録します。</li> <li>・ USB ハードディスクの残量を確認します。</li> <li>・ 録画リストの「すべて」のタブで「録画番組数」を確認します。</li> <li>※ 残量不足や番組数超過になりそうな場合は、不要な番組を消去します。</li> </ul> |

(注) USB ハードディスクは、本機に登録しないと録画できません。

• 録画や録画予約の操作をしたときに接続した機器が選択できないときは、「USB ハードディスクを取り外す」を行なってから、接続しなおしてみてください。

• 本機で使用可能なUSBハードディスクは、セルフパワー方式の容量最大5TBまでです。

### ▲ご注意

### • USBハードディスクについて

USBハードディスクは精密機器であり、使用環境などによっては数年で故障する可能性があります。 本機に接続したUSBハードディスクに録画した内容の長期保存は保証できません。一時的な保存・再生機能とし てご使用ください。 接続確認済機器についてはORION・TVのHPに掲載していますのでご覧ください。

### ┃お知らせ

- USB ハードディスクでの録画中に停電したり、電源プラグを抜くと、途中まで録画した番組は正しく保存されません。
- 万一、本機の故障や受信障害などによって正常に録画・録音できなかった場合の補償は一切できませんので、あらかじめご了承ください。

# 録画用 USB ハードディスクの接続をする

## ∕∆ご注意

- パソコンや他のテレビ、録画機器などで使用していた USB ハードディスクを本機に接続して登録すると、それまでに保存されていたデータや録画番組などはすべて消去されます。
- 本機で使用していた USB ハードディスクをパソコンで使用するには、パソコンで初期化する必要があります。その際に、
   本機で録画した番組はすべて消去されます。
- 本機に接続した USB ハードディスクを取りはずす場合は、未登録の機器を含めてメニューの「テレビ設定」画面 から「外付ハードディスクの取り外し」の操作をしてください。
- USB ハードディスクの動作中は、USB ハードディスクの電源を切ったり、接続ケーブルを抜いたりしないでください。 録画した番組が消えたり、USB ハードディスクが故障したりする原因となります。

# USB ハードディスクを接続する

— 37 —

USBハードディスクは、USB端子 (録画用) に接続します。

# ┃お知らせ

- 接続確認済機器でも、すべての動作を保証するもので はありません。
- 登録されていない HDD を接続して電源を入れると、
   登録が始まります。

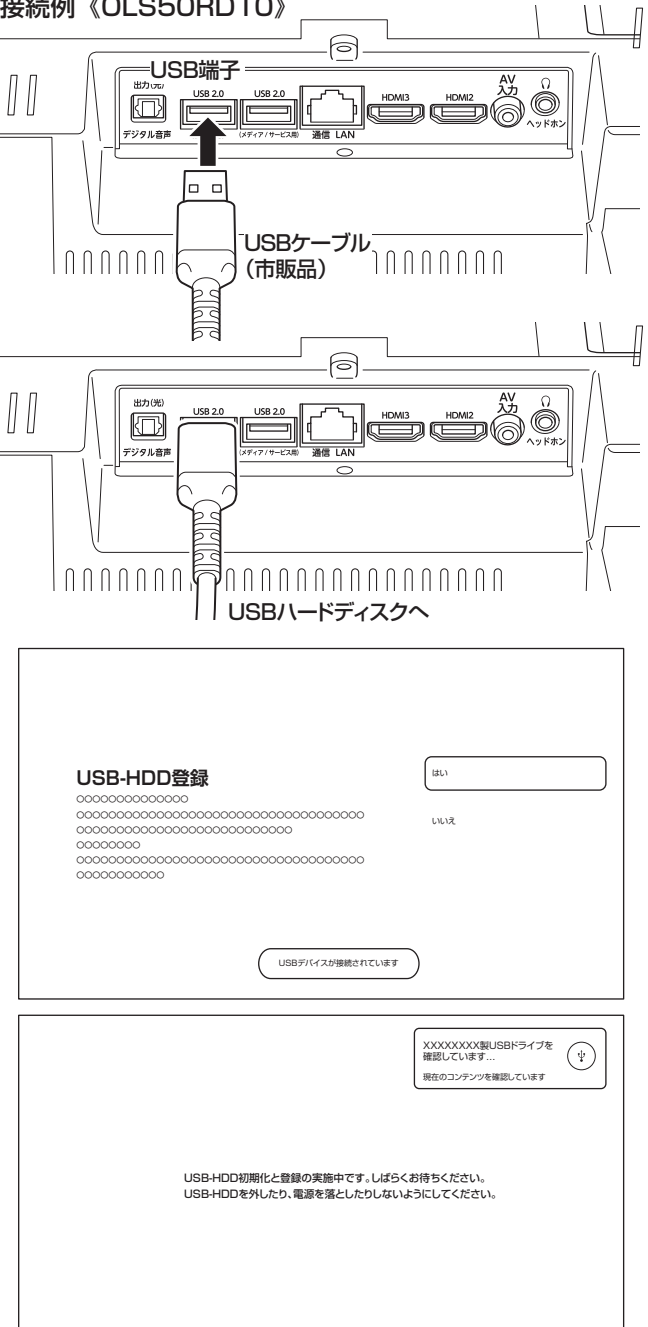

# USB ハードディスクを登録する

- 本機が未登録のUSBハードディスクを検出すると、しばらく待つと「HDD登録」 画面が表示されます。以下の手順で本機に登録します。
  - ◎方向ボタンで「はい」を選び、※決定ボタンを 押す

登録しないときは「いいえ」を選びます。

「はい」を選択すると登録の処理が始まります。

# 録画用USBハードディスクの接続をする(つづき)

# 2 登録処理終了後、「登録しました」と表示されたら、

正しく登録されると、そのまま録画機能を使用することが できるようになります。

# USB ハードディスクの設定をする

USBハードディスクの情報や初期化、登録解除、本機からの取りはずしなどを行ないます。

テレビ受信画面のときに、(𝒴–𝒫) ツールボタンを押して「テレビ設定」画面を表示させ、◎)方向ボタンで「録画機能」から「USB-HDD 設定」を選ぶ

USBハードディスク名が表示されるため、接続して いるこれから処理したいUSBハードディスクを②方 向ボタンで選び、決定ボタンを押す

確認したい内容を◎方向ボタンで選び、 決定ボタ ンを押す

#### USB-HDD情報

- USBハードディスクの容量・録画可能残時間など を確認できます。
- 「USB-HDD名」で
   決定ボタンを押すと、USB ハードディスク名を変更できます。他のUSBハード ディスクと間違わないように、わかりやすい名前にす ることができます。

#### 初期化

2

3

- 初期化することでそれまで設定されていたUSB ハードディスク上の情報などがすべて消去され、本 機用のHDDとなります。
- 初期化すると元に戻すことができません。

#### ⚠ご注意

 初期化中はUSBハードディスクを取りはずしたり、 電源を抜いたりしないでくだざい。故障の原因とな ります。

#### 登録解除

- 登録していたUSBハードディスクを他の用途に使 用するときなど登録解除を行なってください。
- 登録しているUSBハードディスクが8台を超えて 他のUSBハードディスクを登録したいときに、登録 解除すると登録ができるようになります。
- 登録解除をすると、再度登録しても録画した番組な どをみることはできなくなります。

#### 取りはずし

 本機の電源が入った状態でUSBハードディスクを 取りはずす場合は、この「取り外し」処理を行なっ てください。「安全に取り外しました」が表示された ら、※決定ボタンを押して、USBハードディスクを 取りはずしてください。

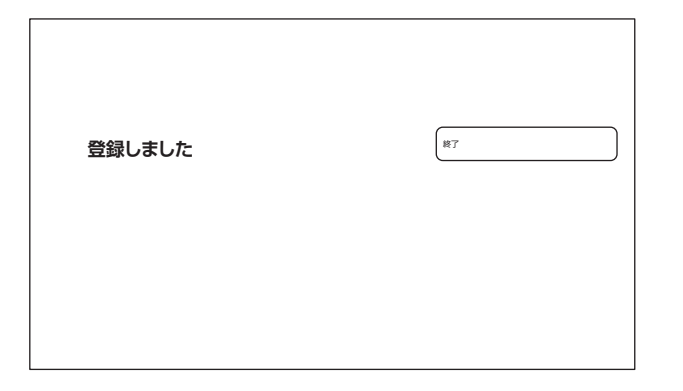

| 録画機能       |  |
|------------|--|
| 録画リスト      |  |
| 予約リスト      |  |
| USB-HDD設定  |  |
| オートチャプター設定 |  |
|            |  |
|            |  |
|            |  |
| USB-HDD設定  |  |
| USB-HDD情報  |  |
| 初期化        |  |
| 登録解除       |  |
| 取り外し       |  |
|            |  |
|            |  |
|            |  |

# 録画をする

テレビ放送番組を録画するときは、以下の操作をします。 ※ USBハードディスクに録画中はこの操作はできません。

# すぐに録画を開始する

テレビ放送を見ているときに(●瞬)録画ボタンを押す

# 2 録画を開始する

- ■一回回表示ボタンを押すと、画面右上に録画 状態などが表示されます。
- 録画開始後、チャンネルを変更したり電源を切っ ても、そのまま録画が続きます(裏録画)。
- 「録画が完了しました」画面が出るので、「確認」または「録画リスト」を選び、決定ボタンを押す
  - 録画が停止します。

### ▲ご注意

3

1

●■●録画ボタンで録画中に、すでに予約済の予約録画番組の開始時間になると現在の録画は停止します。

 予約録画より現在の録画を優先したいときは、予約録 画番組の開始約1分前に表示される「録画の準備を開始 します」画面で「削除」を選び、(※)決定ボタンを押すと 予約録画は削除され、現在の録画が継続されます。

### 番組単位で録画をする

| 1 | テレビ放送を見ているときに番組表番組表ボタンを<br>押す<br>番組表が表示されます。                                                                                                    |
|---|----------------------------------------------------------------------------------------------------|
| 2 | <ul> <li>録画する番組を◎方向ボタンで選び、◎決定ボタンを押す</li> <li>「番組詳細」画面が表示されます。</li> <li>現在放送中の番組も選ぶことができます。</li> <li>1週間後までの予約ができます。</li> <li>番組表が受信されていない場合は、利用できません。しばらくたってから確認してください。</li> </ul>                                                                                                    |
| 3 | <ul> <li>◇方向ボタンと◎決定ボタンで「繰り返し設定」・</li> <li>「番組追従」を設定をして「録画予約」を選び、</li> <li>(※決定ボタンを押す)</li> <li>放送中の番組の場合「録画する」を選びます。</li> <li>・他の録画予約と時間が重なっているときは、予約を受け付けません。他の録画予約を確認してどちらかをキャンセルしてください。</li> <li>・同じ番組を毎日、毎週など録画する場合は、「繰り返し設定」をしてください。定期的に同じ番組を録画予約することができます(今回のみ/毎日/毎週/月~木/月~金/月~土)。</li> </ul> |

### 先に録画開始されたものが優先されます

本機では録画時間重複しての録画予約ができないように なっています。しかし、放送時間が変更されて番組追従 機能で前の番組の終了時間が遅くなり、次の予約番組の 時間にかかった場合、前の番組の録画終了後に次の予約 番組が録画されます。

番組を確実に録画したい場合は、直前の予約番組の番組 追従機能を「しない」にしておきます。

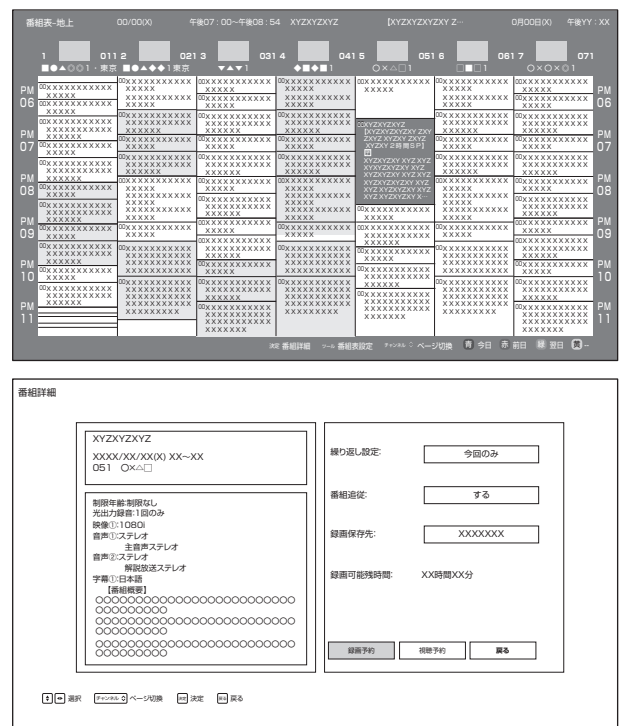

— 39 —

# 録画をする(つづき)

「番組追従」は、スポーツ番組の延長などで、放送時間が変更されたときに録画時間を自動的に変更する機能です。番組にかかわらず、毎回同じ時間を希望する場合は、「しない」に設定してください。

画面右下の「録画予約」「視聴予約」「戻る」か ら◎方向ボタンで「録画予約」を選択し、 決定 ボタンを押す

番組表に戻り、「この番組を録画予約しました。」が 表示される

番組表の録画予約した番組の左側に<sup>▲</sup>HDDマークが 付きます。

設定した番組の時間になると、番組の録画を開始 します

※電源が完全に切れた状態(シャットダウンした状態)では、録画予約機能は機能しません。

# 日時を指定して予約する

Δ

5

6

- 特定の日時を指定して予約する場合や番組表と違った 録画をしたい場合(録画時間を1分のばしたい、録 画は半分まででいい、など)、日時を指定して予約す ることができます。
- 番組追従機能はなく、番組表が変更になっても、その ままで録画されます。
  - **放送視聴中に (シール) ツールボタンを押す** 画面左側に「テレビ設定」メニューが表示されます。

- おしばい おして選ぶような設定方法になってい ます。
- 録画時間が6時間を超える日時の設定はできません。

| 予約リス | ۲    |           |            |     |          |                                                                                                    |         |                    |
|------|------|-----------|------------|-----|----------|----------------------------------------------------------------------------------------------------|---------|--------------------|
|      | すべて  |           | 録画予約       | 将   | 聽予約      | 実行結果                                                                                                    |         | 18/48              |
| 実行   | 予約種類 | 放送の種類     |            | 番組名 |          | 日付/時刻                                                                                                    |         | 情報                 |
|      |      | 地上        | 0000000000 |     |          | XXXXX/XX/XX ()<br>XX:XX - XX:XX                                                                                                    | () 1回のみ |                    |
|      |      | 地上<br>011 | 0000000000 |     |          | XXXXX/XX/XX ()<br>XXXXX - XXXXX                                                                                                    | () 繰り返し |                    |
|      |      | 地上<br>000 | 0000000000 |     |          | XXXXX/XX/XX ()<br>XX:XX - XX:XX                                                                                                    | () 繰り返し | 録画先<br>XXXXXXXXXX  |
|      |      | 楷는        | 0000000000 |     |          | XXXXX/XX/XX ()<br>XX:XX - XX:XX                                                                                                    | () 繰り返し | 録画先<br>XXXXXXXXXX  |
|      |      | 地上<br>021 | 0000000000 |     |          | XXXXX/XX/XX ()<br>XX:XX - XX:XX                                                                                                    | () 繰り返し | 録画先<br>XXXXXXXXXX  |
|      |      | 地上<br>051 | 0000000000 |     |          | XXXXX/XX/XX ()<br>XX:XX - XX:XX                                                                                                    | () 繰り返し | 録画先<br>XXXXXXXXXXX |
|      |      |           |            |     | 147 予約設定 | (F=>>P=>) (F=>) (F=>) <td>9 赤州除</td> <td>服 録画リスト 貫一</td> | 9 赤州除   | 服 録画リスト 貫一         |

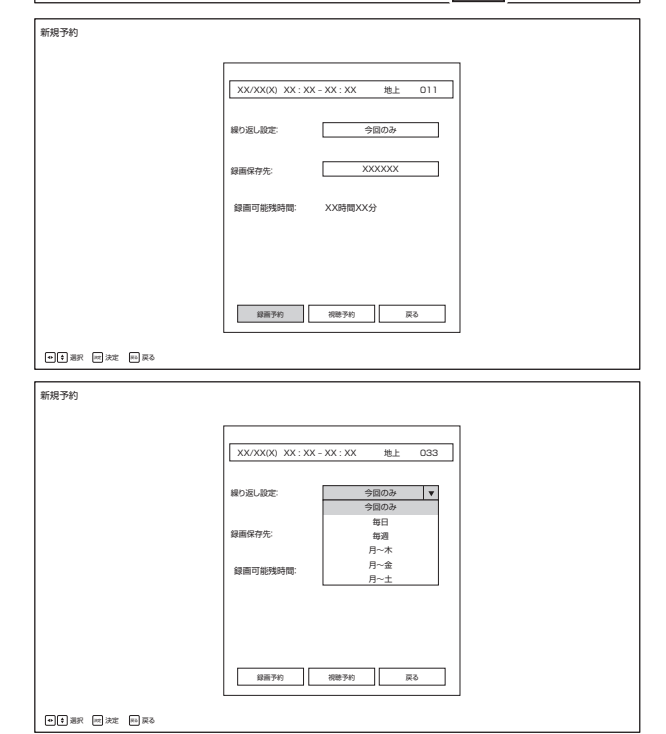

— 40 —

録画をする

| 画予約を確認する・変更をする                                   |                                                                    |
|--------------------------------------------------|--------------------------------------------------------------------|
| 放送視聴中に (シール) ツールボタンを押す                           | テレビ設定                                                              |
| 画面左側に「テレビ設定」メニューが表示されます。                         | - 税聴設定                                                             |
|                                                  | <ul> <li>• ■ ■ ■ ■ ■ ■ ■ ■ ■ ■ ■ ■ ■ ■ ■ ■ ■ ■ ■</li></ul>         |
| テレビ設定メニューから「録画機能」を選択し、<br>その中から「予約リスト」を選択する      | ① 本体情報                                                             |
| 「すべて」が表示されており、視聴予約と録画予約の一<br>覧が表示されます。           |                                                                    |
| ◎方向ボタン左右で「すべて」「録画予約」「視聴予約」<br>「実行結果」を選択・表示できます。  | 纪画機能                                                               |
|                                                  | <b>彭水四竹及日と</b>                                                     |
|                                                  | 予約リスト                                                              |
| <u>^</u>                                         | USB-HDD設定                                                          |
| ◎方向ボタンで番組を選択し、 ◎決定ボタンを押すと番組の詳細が表示される             | オートチャプター設定                                                         |
| 左側の番組詳細情報で表示しきれていない部分は、<br>(                     |                                                                    |
|                                                  | 予約リスト         すべて         録画予約                                     |
|                                                  |                                                                    |
| 録画予約を変更する場合、 ②方向ボタンと決定                           | (<br>(<br>(<br>(<br>(<br>(<br>(<br>(<br>(<br>(<br>(<br>(<br>(<br>( |
| ボタンで録画予約を修正し、「変更して予約」 ボタ<br>ンを抽す                 |                                                                    |
| キャンセルするときは、右下の「予約取消」を押す                          | · · · · · · · · · · · · · · · · · · ·                              |
| か、予約リストでキャンセルする予約を選択し、(赤)<br>赤ボタンを押してください。       |                                                                    |
| 確認後は今 戻るボタンを押して放送画面に戻る                           | 録画予約                                                               |
|                                                  | XYZXYZXYZ<br>XXXX/XX/XX(X) XX~XX<br>051 0XA                        |
|                                                  | 制限年齢制限なし<br>光出力録音出力しない<br>【番組概要】                                   |
| iを中止する                                           |                                                                    |
| 画を途中でやめるときは、以下の操作をします。録                          |                                                                    |
| 予約での録画中の場合も同様です。                                 | 000000000000000000000000000000000000000                            |
| JSB ハードディスクの残量がなくなった場合は録画                        | ●● 潮沢 デーンスル・ロ べーン切換 肥 決定 回日                                        |
| 「日利」「「「「」」」「「」」」「「」」」「「」」」「「」」」「「」」」「「」          |                                                                    |
| 録画中に録画を終了させるときは<<br>一<br>停止ボタン<br>を押す            |                                                                    |
| 「録画停止」画面が出るので、◎ 方向ボタンで停止<br>するチャンネルを選び、 決定ボタンを押す |                                                                    |
| 録画を中止するか確認画面が出るので、◎方向ボ<br>タンで「中止」を選び、決定ボタンを押す    |                                                                    |
|                                                  |                                                                    |

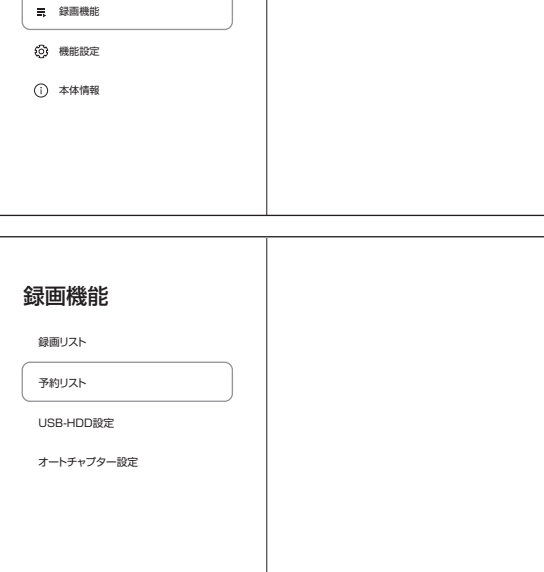

| 予約 | りリスト |                                                                    |           |            |     |         |              |                             |      |                |      |
|----|------|--------------------------------------------------------------------|-----------|------------|-----|---------|--------------|-----------------------------|------|----------------|------|
|    |      | すべて                                                                |           | 録画予約       | 視   | 聴予約     | 57           | 行結果                         |      | 1              | 8/48 |
|    | 実行   | 予約種類 放                                                             | 送の種類      |            | 番組名 |         |              | 日付/時刻                       |      | 情報             |      |
|    |      |                                                                    | 地上<br>011 | 0000000000 |     |         | XX<br>XX     | XX/XX/XX (X)<br>:XX - XX:XX |      |                |      |
|    |      |                                                                    | 地上<br>011 | 0000000000 |     |         | XX<br>XX     | XX/XX/XX (X)<br>XX - XX:XX  | 線り返し |                |      |
|    |      |                                                                    | 地上        | 0000000000 |     |         | XX<br>XX     | XX/XX/XX (X)<br>XX - XX:XX  | 線り返し | 録画先<br>2000000 |      |
|    |      | (1)<br>(1)<br>(1)<br>(1)<br>(1)<br>(1)<br>(1)<br>(1)<br>(1)<br>(1) | 地上<br>011 | 0000000000 |     |         | XX<br>XX     | XX/XX/XX (X)<br>XX - XX:XX  | 線り返し | 録画先<br>3000000 |      |
|    |      |                                                                    | 地上<br>021 | 0000000000 |     |         | XX<br>XX     | XX/XX/XX (X)<br>XX - XX:XX  | 線り返し | 録画先<br>2000000 |      |
|    |      |                                                                    | 忠:        | 0000000000 |     |         | XX<br>XX     | XX/XX/XX (X)<br>XX - XX:XX  | 線り返し | 線画先<br>XXXXXXX |      |
|    |      |                                                                    |           |            |     | 42 予約設定 | ディンネル ロ ベージズ | 換 丙 新規予約                    | 辰 照除 | 展 録画リスト        | 雵    |

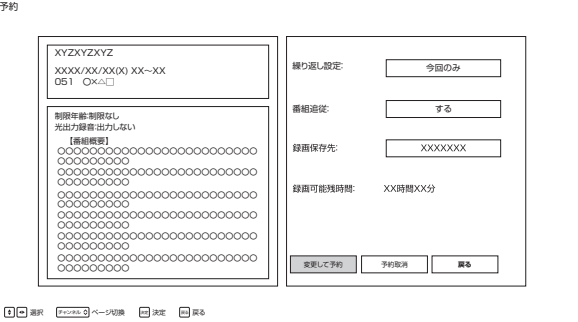

# 録画した番組を再生する

USB ハードディスクに録画した番組を見るには、以下の操作をします。

# 録画した番組の再生のしかた 1 ( 運リスト) 録画リストボタンを押す 録画リストが表示されます。 • USBハードディスクを接続してすぐ録画リストを 表示した場合、表示が遅くなることがあります。 • USBハードディスクは現在接続されているUSB ハードディスクが表示されます。 2 必要に応じて画面左のメニューを◎方向ボタン上下 で選び、 📨 決定ボタンを押して録画リストの表示 を変える ・ メニューで選んだ録画番組がリストに表示され ます。 3 見たい番組を◎方向ボタン上下で選び、決定ボ タンを押す

選んだ番組の再生が始まります。

右図の操作ボタンによって操作してください。

- 前回、再生を途中で停止した番組を選んだ場合は、続きから再生するか選択できます(レジューム再生)。
- スキップボタンに対応するチャプターは、デフォ ルトで10分となっており、チャプター間隔は変 更することができます(オートチャプター機能)。
- 本機は録画中の番組の再生「追っかけ再生」には 対応していません。
- 番組を最後まで再生し終わると、録画リストに戻ります。

録画リスト画面に戻ります。

| ボタン            | 内容                                                                           |
|----------------|------------------------------------------------------------------------------|
|                | ー時停止、早送り/早戻し再生から通常の再生に戻<br>します<br>・ 放送番組の視聴中に押すと、USBハードディス<br>クの録画リストが表示されます |
|                | 再生中に押すと一時停止になります                                                             |
|                | 再生を終了し、録画リストに戻ります                                                            |
|                | 早送り再生をします(押すたびに速さが変わります)                                                     |
|                | 早戻し再生をします(押すたびに速さが変わります)<br>◎方向ボタン左も同様に働きます                                  |
|                | 次のチャプターの先頭にスキップして再生します                                                       |
|                | 現在のチャプターの先頭または前のチャプターに<br>スキップして再生します。                                       |
| 10秒バック         | 現在再生されている位置から10秒戻って再生され<br>ます。                                               |
| 30秒スキップ<br>・・・ | 現在再生されている位置から30秒進んだ位置から<br>再生されます。                                           |

| 緑面リスト                                  |      |           |                      | XXXXXXXX 0000                |
|----------------------------------------|------|-----------|----------------------|------------------------------|
|                                        |      | 放送の種類     | 番組名                  | 時刻/日付/サイズ                    |
| □ すべて                                  | new! | 地上<br>011 | ****                 | XXXXX<br>0000/00/00(X) 000GB |
| <ul> <li>→ 未視聴</li> <li>視聴済</li> </ul> | new! | 地上<br>051 | ****                 | XXXXX<br>0000/00(X) 000GB    |
| 😌 バラエティ                                | new! | 地上<br>051 | ****                 | XXXXX<br>0000/00(X) 000GB    |
| कि २३२<br>जन्म                         | new! | 地上<br>061 | ****                 | XXXXX<br>0000/00/00(X) 000GB |
| <ul> <li>94K93-</li> </ul>             |      |           |                      |                              |
| <b>√</b> ≐*                            |      |           |                      |                              |
| A スポーツ                                 |      |           |                      |                              |
|                                        |      |           | 和再生 (******)ページ切換 青… | 赤 <sup>洲陸</sup> 禄 黄          |

録画した番組を再生する

#### (オートチャプター機能)

スキップボタンでスキップする時間を設定することができます。

- **放送視聴中に (ッール) ツールボタンを押す** 画面左側に「テレビ設定」メニューが表示されます。
- 2 テレビ設定メニューから「録画機能」を選択し、 その中から「オートチャプター設定」を選択する デフォルトで10分に設定されており、15分・30分・ しないに変更することができます。

3 5 戻るボタンを何度か押して放送画面に戻る

本機のチャプター機能は録画時に設定されるものではない ので、録画された後でも変更可能です。

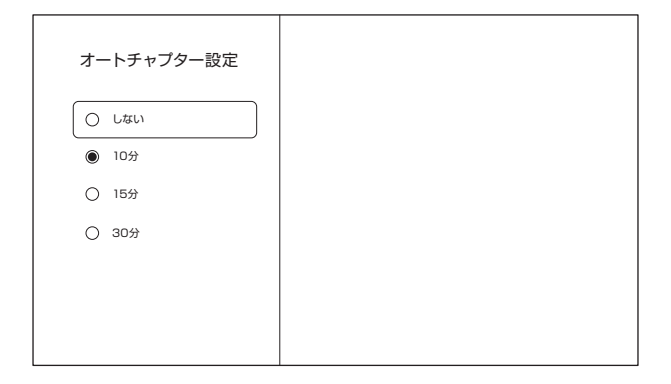

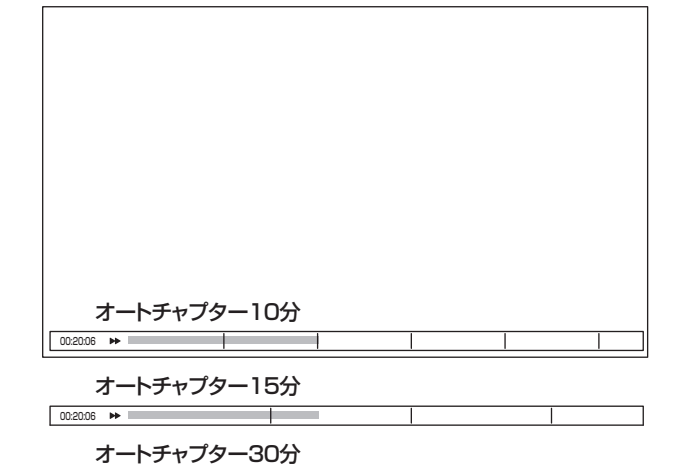

00:20:06 🍽

# メディアプレーヤーの使用

# USBメモリーの閲覧

音楽・画像・動画を記録したUSBメモリーをUSB端子(メ ディア/サービス用)に接続すると、内容を閲覧・再生する ことができます。

「USBメモリーについて」(➡6)もお読みください。

| USB端子にUSBメモリーを接続する                                                         |
|----------------------------------------------------------------------------|
| 2                                                                          |
| 3 「USBドライブ」を選択する                                                           |
| ※本機はSDカードに対応していません。                                                        |
| 4. ファイルを探す                                                                 |
| - 上の「動画」「画像」「音楽」を選択すると、同じフォルダ<br>内の選択したファイルのみ表示されます。<br>《アイコンの例》<br>「こう」 @ |
| 5 閲覧したいファイルを選択すると表示・再生が始まる                                                 |
| ◎方向ボタンと 決定ボタンで操作してください。<br>ファイルの種別によって再生される画面が変わります。                       |
|                                                                            |
| メディアを終了させてからUSBメモリーを抜いてくだ<br>さい。                                           |
| ▲ ご注意                                                                      |
| <ul> <li>ファイル再生中のUSBメモリーの抜き差しはしないでく</li> </ul>                             |

- ださい。ファイル破損の原因になります。 • ファイル種別は、拡張子によって分別されています。万一 適切ではない拡張子が付いたファイルを再生した場合、 異音発生によりスピーカーの破損の原因になります。
- メディアのバージョンアップにより、画面のアイコンや操作方法が変わることがあります。

USBメモリー接続例《OLS50RD10》

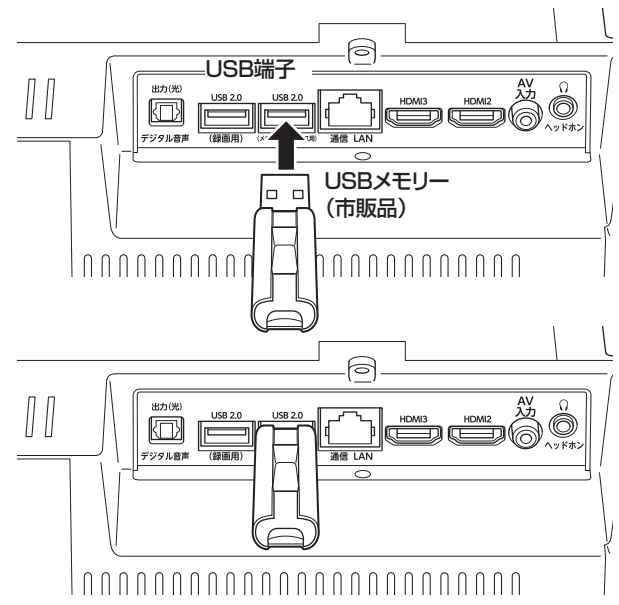

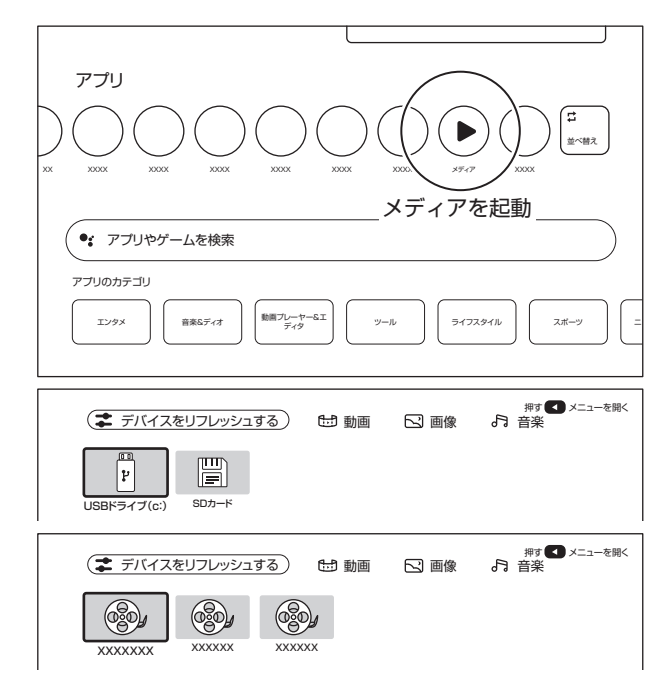

<u>メディアプレーヤーの使用</u>

| ( サポ- | -トされるファイル形式                                                                         |
|-------|-------------------------------------------------------------------------------------|
| 写真    | jpg/jpeg/png/bmp/gif                                                                |
| 音楽    | mp3 / AAC / m4a / flac / mp2 / ogg / AC3                                            |
| ビデオ   | avi / dat / mpeg / mpg / vob / mp4 / mov /<br>mkv / ts / tp / trp / f4v / flv / 3gp |

※ファイルによっては字幕やチャプター機能が はたらかない場合があります。

上記のファイル形式すべての表示・再生を保証するものでは ありません。

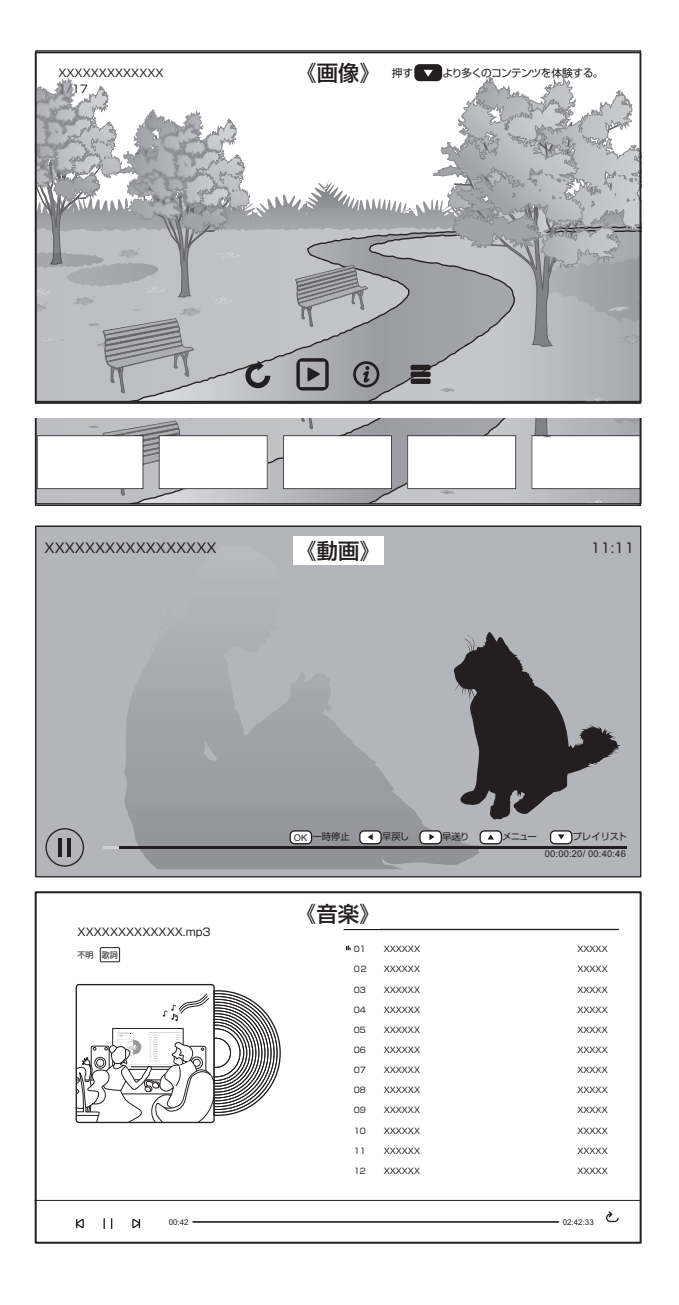

# 各種設定

# 設定できる項目

✿設定ボタンで設定できる項目を示しています。

本機搭載のシステムがバージョンアップすると、設定できる項目・名前が変化することがあります。

| 設定        |                                                |                  | 内容                                                                                        |
|-----------|------------------------------------------------|------------------|-------------------------------------------------------------------------------------------|
| デバイス名の設定  |                                                |                  |                                                                                           |
| デバイス名の設定  |                                                |                  | 本機のデバイス名の表示、変更をすることができます                                                                  |
| チャンネルと入力  |                                                |                  |                                                                                           |
| チャンネル     | 郵便番号設定                                         |                  | データ放送で使用する郵便番号を設定します                                                                      |
|           | 地域                                             |                  | 受信地域を設定します                                                                                |
|           | 地トスキャン                                         |                  | <br>「 日本放送されている局を順番にフキャン」。 登録します                                                          |
|           | 地上アッテネータ                                       |                  | アッテネーク設定を行ないます                                                                            |
|           | <u>地工/                                    </u> |                  | / / / / / / / / / / / / / / / / / / /                                                     |
| 7 +7      |                                                |                  | 13 カ切換両面での表示/非表示の選択 表示タの亦再ができます                                                           |
|           |                                                |                  | 八川切換画面との衣小「井衣小の選択、衣小石の友史」、とこよう                                                            |
|           |                                                |                  | 入力切換画面での表示/非表示の選択、表示石の変更ができます                                                             |
|           |                                                |                  | 八川切換画面との衣小「井衣小の選択、衣小石の友史」、とこより                                                            |
|           |                                                |                  | 人力切換画面での衣小/ 非衣小の迭折、衣小石の変更かできます                                                            |
|           | HUNI闹御                                         |                  | HUMI师士に按続した成品を採作できるようにしまり                                                                 |
|           |                                                | アハイスの自動電源オノ      | 本機の電源を切/ 人ダンハイにしたとさ、接続機器の電源をオノにしま9                                                        |
|           |                                                | テレビの自動電源オン       | 接続機器の電源を入ししたとさ、本機の電源をオンにします                                                               |
|           | HDMI EDIDN 232                                 |                  | HDMI EDIDハーションの設定をしより(接続機器側で本機の機能)の有無が正しく読み出せないときは、接続する機器に合わせてEDID<br>バージョンの設定を切り換えてください) |
|           | CECデバイスリスト                                     |                  | CECデバイスリストを表示します                                                                          |
| ディスプレイとサウ | ンド                                             |                  |                                                                                           |
| 画像        | 画像モード                                          |                  | お好みや視聴する映像に合わせて映像モードを選べます                                                                 |
|           | 自動バックライト                                       |                  | 画像の明るさに基づいて自動的に明るさを調節します                                                                  |
|           | バックライト                                         |                  | お好みに合わせてバックライトの明るさを調節できます                                                                 |
|           | 明るさ                                            |                  | お好みに合わせて見やすい明るさに調節できます                                                                    |
|           | コントラスト                                         |                  | お好みに合わせてコントラストを調節できます                                                                     |
|           | 彩度                                             |                  | お好みに合わせて色の濃さを調節できます                                                                       |
|           | 色調                                             |                  | お好みに合わせて色合いを調節できます                                                                        |
|           | シャープネス                                         |                  | お好みに合わせてシャープネスを調節できます                                                                     |
|           | 詳細設定                                           |                  | 色温度や赤緑青の色調をお好みに合わせて調節できます                                                                 |
|           |                                                | ドルビービジョンの通知      | ドルビービジョン信号を受信したときに画面左上に通知を表示します<br>(接続した機器やアプリの設定により、通知が出ない場合があります)                       |
|           |                                                | HDR              | (HDR信号を受信しているとき)HDRのオン/オフを切り換えできます                                                        |
|           |                                                | DNR              | 現在のフレームと前のフレームの違いを比較して、画像の動的なノイズを低減します                                                    |
|           |                                                | MPEG NR          | 同じフレーム内の隣接するピクセルのデータを比較して、画像のスタ<br>ティックノイズを低減します                                          |
|           |                                                | 最大ビビッド<br>       | (HDR信号を受信していない状態で、画像モードを「映画」または<br>「ゲーム」に設定したとき)SDR画像をHDR表示に補正します                         |
|           |                                                | Adaptive Lumaの制御 | 画像信号の輝度レベルを自動的に調節します                                                                      |
|           |                                                | ローカルコントラストの制御    | 画像の明るさを調節して、コントラストを上げます                                                                   |
|           |                                                | DIフィルムモード        | フィルムソースの映像のとき、ラインごとの信号に補間してインター<br>レース効果やジャダーなどを改善します                                     |
|           |                                                | ブルーストレッチ         | 画面をより白く見せるために青色の部分だけを強くします                                                                |
|           |                                                | ガンマ              | お好みに合わせて映像の明暗のバランスを調節できます                                                                 |
|           |                                                | ゲームモード           | ゲームを楽しむときに遅延を短縮します                                                                        |
|           |                                                | PCモード            | PC信号に適した設定にします                                                                            |
|           |                                                | HDMI RGBレンジ      | 本機に接続されたHDMI機器から出力される色階調レンジを設定 します                                                        |
|           |                                                | ローブルーライト         | ブルーライトカット機能の調節を行なえます                                                                      |
|           |                                                | 色空間              | (HDR信号を受信していないとき)色の再現範囲を調節します                                                             |
|           |                                                | カラーチューナー         | 色調を調節できます                                                                                 |
|           |                                                | 11ポイントホワイトバランス補正 | 選択した画像の色温度に基づいてホワイトポイントバランスをカ<br>スタマイズできます                                                |
|           | デフォルトに戻す                                       |                  | 画面設定を含めたすべての画像設定をリセットします                                                                  |
| 画面        | 画面モード                                          |                  | 画面サイズを切り換えることができます<br>※外部入力で映像信号が入力されているとき                                                |

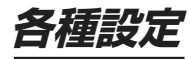

| サンド         サンドスタイル         認済みや根拠する機能なられせてサンドスタイルを踏べます           パランス         広右のスピーカーの音型パランスを調節できます           酒店         商品をおけがに合わせて調節できます           酒店         商品をおけがに合わせて調節できます           オーライザーの評範         ステレカーから着型パランスを調節できます           スピーカーの通道         日いていたいそーカーの活動の運を使きす           スピーカーの通道         日いていたいろとーカリるの形式、商の運を装置できます           スピーカーの通道         日いていたいろとーカリるの形式、商の運を装置できます           スピーカーの通道         日いていたいろとーカリるの形式、商の運を装置できます           オーライオの規型         ドルビーオーディオ規型           ドルビーオーディオ規型         ドルビーオーディオ規型           ジウンドモード         マランドンドを取りためたます           オーライは加         ロッパーに設定したとき違択できます           ブランドメレンター         マシンドスタークレーター           オーライは加         デジクルキャン           ジウンドモード         マシンドスタークシーンパンター           オーライは加         デジタル電車はカックレータ           オーライは加         デジタルボスターク           オーライオレオ         デジタルボスターク           オーライオレオ         デジタルボスターク           オーラインド         デジタルボスターク           ボレキャンワーク         ボレキャンワークのの調整なります           アシクレーク         マンドレキャン           ボルドキャン         アクレークー           ボルドキャン         アクシークを受けるため、ジャン           アクレーク         受けたみののできまます           ボルトキャン                                                                                                    | <br>設定      |              |               | 内容                                                          |
|----------------------------------------------------------------------------------------------------|-------------|--------------|---------------|-------------------------------------------------------------|
| パランス         た白のスピーカーの首都パランス表現的できます           第高         低音をおけかにさわせて調節できます           第高         低音をおけかにさわせて調節できます           オーライザの評価         カザネッビフライザーのレルを開始できます           オーライザの評価         カザボッビフライザーのレルを開始できます           スピーカー         スピーカーの容量           オーライザの評価         カボダッンキングボックボッドで着きで表す           スピーカー         スピーカーの容量           スピーカー         スピーカー           スピーカー         スピーカー           スピーカー         スピーカー           スピーカー         スピーカー           スピーカー         スピーカー           スピーカー         スピーカー           スピーカー         スピーカー           スピーカー         スピーカー           スピーカー         スピーカー           スピーカー         スピーカー           スピーカー         スピーカー           スピーカー         フジャンスピーボ           ドレビーオーディオの知道         ドレビーオーディオの知道の定ちます           アンドレード         吉におりのならえまます           アンドレード         吉山のカランスピーズを見ついためたます           アンドレード         モンタンプレンビー           アンドレージ         シンドレーボー           アンドレーン         モンタンパンビーン           アンドレーン         デジンドレーン           アンドレーン         デジャン           アンドレーン         デジャン                                                                                                    | <u>サウンド</u> | サウンドスタイル     |               | お好みや視聴する映像に合わせてサウンドスタイルを選べます                                |
| 低価         低価を必好かに合わせて場面できます           電価         高合を分分し合わせて場面できます           マンドサランド         ステレゴ海市とできます           イコライザーの詳細         約分かてイコライザーのレベル支援師できます           スピーカー・         スピーカー・           スピーカー・         スピーカー・           スピーカーの資品         Bluetootrスピーカー線商品、高の温を調節でさます           オーライの通路         Bluetootrスピーカー線商品、高の温を表現ができます           グランミックスモード         トリンパンドキャステルイ活面に           ドレビーオーディオ処理         ドレビーオーティオ処理のジンシックスもの協調でさます           ガリンドモード         おけっや税費スを構成したけどドレビーオーディオ処理のリウン           電量の時間調理         ハレビーオーティオ処理のジンシックスもの協調でさます           リンドモード         おけっや税費スを見ていたしたとごます           ロシンドレビーオーディオ処理のリウン         マンディオンボン酸酸を与えます           リンドナード         おけっや税費スを見ていたしに設定したとき温水できます           アンコンドリー         アンジンド・マンダンパンマンジンジンキンシック           ガレンシ・シークシンジ         アンクルトレビー           アンオンパレーク・チャン         パレンシ・シークシー           アンオーディオ出力         デジタルビーム           アンクレーク・         デジタルビーム           アンクレーク・         デジタルビーム           アンカレークシン         アンクレーク・           オーディオ         パレンシン           パレンシン         アンクレーク・           パレンシン         アンクレーク・           パレンシン         アンクレーク・           ポーディオ                                                                                                    |             | バランス         |               | た右のスピーカーの音量バランスを調節できます                                      |
| 高倍         高台をお好みに合わせて認知できます           サンパサランド         ステレス自主をひうついてに用せてきます           インライザーの詳細         お好みでインライザーのいたの調整的できます           スピーカーの原題         ButectonXととカー機能のパンピカー酸的にできます           コロークの原題         ButectonXととカー酸的に含いたどの支援的に含ます           コロークの原題         ButectonXとカー酸的に含いたどの支援的に含ます           ダウンミックスモード         サラウンド管理を支援力は着に少クシックス3 6か強代を支ます           ドレビーオーディオ3回聴の説とつかいたどったきます         リンパーモード           ジウンドーナージス3000000000000000000000000000000000000                                                                                                    |             | 低音           |               | 低音をお好みに合わせて調節できます                                           |
| サンパサランド         ストレオ自名サランドで異生できます           スピーカー         スピーカーから音を出力するか設定できます           スピーカーの深い         別回てのパスピークー現紙時、音の運動を認知できます           着量の自動調整         入力間の大さな音量を目動的に認知します           ダウンミックスモード         サランド音声をステレる音声にあったきます           ドルビーオーティが測定の読定を含めいこさます         リンピーオーティが測定の読定を含めいこさます           アレビーオーティが測定の読定を含めたいこととできます         サランド音声をステレる音声になったができます           ドルビーオーティが加速できないことときまれできます         リンピーオーティが加速できないことときまれできます           サランドバーチャライザ         智慧ならいことときまれできます           サランドバーチャライザ         間に近かの感を見ます           アンクログエンバンケー         日またたき意味できます           アンパレーナーティングの応要定となったときまれできます         リンドートモード           アンクレイー         日またたき意味できます           アンクレイ         日またかのあったときます           アンクレイ         ロック・パレーナーレスのいたときます           アンパレク         アンクルドに見ます           アンクレイ         アンクルドにます           アンクレイ         アンクルドーを目           アンクレイ         アンクルドー           アンクレイ         アンクルボームのいたきまます           アンクレイ         アンクルドーをます           アンクレナ         アンクルドー           アンクレーター         マンクルドを見上ます           アンクレナ         アンクル           アンクレー         アンクル           アンクレー         アンクル           アンクレー                                                                                                    |             |              |               | 高音をお好みに合わせて調節できます                                           |
| イコライザーの詳細         別分売でイコライザーのいべルを装飾でさます           スピーカーの課題         RUE・カーから音を出力するい設定できます           夏回の範疇整         入力向の大きな音量を合き物い、評価、高の実施を期間でさます           夏クシミックスモード         ドレビーオーディオ型取回いたどっか「漫物、読む」           ドレビーオーディオ型取回いたできます         ドレビーオーディオ型取回いたどっか「漫物、活む」           アレビーオーディオ型取回いたどった「漫物、読む」         サウンパモード           ドレビーオーディオ型取回いたどった「登場できます         ドレビーオーディオ型取回いたどうをます           サウンパモード         ドレビーオーディオ型取回いたどうと登場びできます           サウンパモードを121ーが」に設定したとど意訳できます         サウンパモードを121ーが」に設定したとど意訳できます           サウンパーチャライザ         ビレンドモードを211ーが」に設定したとどき語ができます           アフォルドに歩す         オーディオ加速的できのからずべての音声範定を1900年入ます           アクリンパレフサー         セリンドレートやを211ーが」に設定したとどき語ができます           アフォルドに乗す         オーディオ加速施できのからずべての音声範定を1900年入れます           アクシークシー         アンドレードを2011年の1000日できます           アンワンパレフサー         セリンドレールを2012年の「レールます           アクマクレマシー         アンドレードを2011年の11日設定したとどきます           アンリンドロックシークを認知         WFFT           利用の能なかりワーク         現在利用できるいドルマンクロンを2015年間できます           アレーバー         アングレークを2015年間できのしたいための満ちます           アンタークを追加         データークの使用量の電音を設にます           アンタークを追加         データを2015年のます           アンタークを2015年のためためためいのの面できます         アンタンを2015年ます           アクジレビーク         アンクシンを2015日の音でないたり                                                                                                    |             | サウンドサラウンド    |               | ステレオ音声をサラウンドで再生できます                                         |
| スピーカーの運転         スピーカーの運転           スピーカーの運転         Bluetoottスピールー級務集高の運転を調節できます           オークーの運転         サフシア・クスポート           ダウンミックスモード         サフウンドを中たなたりは着向にグランシックス3の強張できます           ドルピーオーディオ処理         ドルピーオーディオ処理の設定を有効にできます           アレビーオーディオ処理の設定を有効にできます         サフンドモードなるコージェクトロークにおきたたまさます           サフンドマーク         日間を炒ーにすることができます           日間のサール         日間を炒ーにすることができます           サフンドモードなるコーザー」に設定したとも選択できます         サフンドモードなるコーザー」に設定したとも選択できます           サフンドレークトモスのシークなどのなるます         ドルビークトモスのシークなどのなるます           ダイアログエハンサー         セリンドボーカルを聴こえやすく読むできます           アノクレインサークトモスのシークンやしたましたとき         ドルビークトモスのシークなどのなるます           アンクレインサント・デレスのシークンなりなるます         ドレビークトモスのシークンなどのなるます           アンクレレンシークトモスのシークンなりないなるます         アングリレンシークシークのなどのなり、新聞の画覧を超んできます           アンクレンシークンを追加         サンドレークータ使用量を含めするため、動間の画質を超かにできます           マンクレンシークシンと、シーク         サンドレンシークのなどがため、回回の画質を超かにできます           アレン         アンクレークー         サンドレン           アンクレークー         サンドレン           アンクレークークを使用量を含めするため、の目の画面画の画質を超かにできます         オークシン           アンクレン         アンクレン         アンクレン           アンクレン         アンクレン         アンクレン           アンクレン         アンクレン         アンクレン           アンクレン         アンクレン                                                                                                    |             | イコライザーの詳細    |               | お好みでイコライザーのレベルを調節できます                                       |
| スピーカーの渡延         Bluetoothスピーカー接続時、50%夏を発調節できます           音優の自動発生         入方間の大さな音量差と目動的に3第日           ダンシミックスモード         サランド合声をえてしなる音量差と目動的に3第日           パルピーオーディオ処理         Nレピーオーディオ処理の設定を有効にできます           ガレビーオーディオ処理         Nレビーオーディオ処理の設定を有効にできます           世プンドモード         おざりや相触さるみ像に合わせていレビーオーディオ処理のりウンド           音量の時~化         音量を時~(-53,2,2,1)できます           サラントバーデャライザ         セリンやホートな違いたとき違択できます           サラントバーデャライサ         セリンキレースのオンパブを取り着えます           ダイアログエンルンサー         セリンキペーカルを聴えやする認識できます           デンタリレビサ         オーディオ出力設定を含めたすべての音声波定をリセットします           デンタレビア・レマサー         アシクレ活動ためのジャンパブクを切り着えます           ジタリレカ         アジタル高声比カックコーマルを設定できます           SPOIPディレイ         アジタル高声比カックコーマルを設定できます           デンタレサン         現在利用できるがい下を表示します           オーディオ出力放空を含めたすべての音声波定をリセットします         データセレービア・レーレー           データセレービア         第名利用できるがい下のたまれしたでも前面の画員を自動的に調整したます           オーシッシーシー         第名利用できるが上がするの表示したる、           アークシャリークシン         第名和目を含めためためたり           アークマレービア         データセルロービア           アークシン         第なかりクージの差したます           アークシン         第ないテラーク使用量を始めするため、           アーシン         アーシン         アーシン           アーシン         アーシン        アーシンの設定できます                                                                                                    |             | スピーカー        |               | スピーカーから音を出力するか設定できます                                        |
| 취료の自動調整         入力開め入さな音量差を指動のご認知人ます           ダウンミックスモード         ドレビーオーディオ処理の設定を有効にできます           ドレビーオーディオ処理の設定を有効にできます         サウンドモード           ドレビーオーディオ処理の設定を有効にできます         サウンドモードを置くます           ガウンドモード         ドレビーオーディが理の設定を有効にできます           サウンドモードを置くます         ドレビーオーディが理の設定を有効にできます           日本の学校開きの構成にたき意訳できます         サウンドモードを置くます           サウンドモード         日本の学校目上のサービン目に設定したとき語できます           リウンドモードを目ユーザー」に設定したとき語できます         ドレビーアトモス           ジロレビナー         レジヤボーカレを増たるたちょくの声波変したときます           ドレビーアトモス         ドレビーアトモス           ジロレビナー         アトレントモン           ブランドレビ         オーディオ出力認定ならたっての声波定をした。           デジタルレゴ         アシークに急速を行きないたます           デジタルレゴ         デジタルレーボ           ジロレドディレイ         デジタルと音加出のフラーマットを設定できます           ボレスや・ハワークを追加         ビージャーマン           オーディオ出力認定をないたってのに合きます         デジタルレーボ           ボレスや・ハワークを追加         ビージャン           データで使用量を訪ります         デンタレデード           ボレスや・ワーク         現在利用できるいドモーシレス           ボレンキャンワークを注意す         デンタークを注意す           データを中         電な利用できるいたきょのにます           ボレンキャンワークを注意す         デンタンセン           データを使用量を訪ります         データを使用量を訪りたいてき。           データを中 <t< td=""><td></td><td>スピーカーの遅延</td><td></td><td>Bluetoothスピーカー接続時、音の遅延を調節できます</td></t<>                                                                                                    |             | スピーカーの遅延     |               | Bluetoothスピーカー接続時、音の遅延を調節できます                               |
| ダウンミックスモード         サラウンド音声をステルオ高和にのアンミックスするか遊派できます           ドルビーオーティオ処理         ドルビーオーティオ処理の設定を有効にできます           サウンドモードを遊ぐます         おびみや視聴する歳に合わせていルビーオーティオ処理のサウンドモードを遊ぐます           音観の向ー化         音歌を知ってすることができます           サラウンドバーチャライザ         前辺の取らうます           サラウンドバーチャライザ         前辺の取らうます           サラウンドバーチャライザ         前辺の取らうます           サラウンドバーチャライザ         前辺の取らうます           サラウンドバーチャライザ         前辺の取らうます           サラウンドバーチャライオ         レビードをしたる遊気できます           アンパレに戻す         オーティオ出力設定を含めたすべての音声波延を調節できます           アンリレキ         レビードやくパレギ           ジシリルカ         アジタル協会出力のシローマットを設定できます           SPOドティレイ         アジタル信用しかの音の声楽延を調節できます           SPOドティレイ         アジタル信用しかのの音声変近を調節できます           新しいキットワークを追加         Wi-Fix キャワークの名前を手動で入力でも認定できます           新したキットワークを追加         Wi-Fix キャワークの名前を手動を入力できます           ア・クタセーバー         ビイバーアータの使用量の抽動できないと大き加のできます           データセーバー         ビイバルマークタの使用量の抽動できないたり、の回聴的に調整したり、           ア・クタセーバー         ビイバルディンクのな変化できょう           ア・クタセーバー         ビインシン           ア・クタセーバー         ビインレン           マーケキャン         ア・クシークのな話のできので見てきるたできます           ア・クタセーバー         ビイン           ローケー         ビインシン                                                                                                    |             | 音量の自動調整      |               | 入力間の大きな音量差を自動的に調節します                                        |
| ドルビーオーディオ処理         ドルビーオーディオ処理の設定を有効にできます           カウンドモード         お好みや視聴する決除(に合わせてドルビーオーディオ処理のサウンドモードを選べます)           音量の均一化         音量の均一(してることができます)           サウンドモード         日本を選べます)           サウンドモード         日本を選べます)           サウンドモード         日本を選べます)           サウンドモード         日本を選べたすく活ます)           サウンドモード         日本におりの読を与えます)           サウンドモード         ビリンドモード           オーディオ出力         アシリンドモード           アンリンドレーダレーサーレジに設定したとき返れできます         アンリンドモード           オーディオ出力         アシリンドモード           アンリンドフレーダ         ビリンドボー・トルレを変くたすく認めてきます           アンリンドフレーダ         ビリンドボー・レージンド           オーディオ出力         アジタル目室           アンワンレーズ         アンリンド           アンワーズ         アンリンド           アンリンドレーズ         アンリンド           アンワーズ         現在和川できないたちないたちます           ア・クラク使用型の確認やデーシの使用量の確認やデーシの使用量の増加がに調整したます         アンシンビージャン           アークシーズ         日本線の電源をかいつークな設までます           アロージの設定をしょう         アレビタンしたす           アロージの設定をしょう         アレビスへいします           アカウントとロジイ         アカウンド酸ン酸をないたっ           アカウントとロジイ         アカウントを設定すす           アカウントとロジイ         アカウントを認定すす           アカウントとロジ         アカウンを                                                                                                    |             | ダウンミックスモード   |               | サラウンド音声をステレオ音声にダウンミックスするか選択できます                             |
| サウンドモード         おけみや視聴する映像に合わせてドルビーオーディな知识のサウンドモードを選べきす                                                                                                    |             | ドルビーオーディオ処理  | ドルビーオーディオ処理   | ドルビーオーディオ処理の設定を有効にできます                                      |
| 부국のとしてすることができます           サランドバーチャライザ         音量®のりー(た         音量をなし、一ず し、認定したとき選択できます           サランドバーチャライザ         前に払かり感を与えます           サランドバーチャライザ         前に払かり感を与えます           ドレビーアトモス         ドレビーアトモス           アンクログエンバンザー         セリンやボーカルを聴こえやすく調節できます           アンクリカレ出力         オーディオ出力感定を含めたすべての音声認を起けしゃりします           アンクレビンター         アンクリカレーカのフォーマットを設定できます           アンワークとインターネット         アンクリカレーカのフォーマットを設定できます           マトワークとマクト         現在利用できるWiFiを表示しまず           アレイ         アンタルしたの意定を認知できます           アレイ         現在利用できるWiFiを表示しまず           アレイ         現在利用できるWiFiを表示しまず           アレイ         現在利用できるWiFiを表示しまず           アレイ         現在利用できるWiFiを表示しまず           アレイ         現在利用できるWiFiを表示しまず           アータセーク         服在利用できるWiFiを表示しまず           アレイ         現在利用できるWiFiを表示しまず           アクセン         アントロン           第したいかっクラクを加速できます         アントロークの           アレイ         現在利用できるWiFiを表示しまず           アクセン(アレイン         現在利用できるWiFiを表示します           アクセン(アレイン         取りたいたいろの目的の           アレイ         現在利用できるWiFiを表示します           アロックを用量の着いたたのを見つきの         アレイン(アレデン)           アロックを見つきの        アレイン                                                                                                    |             |              | サウンドモード       | お好みや視聴する映像に合わせてドルビーオーディオ処理のサウン<br>ドモードを選べます                 |
| サラウンドバーチャライザー                                                                                                    |             |              | 音量の均一化        | 音量を均一にすることができます<br>サウンドモードを「ユーザー」に設定したとき選択できます              |
| ドルビーアトモス         ドルビーアトモス         ドレビーアトモスのオンノオフを切り詰えます           ダイログエンリンサー         セリフやボーカルを聴こくやす         モノディオJL設定を含めたすべての自声設定をリレットします           オーディオ出力         デジタルは声力設定を含めたすべての自声設定をしいしょすす           アクリクレイ         アジタル音声出力のフォーマットを設定できます           SPOFティレイ         デジタル音声出力からの音声遅延を調節できます           マトマレー         デジタル音声出力からの音声遅延を調節できます           ボレベットワークとシーメー         現日前能なットワーク           WiFi         利用可能なや小ワーク         現在利用できるWiFiを表示します           データセーバー         デジタル目電の施設やデータ使用量の整合を設定できます           データ使用量と通知         データの使用量の施設やため、動画の画質を目動的に調整します           データ使用量と通知         データの使用量の施設を表示します           ボーマット         ログインレマントンCとびのフクレビスシン           イーサネット         有線ネットワークの接続形態を表示します           ブロキシの設定をします         「クロキンの設定をします           「クロキン設定         ログインレマンの設定をします           「クロキンシ設定         ログインレているGoogleアカウントを設定します           アカウントとのグノ         ビス         ログインレているGoogleアカウントを設すの当コンテンツの設定にして<br>(ワインしているのののPhotistato)           アカウントとの         アカウントを記する         ログインレているののののPhotistato)           アカウントを割         シービス         ログインしているGoogleアカウントをおするの設定とます           アカウンルを認定できます         シンテンツの設定         ログインしているGoogleアカウントを設すの設定にます           アカウンルを調査         「クービス         ロクインしているののPhotis動画動を引きの設定とます <td< td=""><td></td><td></td><td>サラウンドバーチャライザー</td><td>音に拡がり感を与えます<br/>サウンド モードを「ユーザー」に設定したとき選択できます</td></td<> |             |              | サラウンドバーチャライザー | 音に拡がり感を与えます<br>サウンド モードを「ユーザー」に設定したとき選択できます                 |
| Part Part Part Part Part Part Part Part                                                                                                    |             |              | ドルビーアトモス      | ドルビーアトモスのオン/オフを切り替えます                                       |
| デジタルドに戻すオーディオ出力設定を含めたすべての音声設定をリセットしますオーディオ出力デジタル音声出力のウォーマットを設定できますSPDIFテルイデジタル音声出力からの音声度征を調飾できますメトワークとインシーネット現在利用できるWi-Fiを表示しまずWi-Fi利用可能なネットワーク現在利用できるWi-Fiを表示しまずボレいネットワークを追加Wi-Fiネットワークの名前を手動で入力して追加できますデータセーバーモレイルアーク学使用量を節約するため、動画の画質を自動的に調整しますデータ使用量と通知データの使用量の確認やデータ使用量の警告を設定できます常にスキャンWi-Fiがプになっていたり、Geneの位置情報サービスと他のアブ<br>リてネットワークを設定しますアロキシ設定アロキシの設定をしますアロキシ設定アロキシの設定をしますアロキシ設定アロキシの設定をしますアウントとログインアロキシの設定をしますアカウントとログインアカウント設定をしますアカウントとコク東面の自動用生キ萄の自動用生毎組や見つからておりたる時の認証方法を設定できますマクリ専用生毎組と映画のアき増調画を目動がに再生するか設定します手表示の購入またはレンタルしたコンテンツ特定ロンテンジがライブラリに表示されないように設定できますマクリマンを読がするの認定ができます。フンテンジの表示したの認定ができますアクリ専用モードホーム画面でおするフンテンジや見たいもの以入りの機能を非表示<br>にできますアクワンを追加するアカウントを追加するすのシントを追加できますアクワントを追加するアカウントを追加するすどものアカウントを追加できます                                                                                                    |             | ダイアログエンハンサー  |               | セリフやボーカルを聴こえやすく調節できます                                       |
| オーディオ出力         デジタル協声出力のフォーマットを設定できます           SPDFディレイ         デジタル高声出力からの音声選延を調節できます           Swhワークとインターネット         現日可能なネットワーク           WI-FI         利用可能なネットワーク         現在利用できるWI-FIを表示します           新しいネットワークを追加         WI-FIネットワークの名前を手動で入力して追加できます           データセーバー         モリイルデータ使用量を節約するため、動画の画質を自動的に調整します           データ使用量と通知         データの使用量の確認やデータ使用量の警告を設定できます           常にスキャン         WI-FIなってしても、Googleの位置情報サービスと他のアブ<br>リてネットワークを読定します           イーサネット         有線ネットワークの接続状態を表示します           アムマット         マコキシの設定をします           「寝母の設定         ロフキシの設定をします           「P設定         IPアドレスの設定をします           「P設定         IPアドレスの設定をします           「P設定         アカウント設定をロックレて設定を保護します           アカウントとログイン         数定のロック           プローシン認定         アカウント設定をロックレて設定を保護します           「レビス         ログインしているGoogleアカウントでおすずのコンテンツの選定に<br>使用されるアプリケーションを設定できます。           フンデンツの設定         レビス         ログインしているGoogleアカウントでお設定できます。           コンデンツの設定         ジェンジン・ジンドンシンを認定できます。           コンデンツの設定         ドレビス           「などしてきまっ         特定のコンデンツンの設定できます。           フレデンツの設定         ドロービス           「ログ・デンジンの設定         日本機でロンデンジンがすっマンドロンのたいよういようたもののまたもす。           フレビス         たきます                                                                                                    |             | デフォルトに戻す     |               | オーディオ出力設定を含めたすべての音声設定をリセットします                               |
| SPDIF デルイ         デジタル音声出力からの音声遅延を調節できます           ネットワークメット         現在利用できるWi-Fiを表示します           Wi-Fi         利用可能なネットワーク         現在利用できるWi-Fiを表示します           ボレいネットワークを追加         Wi-Fiネットワークの名前を手動で入力して追加できます           データセーバー         モバイルデータ使用量の確認やデータ使用量の管告を設定できます           アーク使用量と通知         データの使用量の確認やデータ使用量のでも認知できます           アーク使用量と通知         データの使用量の確認やデータ使用量のでも認知できます           第にスキャン         Wi-Fiがオフになっていても、Googleの位置情報サービスと他のアブレでネットワークを提続状態を表示します           フロキシ認定         フロキシ認定           プロキシ認定         アカウントとログ           マロシク         アカウント設定をロックして設定を保護します           アカウントとログイ         アカウント設定をロックして設定を保護します           アカウントとログ         アカウント設定をロックして設定を保護します           レービス         ログインしているGoogleアカウントでおさずめコンテンツの渡定に           クロインしている         設定のロック         アカウント設定をロックして設定を保護します           アカウントACU         ログインしているGoogleアカウントでおすずのコンテンツの渡定に           クロシテレビス         ログインしているGoogleアカウントでおすすのコンテンツの渡定にます           マンテンツの設定         映画やテレビ番組を評価して、コンテンツの設定できます。           マンテンツの設定         映画の予告編動画を自動的に再まするか設定できます           石屋の目動再生         番組を映画の予告編動画を自動的に再まするか設定できます。           マンリーンシンを設定できます。         ロンテンソンシンデンツンドを開入する時の認証が法を設定できます。           マンリーンキャン         市価面でおすするコンテンツン特別にもたのリストレーを見たるの           日本機で使用するアカウントレを追加できます<                                                                                        | オーディオ出力     | デジタル出力       |               | デジタル音声出力のフォーマットを設定できます                                      |
| マットワークと2/シターネット           Wi-Fi         利用可能なネットワーク         現在利用できるWi-Fiを表示しまず           ボレいネットワークを追加         Wi-Fiネットワークの名前を手動で入力して追加できまず           データセーバー         モバイルデータ使用量を節約するため、動画の画質を自動的に調整します           データ使用量と通知         データの使用量の確認やデータ使用量の警告を設定できます           幣にスキャン         Wi-Fiがけつになっていても、Googleの位置情報サービスと他のアブ<br>リビズネットワークの支えキャンします           イーサネット         有線ネットワークの技続状態を表示します           ブロキシ設定         プロキシの設定をします           博設定         IPアドレスの設定をします           PD設定         IPアドレスの設定をします           マカウントとログイン         マクマン           (ログインしている<br>アカウント名)         設定のロック           アカウント名)         レビス           ログインしている<br>アカウント名)         設定のロック           アカウント2032         アカウント数できます。           アンツの設定         レビス           ログインしている<br>アカウント名)         フランツの設定           アカウント名)         レビス         ログインしているGoogleアカウントで設すすめの表示精度を上<br>げることがでさます。           フレデンツの設定         脱回動再生         番組と映画の予告編動画を自動的に再生するか設定します           予告編の自動再生         番組と映画の予告編動画を自動的に表しまっされないように設定できます           支払いと購入         本機ででコンデンツン検索術の認知方法を設定できます           アプリ専用モード         ホーム画面でおすすめコンデンツや見たいものリストの機能を非表示<br>にできます           前除         アカウントを追加できます           アカウントを追加するよするのフレックトを追加できます           アカウントを追加するまする                                                                                                    |             | SPDIFディレイ    |               | デジタル音声出力からの音声遅延を調節できます                                      |
| Wi-H         制用可能なネットワーク         現在利用できるいトけを表示します           新しいネットワークを追加         Wi-Fiネットワークの名前を手動で入力して追加できます           データセーバー         モレイノルデータ使用量を節約するため、動画の画質を自動的に調整します           データ使用量と通知         データの使用量の確認やデータ使用量の警告を設定できます           幣にスキャン         Wi-Fiがオフになっていても、Googleの位置情報サービスと他のアブ<br>リビネットワークの技続状態を表示します           イーサネット         有線ネットワークの接続状態を表示します           ブロキシ設定         プロキシの設定をします           博設定         IPPドレスの設定をします           「P設定         IPアドレスの設定をします           「P設定         IPアドレスの設定をします           「PDマントCJOV>         アカウント設定をロックして設定を保護します           アカウントとコン         アカウント設定をロックして設定をます。           アカウントを認定         アカウント設定をロックして設定をできます。           アカウント名         シデンツの設定           「ログインしている」         アナージス           「ログインしている」         アナージス           「ログインしている」         アナージス           「ログインしている」         アナンツの設定           「ログインしている」         アナジンシンの設定           「レビス         ログインしている」           アナジリンクシン         アナジンクの設定できます。           アンシンシン         フションデンツの設定           「ログインしている         ログトレビビス           「ログインしている」         アナンジンクシンクシンクシングシンクの設定できます。           アナンツの設定         第名線での面の予告報の認知できます。           シレンデンツレを認知を引きるという                                                                                                    | ネットワークとイン   | ターネット        |               |                                                             |
| 新しいネッドノークを追加Withマッドリークのと目加できますデータセーバーモリイルデリークのと目加できますデータセーバーモリイルデータ使用量の確認やデータ使用量の警告を設定できますボにスキャンWitFIがオフになっていても、Googleの位置情報サービスと他のアプ<br>リでネットワークの支えキャンしますイーサネット有線ネットワークの支流状態を表示しますブロキシ設定ブロキシの設定をしますP設定IPアドレスの設定をします復帰の設定本機の電源を遠隔操作するネットワークを設定しますプロケンしている<br>の設定をのロックアカウント設定を回ックして設定を保護しますアカウントとログインログインしているGoogleアカウントでおすすのコンテンツの選定に<br>使用されるアブリケーションを設定できます。アカウント名)シービスログインしているGoogleアカウントでおすすめの表示精度を上げることができます。フンテンツの設定映画やテレビ番組を評価して、コンテンツのおすすめの表示精度を上げることができます予告編の目動再生番組と映画の予告編動画を目動的に再生するか設定します非表示の購入またはレンタルしたコンテンツ特定のコンテンツを購入する時の認証方法を設定できますGoogleアシスタント音声操作のオン/オフやGoogle検索の結果から「富骨な表現を含む<br>コンテンツはを除かするなどの設定ができます。アプリ専用モードホーム画面でますすのコンテンツや見たいものリストの機能を非表示<br>にできます前除アカウントを追加できますアカウントを追加する本機で使用するアカウントを追加できますアカウントを追加する本機で使用するアカウントを追加できます                                                                                                    | Wi-⊢i       | 利用可能なネットリーク  |               | 現在利用できるWI-FIを表示します                                          |
| データセーハー         七八イルデータ使用量を詰めするため、動画の画質を目動的に調整します           データ使用量と通知         データの使用量の確認やデータ使用量の警告を設定できます           剤にスキャン         Wi-Fiがオフになっていても、Googleの位置情報サービスと他のアブ<br>リでネットワークをスキャンします           イーサネット         有線ネットワークの接続状態を表示します           ブロキシ設定         ブロキシの設定をします           博設定         PPドレスの設定をします           復帰の設定         本機の電源を遠隔操作するネットワークを設定します           アカウントとログイン         アカウント設定をロックして設定を保護します           アカウントとログイン         アカウントとログー           (ログインしている<br>アカウントとコック         アカウント設定をロックして設定を保護します           アウマン         ログインしているGoogleアカウントでおすすめコンテンツの選定に使用されるアブリケーションを設定できます。           アナシックの設定         ドなっとかでたきます           シービス         ログインしているGoogleアカウントでおすすめコンテンツの選定に使用されるアブリケーションを設定できます。           アナシックの設定         ドなっとかでたきます           クロック         アカウントとびるののgleアカウントでおすすめの設定します           ドなったがたきます         日ンデンツの設定           ウービス         ログインしているGoogleアカウントでおすすめの表示構度を上<br>げることができます           フレージ         アカウントの設定をします           クロック         アカウントンデングの設定とます           キ表示の画の自動再生         番組と映画のプランデングを開入する時の認証方法を設定できます           ないと購入         本機でロンデンソンを引いたもの以たいもの以入たの機能を非表示           アカウントを追加できます         コンデンツ」を除入するなどの設定ができます           アカウントを追加するます         市へム画でですするプリンテンジを追加できます           アカウントを追加するこます                                                                                                    |             | 新しいネットワークを追加 |               | WI-FIネットワークの名前を手動で入力して追加できます                                |
| データ使用量と通知データの使用量の確認やデータ使用量の警告を設定できます常にスキャンWi-Fiがオフになっていても、Googleの位置情報サービスと他のアプ<br>リプベットワークなスキャンしますイーサネット有線ネットワークの接続状態を表示しますプロキシ設定フロキシの設定をしますP設定PPアレスの設定をします復帰の設定本機の電源を遠隔操作するネットワークを設定しますアカウントとログインしている<br>クリークン設定のロックアカウントとログーアカウント設定を回ックして設定を保護しますアカウントとログーアカウント設定をロックして設定を保護しますアカウントとログーシービス「日グインしているGoogleアカウントでおすすめコンテンツの選定に使用されるアプリケーションを設定できます。アカウント名的シージスアンツの設定ログインしているGoogleアカウントでおすめコンテンツの選定に支援したできます。アンツの設定ログインしているGoogleアカウントでありついて設定をます。シンテンツの設定アクロ・ションを設定できます。シンテンツの設定アクロ・ションを設定できます。シンテンツの設定ジージスキャンのケージスジムンケージーキャージアクシントと回知クロート宇藤保のオン/オフやGoogle検索の結果から「富骨な表現を含むコンテンツ」を除分するなどの設定ができます。アカウントを追加できますアカウントを削除しますアカウントを追加できますアカウントを追加できますアカウントを追加できます本機で使用するアガウントを追加できます                                                                                                    |             | データセーハー      |               | モバイルテーダ使用量を節約するため、動画の画質を自動的に調整します                           |
| 常にスキャンWi-Fibオフになっていても、Googleの位置情報サービスと他のアプ<br>リてネットワークを決キッとしますイーサネット有線ネットワークの接続状態を表示しますプロキシ設定フロキシの設定をしますPB定アクドレスの設定をします復帰の設定ペ機の電源を遠隔操作するネットワークを設定しますアカウントとログインシントンの設定をしますアカウントとログインしている<br>アカウント名割シントンの設定ジレクロシントンの設定アカウントとログインシントンの設定アカウントとログインシントンの設定アカウントとログインシントンの設定アカウントとログインシンテンツの設定ジレクロアカウントを消しているGoogleアカウントでおすすめつえたがの変定に<br>使用されるアプリケーションを設定できます。アンクロシテンツの設定シテンツの設定レクインしているGoogleアカウントでおすすめつえた、<br>やりたどきますシテンツの設定アクシントを溜着を静岡の予告編動画を自動的に再生するか設定します予告編の自動再生番組と映画の予告編動画を自動的に再生するか設定します支払いと購入本機でコンテンツを購入する時の認証方法を設定できますGoogleアシスタント吉声操作のオン/オフやGoogle検索の結果から「露骨な表現を含む<br>コンテンツを除入するたどの設定ができます。アフリ専用モード小山画面でおすすのコンテンツや見たいものリストの機能を非表示<br>にてきます前除アカウントを削除しますアカウントを追加できます本機で使用するアカウントを追加できます                                                                                                    |             | データ使用量と通知    |               | データの使用量の確認やデータ使用量の警告を設定できます                                 |
| 취주기11111111111111111111111111111111111111111111111111111111111111111111111111111111111111111111111111111111111111111111111111111111111111111111111111111 <trr>1111<t< td=""><td></td><td>常にスキャン</td><td></td><td>Wi-Fiがオフになっていても、Googleの位置情報サービスと他のアプ<br/>リでネットワークをスキャンします</td></t<></trr>                                                                                                    |             | 常にスキャン       |               | Wi-Fiがオフになっていても、Googleの位置情報サービスと他のアプ<br>リでネットワークをスキャンします    |
| プロキシ設定プロキシの設定をします「設定IPアドレスの設定をします復帰の設定本機の電源を遠隔操作するネットワークを設定しますアカウントとログインアカウントとログインしている<br>アカウント名か設定のロックアカウントとコグレービスログインしているGoogleアカウントでおすすめコンテンツの選定に<br>使用されるアブリケーションを設定できます。コンテンツの設定い●●やアレビを組を評価して、コンテンツのおすすめの表示精度を上<br>げることができますう告編の自動再生番組と映画の予告編動画を自動的に再生するか設定します非表示の購入またはレンタレルたコンテンツ特定のコンテンツが購入する時の認証方法を設定できます5と払いと購入○のgleアシスタントアプリ専用モードホーム画面でおすめコンテンツや見たいものリストの機能を非表示<br>にできますアカウントを追加できますアカウントを追加できますアカウントを追加本機で使用するアカウントを追加できますアカウントを追加本機で使用する子どものアカウントを追加できます                                                                                                    |             | イーサネット       |               | 有線ネットワークの接続状態を表示します                                         |
| P設定IPPKレスの設定をします復帰の設定本機の電源を遠隔操作するネットワークを設定しますアカウントとログインアカウントとログイン(ログインしている)<br>アカウント名)設定のロックアカウント設定をロックして設定を保護しますプウウント2000ログインしているGoogleアカウントでおすすめコンテンツの選定に<br>使用されるアブリケーションを設定できます。コンテンツの設定いービスログインしているGoogleアカウントでおすすめの表示精度を上<br>げることができますうた線の自動再生医細やテレビ番組を評価して、コンテンツのおすすめの表示精度を上<br>げることができます支払いと購入番組と映画の予告編動画を自動的に再生するか設定します支払いと購入本機でロンテンツがライブラリに表示されないように設定できます「つり専用モード」盲声操作のオン/オフやGoogle検索の結果から「露骨な表現を含む<br>コンテンツ」を除外するなどの設定ができます。アカウントを追加できますホーム画面でおすすめコンテンツや見たいものリストの機能を非表示<br>にできますアカウントを追加できますシカウントを追加できますアカウントを追加できます本機で使用するアカウントを追加できます                                                                                                    |             | プロキシ設定       |               | プロキシの設定をします                                                 |
| 復帰の設定本機の電源を遠隔操作するネットワークを設定しますアカウントとログイン<br>(ログインしている)<br>アカウント名)設定のロックアカウント設定をロックして設定を保護しますアカウント名)レービスログインしているGoogleアカウントでおすすめコンテンツの選定に<br>使用されるアプリケーションを設定できます。コンテンツの設定いのやテレビ番組を評価して、コンテンツのおすすめの表示精度を上<br>げることができます予告編の自動再生番組と映画の予告編動画を自動的に再生するか設定します非表示の購入またはレンタレルたコンテンツ特定のコンテンツがライブラリに表示されないように設定できます支払いと購入本機でコンテンツを購入する時の認証方法を設定できます「ののgleアシスタント音声操作のオン/オフやGoogle検索の結果から「露骨な表現を含む<br>コンテンソ」を除外するなどの設定ができます。アガリードホーム画面でおすすめコンテンツや見たいものリストの機能を非表示<br>にできます前除アカウントを追加できますアカウントを追加できます本機で使用するアカウントを追加できます子どもを追加「のいたの」の供給の<br>たびたりのアカウントを追加できます                                                                                                    |             | IP設定         |               | IPアドレスの設定をします                                               |
| アカウントとログイン           (ログインしている<br>アカウント名)         設定のロック         アカウント設定をロックして設定を保護します           レービス         ログインしているGoogleアカウントでおすすめコンテンツの選定に<br>使用されるアプリケーションを設定できます。           コンテンツの設定         映画やテレビ番組を評価して、コンテンツのおすすめの表示精度を上<br>げることができます           予告編の自動再生         番組と映画の予告編動画を自動的に再生するか設定します           非表示の購入またはレンタルしたコンテンツ         特定のコンテンツがライブラリに表示されないように設定できます           支払いと購入         本機でコンテンツを購入する時の認証方法を設定できます           Googleアシスタント         音声操作のオン/オフやGoogle検索の結果から「露骨な表現を含む<br>コンテンツ」を除外するなどの設定ができます。           アプリ専用モード         ホーム画面でおすずめコンテンツや見たいものリストの機能を非表示<br>にできます           削除         アカウントを削除します           予がウントを追加できます         本機で使用するアカウントを追加できます           子どもを追加         「くいときょす                                                                                                    |             | 復帰の設定        |               | 本機の電源を遠隔操作するネットワークを設定します                                    |
| (ログインしている<br>アカウント名)設定のロックアカウント設定をロックして設定を保護しますアカウント名)レービスログインしているGoogleアカウントでおすすめコンテンツの選定に<br>使用されるアプリケーションを設定できます。コンテンツの設定映画やテレビ番組を評価して、コンテンツのおすすめの表示精度を上<br>げることができます予告編の自動再生番組と映画の予告編動画を自動的に再生するか設定します非表示の購入またはレンチンツ特定のコンテンツがライブラリに表示されないように設定できます支払いと購入本機でコンテンツを購入する時の認証方法を設定できますGoogleアシスタント音声操作のオン/オフやGoogle検索の結果から「露骨な表現を含む<br>コンテンツ」を除外するなどの設定ができます。アプリ専用モードホーム画面でおすすめコンテンツや見たいものリストの機能を非表示<br>にできますアカウントを追加アカウントを追加できますアカウントを追加できます本機で使用するアカウントを追加できます                                                                                                    | アカウントとログイン  | ン            |               |                                                             |
| アカウント名)         サービス         ログインしているGoogleアカウントでおすすめコンテンツの選定に使用されるアプリケーションを設定できます。           コンテンツの設定         映画やテレビ番組を評価して、コンテンツのおすすめの表示精度を上げることができます           予告編の自動再生         番組と映画の予告編動画を自動的に再生するか設定します           非表示の購入またはレンタルしたコンテンツ         特定のコンテンツがライブラリに表示されないように設定できます           支払いと購入         本機でロンテンツを購入する時の認証方法を設定できます           Googleアシスタント         音声操作のオン/オフやGoogle検索の結果から「露骨な表現を含む<br>コンテンツ」を除外するなどの設定ができます。           アプリ専用モード         ホーム画面でおすずめコンテンツや見たいものリストの機能を非表示<br>にできます           削除         アカウントを削除します           アカウントを追加できます         本機で使用するアカウントを追加できます           子どもを追加         「く 国 国 の 会子どものアカウントを追加できます                                                                                                    | (ログインしている   | 設定のロック       |               | アカウント設定をロックして設定を保護します                                       |
| 기ンテンツの設定映画やテレビ番組を評価して、コンテンツのおすすめの表示精度を上げることができます予告編の自動再生番組と映画の予告編動画を自動的に再生するか設定します非表示の購入またはレンタンしたコンテンツ特定のコンテンツがライブラリに表示されないように設定できます支払いと購入本機でコンテンツを購入する時の認証方法を設定できますGoogleアシスタント盲声操作のオン/オブやGoogle検索の結果から「露骨な表現を含む<br>コンテンツ」を除外するなどの設定ができます。アプリ専用モードパーム画面でおすすめコンテンツや見たいものリストの機能を非表示<br>(できます)アカウントを追加てきますアカウントを追加できますアカウントを追加本機で使用するアカウントを追加できます子どもを追加小価のでかすうどものアカウントを追加できます                                                                                                    | アカワント名)     | サービス         |               | ログインしているGoogleアカウントでおすすめコンテンツの選定に<br>使用されるアプリケーションを設定できます。  |
| P告編の自動再生番組と映画の予告編動画を自動的に再生するか設定します邦表示の購入またはレンチンリたコンテンツ特定のコンテンツがライブラリに表示されないように設定できます支払いと購入本機でコンテンツを購入する時の認証方法を設定できますGoogleアシスタント音声操作のオン/オフやGoogle検索の結果から「露骨な表現を含む<br>コンテンソ」を除外するなどの設定ができます。アプリ専用モードホーム画面でおすすめコンテンツや見たいものリストの機能を非表示<br>にできます初除アカウントを削除しますアカウントを追加できます本機で使用するアカウントを追加できます子どもを追加小曲のであるどものアカウントを追加できます                                                                                                    |             | コンテンツの設定     |               | 映画やテレビ番組を評価して、コンテンツのおすすめの表示精度を上<br>げることができます                |
| 非表示の購入またはレンタルしたコンテンツ         特定のコンテンツがライブラリに表示されないように設定できます           支払いと購入         本機でコンテンツを購入する時の認証方法を設定できます           Googleアシスタント         音声操作のオン/オフやGoogle検索の結果から「露骨な表現を含む<br>コンテンツ」を除外するなどの設定ができます。           アプリ専用モード         ホーム画面でおすすめコンテンツや見たいものリストの機能を非表示<br>にできます           削除         アカウントを削除します           アカウントを追加できます         本機で使用するアカウントを追加できます                                                                                                    |             | 予告編の自動再生     |               | 番組と映画の予告編動画を自動的に再生するか設定します                                  |
| 支払いと購入本機でコンテンツを購入する時の認証方法を設定できますGoogleアシスタント音声操作のオン/オフやGoogle検索の結果から「露骨な表現を含む<br>コンテンツ」を除外するなどの設定ができます。アプリ専用モードホーム画面でおすすめコンテンツや見たいものリストの機能を非表示<br>にできます削除アカウントを削除しますアカウントを追加できます本機で使用するアカウントを追加できます子どもを追加本機で使用する子どものアカウントを追加できます                                                                                                    |             | 非表示の購入またはレンタ | アルしたコンテンツ     | 特定のコンテンツがライブラリに表示されないように設定できます                              |
| Googleアシスタント         音声操作のオン/オフやGoogle検索の結果から「露骨な表現を含む<br>コンテンツ」を除外するなどの設定ができます。           アプリ専用モード         ホーム画面でおすすめコンテンツや見たいものリストの機能を非表示<br>にできます           削除         アカウントを削除します           アカウントを追加できます         本機で使用するアカウントを追加できます           子どもを追加         本機で使用する子どものアカウントを追加できます                                                                                                    |             | 支払いと購入       |               | 本機でコンテンツを購入する時の認証方法を設定できます                                  |
| アプリ専用モード         ホーム画面でおすすめコンテンツや見たいものリストの機能を非表示<br>にできます           削除         アカウントを削除します           アカウントを追加する            子どもを追加            その         本機で使用する子どものアカウントを追加できます                                                                                                    |             | Googleアシスタント |               | 音声操作のオン/オフやGoogle検索の結果から「露骨な表現を含む<br>コンテンツ」を除外するなどの設定ができます。 |
| 削除         アカウントを削除します           アカウントを追加する         本機で使用するアカウントを追加できます           子どもを追加         本機で使用する子どものアカウントを追加できます                                                                                                    |             | アプリ専用モード     |               | ホーム画面でおすすめコンテンツや見たいものリストの機能を非表示<br>にできます                    |
| アカウントを追加する         本機で使用するアカウントを追加できます           子どもを追加         本機で使用する子どものアカウントを追加できます                                                                                                    |             | 削除           |               | アカウントを削除します                                                 |
| 子どもを追加 本機で使用する子どものアカウントを追加できます                                                                                                    | アカウントを追加する  |              |               | 本機で使用するアカウントを追加できます                                         |
|                                                                                                    | 子どもを追加      |              |               | 本機で使用する子どものアカウントを追加できます                                     |

— 47 —

# 各種設定(つづき)

| 設定            |              |             | 内容                                                         |
|---------------|--------------|-------------|------------------------------------------------------------|
| プライバシー        |              |             |                                                            |
|               |              |             | Googleの位置情報サービスの設定ができます                                    |
| 使用状況と診断       |              |             | デバイス、アプリなどの障害レポートや使用状況データなどの診断情報をGoogleに自動的に送信するか設定できます    |
| 広告            |              |             | 広告IDのリセット、削除ができます                                          |
| Googleアシスタン   | <b>k</b>     |             | 音声操作のオン/オフやGoogle検索の結果から「露骨な表現を含む<br>コンテンツ」を除外するなどの設定ができます |
| お支払いとご購入      |              |             | 本機でコンテンツを購入する時の認証方法を設定できます                                 |
| アプリの権限        |              |             | アプリケーションに割り当てられた権限が確認できます                                  |
| 特別なアプリアクセ     | ス            |             | 特別な権限が必要なアプリケーションの確認や設定ができます                               |
| セキュリティと制限     |              | 提供元不明のアプリ   | 提供元不明なアプリのインストールを許可するか設定します                                |
| アプリ           |              |             |                                                            |
| アプリをすべて表示     |              |             | 各アプリケーションの表示、キャッシュの削除やアンインストールなどの設定ができます                   |
| アプリの権限        |              |             | アプリケーションに割り当てられた権限が確認できます                                  |
| 特別なアプリアクセ     | ス            |             | 特別な権限が必要なアプリケーションの確認や設定ができます                               |
| セキュリティと制限     |              | 提供元不明のアプリ   | 提供元不明なアプリのインストールを許可するか設定します                                |
| システム          |              |             |                                                            |
| ユーザー補助        |              |             |                                                            |
| テキスト読み上げ      |              |             | Googleの音声サービスの設定をします                                       |
| 字幕            |              |             | 字幕の設定をします。特定のアプリには適用されない場合があります                            |
| 高コントラストテキス    | スト           |             | 本機のフォントを見やすくする機能です                                         |
| デバイス情報        |              |             |                                                            |
| システムアップデート    |              |             | ソフトウェアをアップデートします                                           |
| デバイス名         |              |             | 本機のデバイス名の表示、変更をすることができます                                   |
| リセット          |              | 出荷時設定にリセット  | お買い上げ時の設定に戻します                                             |
| ステータス         |              |             | ネットワーク、シリアル番号などの情報を表示します                                   |
| 法的情報          |              |             | ライセンス情報や規約を表示します                                           |
| モデル           |              |             | 本機のモデル名を表示します                                              |
| AndroidTVのOS/ | ベージョン        |             | 本機のOSのバージョンを表示します                                          |
| AndroidTVのOSt | 2キュリティバッチレベル |             | Androidのセキュリティを向上する目的でパッチ作業を実施した日付を表示します                   |
| カーネルバージョン     |              |             | 本機のOSのカーネルバージョンを表示します                                      |
| AndroidTVのOSと | ゴルド          |             | 本機のOSのビルド番号を表示します                                          |
| Netflix ESN   |              |             | Netflixの端末番号を表示します                                         |
| ソフトウェアバージョ    | シ            |             | 本機のソフトウエアバージョンを表示します                                       |
| 日付と時刻         |              |             | 日付と時刻の取得方法や表示形式を設定できます。                                    |
| 言語            |              |             | 本機の表示言語を設定します                                              |
| キーボード         |              |             | スクリーンキーボードの設定をします                                          |
| ストレージ         |              |             | 本機の内部ストレージ、本機に接続している外部ストレージの情報表<br>示やUSBデバイスの取りはずしをします     |
| スクリーンセーバー     |              |             | スクリーンセーバーの開始や設定をします                                        |
| 電源と省エネ設定      | 電源オン時の画面     |             | 本機の電源がオンになった時の画面を設定します                                     |
|               | 省エネツール       |             | 無操作の状態が設定した時間経過したときにスタンバイ状態にします<br>動作後も設定値は記憶していて繰り返し動作します |
|               | 電源           | スリープタイマー    | 本機の電源をオフにする時間を設定します<br>動作後、設定値はオフに戻ります                     |
|               |              | 画像OFF       | 画面の表示をオフにします<br>決定ボタンを押すと元に戻ります                            |
|               |              | スイッチOFFタイマー | 本機の電源をオフにする時間を設定します<br>動作後も設定値は記憶していて繰り返し動作します             |
|               |              | 自動スリープ      | 無操作の状態が設定した時間経過したときにスタンバイ状態にします<br>動作後も設定値は記憶していて繰り返し動作します |

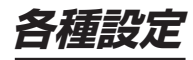

| <br>設定      |      |                 | 内容                                                                           |
|-------------|------|-----------------|------------------------------------------------------------------------------|
|             | タイマー | 電源ONのスケジュール     | オンタイマーをオフ/オン/1回から設定できます                                                      |
|             |      | 自動的に電源をONにする時刻  | 自動的に電源をオンにする時刻を設定します                                                         |
|             |      | 電源をOFFにする時刻の種類  | オフタイマーをオフ/オン/1回から設定できます                                                      |
|             |      | 自動的に電源をOFFにする時刻 | 自動的に電源をオフにする時刻を設定します                                                         |
| キャスト        |      |                 | Wi-Fiに接続されているすべてのAndroidデバイスに通知を表示し、このデ<br>バイスにキャストされているメディアの操作をそのデバイスに許可します |
| システム音       |      |                 | 操作時のシステム音をオン/オフします                                                           |
| 販売店モード      |      |                 | 販売店での展示用の設定です                                                                |
| 再起動         |      |                 | 本機を再起動します                                                                    |
| リモコンとアクセサ   | IJ   |                 |                                                                              |
| リモコンとアクセサリ  |      |                 | リモコンやBluetoothアクセサリのペアリング、接続解除などをする<br>ことができます                               |
| ヘルプとフィードバッ  | ック   |                 |                                                                              |
| ヘルプとフィードバック |      |                 | Googleにフィードバックを送信します                                                         |

# 設定できる項目(テレビ設定)

テレビ受信画面から(シール)ツールボタンで設定できる項目を示しています。 本機搭載のシステムがバージョンアップすると、設定できる項目・名前が変化することがあります

|       |             |          | 内容                                            |
|-------|-------------|----------|-----------------------------------------------|
| テレビ設定 |             |          |                                               |
| 視聴設定  | 字幕          |          | 字幕を切り換えます                                     |
|       | 映像切換        |          | 複数の映像がある番組のとき、映像を切り換えます                       |
|       | 音声切換        |          | 複数の音声がある番組のとき、音声を切り換えます                       |
|       | オーバースキャン    |          | オーバースキャンを切り換えます                               |
|       | ラジオ・データ表示   |          | 番組表やチャンネルリストにラジオ放送やデータ放送のチャンネルを<br>表示するか設定します |
|       | 画面表示常時表示    |          | 画面表示を常時表示にするか設定します                            |
| 録画機能  | 録画リスト       |          | 録画リストの表示 録画した番組の再生や削除ができます                    |
|       | 予約リスト       |          | 予約リストの表示 録画予約・視聴予約の確認・変更・削除ができます              |
|       | USB-HDD設定   |          | USBハードディスクの管理 初期化・登録・削除を行ないます                 |
|       | オートチャプター設定  |          | 録画した番組を再生するときのチャプター設定をします                     |
| 機能設定  | 信号レベル       | 地上/BS/CS | 各チャンネルの受信レベルを確認することができます                      |
|       | チャンネル番号設定   | 地上/BS/CS | リモコンのチャンネルの並びをお好みに変更できます                      |
|       | チャンネルスキップ設定 | 地上/BS/CS | 不要なチャンネルをスキップ設定することができます                      |
|       | 暗証番号設定      |          | 視聴制限をするための暗証番号を設定します                          |
|       | 視聴制限設定      |          | 視聴制限のある番組を視聴させない設定をすることができます                  |
|       | 無信号オートパワーオフ |          | 無信号になったときに、自動的に電源を切る時間を設定します                  |
| 本体情報  | お知らせ        |          | 放送局や本機についてのお知らせが届きます                          |
|       | 個人情報初期化     |          | テレビの設定をすべて消去し、出荷時状態に戻します                      |
|       | ソフトウェア情報    | 本体情報     | システムのバージョンなどを表示します                            |
|       |             | BCAS情報   | B-CASカードの番号を表示します                             |
|       |             | ライセンス情報  | ライセンス情報を表示します                                 |

# 各種設定(つづき)

# 設定できる項目(外部入力)

外部入力画面から (シール) ツールボタンで設定できる項目を示しています。 本機搭載のシステムがバージョンアップすると、設定できる項目・名前が変化することがあります。

|               |                |                        | 内容                                                                  |  |
|---------------|----------------|------------------------|---------------------------------------------------------------------|--|
| 入力            |                |                        | 入力を切り換えます                                                           |  |
| 画像            | 画像モード          |                        | お好みや視聴する映像に合わせて画像モードを選べます                                           |  |
|               | 自動バックライト       |                        | 画像の明るさに基づいて自動的に明るさを調節します                                            |  |
|               | バックライト         |                        | お好みに合わせて画面の輝度レベルを調節できます                                             |  |
|               | <br>明るさ        |                        | お好みに合わせて見やすい明るさに調節できます                                              |  |
|               | コントラスト         |                        | お好みに合わせてコントラストを調節できます                                               |  |
|               | 彩度             |                        | お好みに合わせて色の濃さを調節できます                                                 |  |
|               | 色調             |                        | お好みに合わせて色合いを調節できます                                                  |  |
|               | シャープネス         |                        | お好みに合わせてシャープネスを調節できます                                               |  |
|               | 詳細設定           | 色温度                    | 色温度や赤緑青の色調をお好みに合わせて調節できます                                           |  |
|               |                | ドルビービジョンの通知            | ドルビービジョン信号を受信したときに画面左上に通知を表示します<br>(接続した機器やアプリの設定により、通知が出ない場合があります) |  |
|               |                | HDR                    | (HDR信号を受信しているとき)HDRのオン/オフを切り換えできます                                  |  |
|               |                | DNR                    | 現在のフレームと前のフレームの違いを比較して、画像の動的なノ<br>イズポイントを特定し、ノイズを低減します              |  |
|               |                | MPEG NR                | 同じフレーム内の隣接するピクセルのデータを比較して、画像のス<br>タティック ノイズ ポイントを特定し、ノイズを低減します      |  |
|               |                | 最大ビビッド                 | (HDR信号を受信していない状態で、画像モードを「映画」に設定<br>したとき)SDR画像をHDR表示に補正します           |  |
| Adaptive Luma |                | Adaptive Lumaの制御       | 画像信号の輝度レベルを自動的に調節します                                                |  |
|               | ローカル コントラストの制御 |                        | 画像の明るさを調節して、コントラストを上げます                                             |  |
| DI フィルムモード    |                | DI フィルムモード             | フィルムソースの映像のとき、ラインごとの信号に補間してイン<br>ターレース効果やジャダーなどを改善します               |  |
|               |                | ブルーストレッチ               | 画面をより白く見せるために青色の部分だけを強くします                                          |  |
|               |                | ガンマ                    | お好みに合わせて映像の明暗のバランスを調節できます                                           |  |
|               |                | ゲームモード                 | ゲームを楽しむときに遅延を短縮します                                                  |  |
|               |                | ALLM                   | (HDMI入力のとき)HDMI接続で入力されたコンテンツに応じて、低<br>遅延モードと高画質モードを自動的に切り替えます       |  |
|               |                | PCモード                  | PC信号に適した設定にします                                                      |  |
|               |                | HDMI RGB レンジ           | 本機に接続されたHDMI機器から出力される色階調レンジを設定<br>します                               |  |
|               |                | ロー ブルーライト              | ブルーライトを軽減することができます                                                  |  |
|               |                | 色空間                    | 色の再現範囲を調節します                                                        |  |
|               |                | カラーチューナー               | 色の設定を微調整できます                                                        |  |
|               |                | 11ポイント ホワイト バラン<br>ス補正 | 選択した画像の色温度に基づいてホワイトポイントバランスをカス<br>タマイズできます                          |  |
|               | デフォルトに戻す       |                        | 画面設定を含めたすべての画像設定をリセットします                                            |  |
| 画面            |                |                        | 画面サイズを、切り換えることができます<br>※外部入力で映像信号が入力されているとき                         |  |
| サウンド          | サウンド スタイル      |                        | お好みや視聴する映像に合わせてサウンドスタイルを選べます                                        |  |
|               | バランス           |                        | 左右のスピーカーの音量バランスを調節できます                                              |  |
|               | 低音             |                        | 低音をお好みに合わせて調節できます                                                   |  |
|               | 高音             |                        | 高音をお好みに合わせて調節できます                                                   |  |
|               | サウンド サラウンド     |                        | ステレオ音声をサラウンドで再生できます                                                 |  |
|               | イコライザーの詳細      |                        | お好みでイコライザーのレベルを調節できます                                               |  |
|               | スピーカー          |                        | スピーカーから音を出力するか設定できます                                                |  |
|               | スピーカーの遅延       |                        | Bluetoothスピーカー接続時、音の遅延を調節できます                                       |  |
|               | 音量の自動調整        |                        | 入力間の大きな音量差を自動的に調節します                                                |  |
|               | ダウンミックス モード    |                        | サラウンド音声をステレオ音声にダウンミックスするか選択でき<br>ます                                 |  |

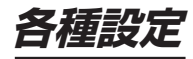

| 設定             |               |                | 内容                                                        |
|----------------|---------------|----------------|-----------------------------------------------------------|
| サウンド           | ドルビー オーディオ処理  | ドルビー オーディオ処理   | ドルビーオーディオ処理の設定を有効にできます                                    |
|                |               | サウンドモード        | お好みや視聴する映像に合わせてドルビーオーディオ処理のサウンドモードを選べます                   |
|                |               | 音量の均一化         | 音量を均一にすることができます<br>サウンドモードを「ユーザー」に設定したとき選択できます            |
|                |               | サラウンド バーチャライザー | ・音に拡がり感を与えます<br>サウンド モードを 「ユーザー」 に設定したとき選択できます            |
|                |               | ドルビーアトモス       | ドルビーアトモスのオン/オフを切り替えます                                     |
|                | ダイアログ エンハンサー  |                | セリフを聴こえやすく調節できます<br>サウンドモードを「ユーザー」に設定したとき選択できます           |
|                | デフォルトに戻す      |                | オーディオ出力設定を含めたすべての音声設定をリセットします                             |
| 字幕             |               |                | (コンポジットのとき表示])字幕の設定をします                                   |
| 電源             | スリープ タイマー     |                | 本機の電源をオフにする時間を設定します<br>動作後、設定値はオフに戻ります"                   |
|                | 画像 OFF        |                | 画面の表示をオフにします 決定ボタンを押すと元に戻ります                              |
|                | スイッチ OFF タイマー |                | 本機の電源をオフにする時間を設定します<br>動作後も設定値は記憶していて繰り返し動作します            |
|                | 自動スリープ        |                | 無操作の状態が設定した時間経過した時にスタンバイ状態にします<br>動作後も設定値は記憶していて繰り返し動作します |
| 保護者による使用<br>制限 | PINの入力        | プログラムの制限       | (コンポジットのとき表示)暗証番号を設定してプログラムの視聴制限を<br>します                  |
|                |               | 入力をブロック        | 暗証番号を設定して指定した外部入力の選択を制限します                                |
|                |               | PINの変更         | 暗証番号を変更できます                                               |
| 詳細オプション        | ブルーミュート       |                | 外部入力に信号が入力されていないとき、画面を青色にします                              |
|                | 無信号オートパワーオフ   |                | 無信号の状態が設定した時間経過した時にスタンバイ状態にします                            |
|                | オープンソース ライセンス |                | 使用しているオープンソースライセンスを表示します                                  |
| 設定             |               |                | 設定メニューを表示します                                              |

# アップデートのしかた

# ソフトウェアをアップデートする

本機のソフトウェアは、機能の改善や機能の追加、セ キュリティ対策のためアップデートが用意されます。

### ▲ご注意

- アップデートにはインターネット接続が必須です。
- アップデート中に電源を切ったり、電源コードをコンセントからはずさないでください。

# 対応するHDMI入力映像フォーマット

- ・ 映像が表示されない場合、下表の入力信号に合うように映像機器やパソコンなどの設定を変更してください。
- ・ パソコンを接続する場合、リフレッシュレートを60Hzに設定することを推奨します。

| フォーマット名 | 表示解像度            | リフレッシュレート<br>または垂直周波数 | 水平周波数            | ピクセルクロック           |
|---------|------------------|-----------------------|------------------|--------------------|
| 480i    | 720 × 480        | 59.94/60Hz            | 15.734/15.750KHz | 27.000/27.027MHz   |
| 480p    | 720 × 480        | 59.94/60Hz            | 31.469/31.500KHz | 27.000/27.027MHz   |
| 1080i   | 1920 × 1080      | 59.94/60Hz            | 33.716/33.750KHz | 74.176/74.250MHz   |
| 720p    | 1280 × 720       | 59.94/60Hz            | 44.955/45.000KHz | 74.176/74.250MHz   |
| 1080p   | 1920 × 1080      | 59.94/60Hz            | 67.433/67.500KHz | 148.352/148.500MHz |
|         |                  | 23.98/24Hz            | 26.973/27.000KHz | 74.176/74.250MHz   |
|         |                  | 29.97/30Hz            | 33.716/33.750KHz | 74.176/74.250MHz   |
| 2160p   | 3840 × 2160      | 24Hz                  | 54.000KHz        | 297.000MHz         |
|         |                  | 30Hz                  | 67.500KHz        | 297.000MHz         |
|         |                  | 60Hz                  | 135.000KHz       | 594.000MHz         |
|         | 4096 × 2160      | 24Hz                  | 54.000KHz        | 297.000MHz         |
|         |                  | 30Hz                  | 67.500KHz        | 297.000MHz         |
| VGA     | 640 × 480        | 60Hz                  | 31.469/31.500KHz | 25.175/25.200MHz   |
| SVGA    | $800 \times 600$ | 60Hz                  | 37.879KHz        | 40.000MHz          |
| XGA     | 1024 × 768       | 60Hz                  | 48.363KHz        | 65.000MHz          |
| WXGA    | 1280 × 768       | 60Hz                  | 47.776KHz        | 79.500MHz          |
|         | 1360 × 768       | 60Hz                  | 47.712KHz        | 85.500MHz          |
| SXGA    | 1280 × 1024      | 60Hz                  | 63.981KHz        | 108.000MHz         |

# 故障かな?と思ったら

次のような場合は、故障ではないことがあります。修理をご依頼になる前に、もう一度ご確認ください。

| 症状                           | 原因                                                                | 対処方法                                                                                                    |
|------------------------------|-------------------------------------------------------------------|----------------------------------------------------------------------------------------------------|
| 全般                           | ·<br>                                                             |                                                                                                    |
| すべての操作を受け付けない                | ソフトウェアのエラーや静電気の影響など<br>で、誤動作している可能性があります                          | 電源プラグを一度コンセントから抜き、電源コ<br>ンセントに差し込んで、改めて電源を入れてく<br>ださい<br>それでも操作を受け付けない場合は、電源プ<br>ラグをコンセントから抜き、お買い上げの販<br>売店またはドウシシャカスタマーセンターに<br>ご連絡ください |
| アプリが正しく動作しない                 | 内部共有ストレージの空き容量が不足してい<br>て、アプリの動作が不安定になっている                        | 設定→システム→ストレージ→内部共有スト<br>レージで使用可能容量を確認してください<br>空き容量が不足している場合は、不要なアプ<br>リやデータを削除してください                                                    |
| 電源が自動で入る                     | ネットワークとインターネットの起動設定の<br>機能により、外部機器のアプリ等からの操作<br>で電源が入っている         | 設定→ネットワークとインターネット→復帰の<br>設定で、Wow、Wol、WoCの設定をオフに<br>切り換えてください                                                                             |
| リモコンで操作できない                  | Bluetooth 接続が切断されて、赤外線での操<br>作になっている                              | 設定→リモコンとアクセサリでリモコンの<br>Bluetooth 接続が完了していることを確認し<br>てください                                                                                |
| 外部機器のアプリのリモコ<br>ン機能などで本機の操作が | 本機と同じネットワークに接続されていない                                              | 本機と外部機器が同じネットワークに接続されているか確認してください                                                                                                    |
| できない                         | ネットワークとインターネットの起動設定が<br>オフになっている                                  | 設定→ネットワークとインターネット→復帰の設<br>定で、Wow、Wol、WoCの設定をオンに切り<br>換えてください                                                                             |
| ときどき「カチッ」や「ビュー<br>ン」と音がする    | 本機はスタンバイ時各種情報取得や時刻修正<br>などを自動で行なっている                              | 問題ありません                                                                                                    |
| ときどき「ジー」といった<br>音がする         | 使用中の動作音、または背面の壁と間隔が短<br>いと反射音が大きく聴こえることがあります                      | 問題ありません<br>壁からの反射音の場合は、壁からの距離を十<br>分にとってください                                                                                             |
| 本体の上部や背面の温度が高い               | 長時間使用した場合、50~60°Cぐらいまで<br>温度が上昇することがあります                          | 問題ありません                                                                                                    |
| 本体の表面の温度が高い                  | 長時間使用した場合、液晶バックライトの影響<br>で50~60°Cぐらいまで温度が上昇すること<br>があります          | 問題ありません                                                                                                    |
| 視聴中の番組表しか表示さ<br>れない          | 番組表を受信できていない<br>番組表更新時に電源が切れていた                                   | 番組表は放送ごとに送信されてきます<br>表示されない放送局を選局後、しばらく視聴<br>ください                                                                                        |
| 映像                           |                                                                   |                                                                                                    |
| 急に画質や音質が低下した                 | 降雨対応放送になっている<br>雨の影響で電波が弱くなることがあります                               | 天候の回復により戻ります                                                                                                    |
| 映像も音声も出ない                    | 電源プラグが、コンセントから抜けている                                               | 電源プラグの接続を確認してください                                                                                                    |
|                              | 本体の電源が入っていない                                                      | 電源ボタンを押して電源を入れてください                                                                                                    |
|                              | テレビ以外の外部入力を選択している                                                 | ◎ 入力切換ボタンを押して入力切換をして<br>ください                                                                                                    |
|                              | 外部機器が正しく接続されていない                                                  | 外部機器の接続と電源を確認してください                                                                                                    |
| 音が出るが映像が出ない                  | 外部機器が正しく接続されていない                                                  | 外部機器の接続を確認してください                                                                                                    |
| 映像内容が変わっても、前<br>の映像が残って見える   | 静止画やメニューを短時間(1 ~数分以上)<br>表示し、映像内容が変わると、前の静止画な<br>ど残像として見えることがあります | 問題ありません<br>次第に回復します                                                                                                    |
| 有料放送が視聴できない                  | B-CASカードが正しく取り付けられていない                                            | B-CAS カードを正しく取り付ける                                                                                                    |
|                              | 有料放送の視聴契約をしていない                                                   | 有料放送の視聴契約をする                                                                                                    |

# 故障かな?と思ったら(つづき)

次のような場合は、故障ではないことがあります。修理をご依頼になる前に、もう一度ご確認ください。

| 症状                           | 原因                                                                                              | 対処方法                                                          |
|------------------------------|-------------------------------------------------------------------------------------------------|---------------------------------------------------------------|
| 字幕が出ない                       | 字幕のない番組をみている                                                                                    | 番組詳細で字幕があるかないかを確認してく<br>ださい                                   |
|                              | 字幕の設定が「オフ」になっている                                                                                | 字幕設定を「オン」にしてください                                              |
| 映像が停止したり選局やそ<br>のほか操作を受け付けない | ソフトウェアのエラーや静電気の影響など<br>で、誤動作している可能性があります                                                        | 電源プラグを一度コンセントから抜き、改めてコ<br>ンセントに差し込み、確認・様子を見る                  |
| 音声                           |                                                                                                 |                                                               |
| 映像は出るが音が出ない                  | 本機のスピーカー出力がオフになっている                                                                             | 設定→ディスプレイとサウンド→サウンド→<br>スピーカーをオンに切り換えてください                    |
|                              | 音量が最小になっている                                                                                     | (- 音量 +) 音量+ボタンで音量を上げる                                        |
|                              | (消音)消音ボタンが押されている                                                                                | 再度(消音)消音ボタンを押してください                                           |
|                              | ヘッドホン端子にヘッドホンまたはイヤホン<br>が接続されている                                                                | ヘッドホン端子を確認し、接続されているも<br>のをはずしてください                            |
|                              | 音声接続されていない                                                                                      | 音声接続を正しく接続する                                                  |
| 急に画質や音質が低下した                 | 降雨対応放送になっている<br>雨の影響で電波が弱くなることがあります                                                             | 天候の回復により戻ります                                                  |
| HDD録画                        |                                                                                                 |                                                               |
| 録画できない                       | 録画禁止の番組、ラジオやデータ放送を録画<br>しようとした                                                                  | これらの番組は録画できません                                                |
|                              | 録画可能時間が足りない                                                                                     | 不要な番組を削除して録画可能時間を増やす                                          |
|                              | 録画済タイトル数が上限を超えた                                                                                 | 不要な番組を削除してください                                                |
|                              | HDDアクセス中に電源プラグを抜いたり、<br>USBプラグを抜いたりした                                                           | 正しく取り付ける(復活しないときは、USBハー<br>ドディスクをフォーマットしてください)                |
| 録画予約した番組が録画さ<br>れていない        | 電源を切るとき、シャットダウンした<br>(リモコンの電源ボタンを長押し、または無信<br>号電源オフ機能で電源がシャットダウンさ<br>れると、電源オフ中にHDD録画動作しませ<br>ん) | 録画予約開始前に電源を入/切して、スタン<br>バイ状態にしておいてください                        |
| 録画が途中で止まる                    | 録画可能時間が足りない                                                                                     | 不要な番組を削除して録画可能時間を増やす                                          |
|                              | 途中から録画禁止の番組に変わった                                                                                | 録画禁止の番組は録画できません                                               |
|                              | 録画中に電源やUSBのはずれ、停電が起きた                                                                           | それぞれプラグをしっかり取り付けてください<br>(停電時の録画には対応できません)                    |
| 予約録画ができない                    | 録画可能時間が足りない                                                                                     | 不要な番組を削除して録画可能時間を増やす                                          |
|                              | 録画禁止の番組、有料のもので未契約の番組<br>を予約しようとした                                                               | 録画禁止の番組や未契約の番組は録画予約で<br>きません                                  |
| 再生できない                       | 録画したときに異常があって正常に録画でき<br>なかったものを再生しようとした                                                         | 正常に録画できなかった番組は再生できませ<br>ん                                     |
| 再生画面にブロックノイズ<br>が多数発生する      | 録画したときに受信状態が悪かった<br>画面の激しい動きに対応しきれていない<br>元画像にブロックノイズがある                                        | 問題ありません                                                       |
|                              | HDDのエラーが発生している                                                                                  | 頻発するときは、USBハードディスクをフォー                                        |
|                              | HDDの不調                                                                                          | マットしなおし、改善しないときはUSBハート<br>ディスクを変更する                           |
| 予約録画した番組が正しく                 | 録画可能時間が足りなかった                                                                                   | 不要な番組を削除して録画可能時間を増やす                                          |
| 球凹されていない                     | 放送番組の追従機能で前の番組が予約時間に<br>かかってしまった                                                                | 優先したい番組の前の予約には追従機能は使<br>用しないでください                             |
|                              | 録画禁止の番組を録画した                                                                                    | 番組説明を確認してください                                                 |
|                              | ソフトウェアのアップデートが行なわれた                                                                             | ソフトウェアのアップデート中は録画できな<br>いため、日頃から問題ない時間にソフトウェ<br>アのアップデートをしておく |

# 故障かな?と思ったら

次のような場合は、故障ではないことがあります。修理をご依頼になる前に、もう一度ご確認ください。

| 症状                        | 原因                                                                  | 対処方法                                                                                                |
|---------------------------|---------------------------------------------------------------------|----------------------------------------------------------------------------------------------------|
| HDD を認識しない                | USBハブを使用して接続している                                                    | USB 端子に直接接続する                                                                                       |
|                           | 仕様に合っていないUSBハードディスクを接<br>続している                                      | 仕様に合った USB ハードディスクを使用す<br>る(セルフパワー方式の 5TB まで)                                                       |
| 録画した番組すべて消えた              | 録画中や再生中にUSBハードディスクの接続<br>や電源が切れてダメージが大きく、番組が消失<br>した                | 接続しなおすなどしてみて、表示されない場合は、初期化してみる(ダメージが大きい場合は使用しない)                                                    |
| メニューや番組表などの表<br>示が遅いことがある | 録画などの内部処理で表示などの処理が遅く<br>なることがあります                                   | 問題ありません                                                                                             |
| デジタル放送                    |                                                                     |                                                                                                    |
| デジタル放送が映らない               | B-CASカードが正しく挿入されていない                                                | B-CASカードを正しく挿入しなおしてください                                                                             |
|                           | UHFアンテナまたはBS/CSアンテナが設置<br>されていない/正しい方向を向いていない                       | UHFアンテナ・BS/CSアンテナの設置・向<br>きを確認してください                                                                |
|                           | アンテナ線が正しく接続されていない                                                   | アンテナ線を正しく接続してください                                                                                   |
|                           | お住まいの地域を正しく設定していない                                                  | チャンネルの設定をしてください                                                                                     |
| HDMI接続                    |                                                                     |                                                                                                    |
| 映像が出ない・映像が乱れ              | 正しく接続されていない                                                         | 形状を合わせて奥まで正しく取り付ける                                                                                  |
| る・音声が出ない                  | HDMIケーブルの一部製品では使用できない<br>ことがあります                                    | 別なケーブルを使用してみてください                                                                                   |
|                           | 接続の同期具合が悪い                                                          | テレビおよび接続機器の電源を入/切してみ<br>てください                                                                       |
|                           | 対応信号に合っていない(スクリーンサイ<br>ズ・解像度・周波数など)(音声にノイズが<br>入る場合でも設定が必要な場合があります) | 接続機器の設定を対応信号に設定してみてく<br>ださい                                                                         |
| HDMI連動が動作しない・正<br>しく動作しない | 本機のHDMI連動を正しく設定していない                                                | 設定→チャンネルと入力→入力の HDMI 制御の<br>設定を確認する                                                                 |
|                           | HDMI連動機器をつなぎ変えたり、取り換え<br>た場合は正しく動作しないことがあります                        | 設定→チャンネルと入力→入力の HDMI 制御の<br>設定をしなおす                                                                 |
|                           | HDMI連動機器が対応していない                                                    | HDMI連動機器側の設定を確認する                                                                                   |
|                           | 接続しているHDMIケーブルが対応していな<br>い                                          | HDMI規格に合ったケーブルを使用する<br>・1080pの映像信号を入力する場合は<br>HighSpeed対応品を使用する<br>・ARC機能を使用するにはARC対応のケー<br>ブルを使用する |

# 主な仕様

| 型番                   |              |            |                                                                                                    | OLS50RD10                                                                                                    |  |
|----------------------|--------------|------------|----------------------------------------------------------------------------------------------------|----------------------------------------------------------------------------------------------------|--|
| OS                   |              | 1          | GOOGLE TV (Android™11)                                                                             |                                                                                                    |  |
| メモ                   | E RAM 2      |            | 2                                                                                                  | DDR 2.0GB                                                                                                    |  |
| <u>リ</u> ー           | ROM          | ROM ③      |                                                                                                    | eMMC 16 GB                                                                                                    |  |
|                      | 画面サイズ ④      |            | (4)                                                                                                | 50V型                                                                                                    |  |
| 液晶                   | バックライト ⑤     |            | (5)                                                                                                | LED                                                                                                    |  |
| パ                    | <b>画素数</b> 6 |            | 6                                                                                                  | 3840×2160                                                                                                    |  |
| ネル                   | アスペクト比(      |            | $\bigcirc$                                                                                         | 16:9                                                                                                    |  |
|                      | 視野角          |            | 8                                                                                                  | 左右約178°/上下約178°                                                                                                    |  |
| 受信チャンネル              |              | 9          | 地上デジタル: UHF (13~62ch) CATVパススルー (VHF, UHF) 対応<br>BSデジタル: BS (000~999ch) 110度CSデジタル: CS (000~999ch) |                                                                                                    |  |
| チューナー                |              | 10         | 地上デジタル×2、BS・110度CS デジタル×2                                                                          |                                                                                                    |  |
| 音声出力(スピーカー)          |              | 1          | 10W+10W                                                                                            |                                                                                                    |  |
| リモコン                 |              | (12)       | 赤外線+ワイヤレス                                                                                          |                                                                                                    |  |
|                      | HDMI入力       |            | (13)                                                                                               | 3系統(HDMI2.1対応)、CEC対応、ARC対応(HDMI 1のみ)、HDCP対応                                                                                                    |  |
| 入出力<br>端子            | ビデオ入力 (4)    |            | (14)                                                                                               | 1系統 3.5mm ミニジャック                                                                                                    |  |
|                      | ヘッドフ         | ヘッドホン出力 15 |                                                                                                    | 1系統 3.5mm ミニジャック                                                                                                    |  |
|                      | デジタル音声出力 16  |            | (16)                                                                                               | 1系統 光デジタル角形                                                                                                    |  |
|                      | LAN端子(       |            | 17                                                                                                 | 10BASE-T/100BASE-TX                                                                                                    |  |
|                      | USB端子        |            | (18)                                                                                               | 2系統 録画用・メディア/サービス用(USB2.0)                                                                                                    |  |
| ワイヤ                  | ワイヤ Wi-Fi の  |            | (19)                                                                                               | 2.4GHz/5.0GHz                                                                                                    |  |
| レス                   | Bluetooth    |            | 20                                                                                                 | Bluetooth V5.0                                                                                                    |  |
|                      | プリインストールアプリ  |            | (21)                                                                                               | Netflix、YouTube、PrimeVideo、メディアプレーヤー、etc.                                                                                                    |  |
|                      | キャスト         |            | (22)                                                                                               | GoogleCast                                                                                                    |  |
| 機能                   | 音声検索         |            | 23                                                                                                 | Googleアシスタント                                                                                                    |  |
|                      | HDR 24       |            | 24)                                                                                                | HDR10/HLG/DolbyVision                                                                                                    |  |
|                      | 高音質          |            | 25)                                                                                                | Dolby Atmos                                                                                                    |  |
| 使用環境/保管環境 26         |              | 26         | 温度:0~40°C / - 20~60°C<br>湿度:80%RH以下(結露がないこと)                                                       |                                                                                                    |  |
| VESAマウント             |              | 27)        | 400 mm × 200 mm                                                                                    |                                                                                                    |  |
| 取付ネジ                 |              | 28         | 上: M6 × 20 mm × 2本(市販品)<br>下: M6 × 12 mm × 2本(市販品)                                                 |                                                                                                    |  |
| サイズ スタンドなし<br>スタンドあり |              | スタンドなし     | 29                                                                                                 | 111.0(幅)× 9.2(奥行)×64.2(高さ) cm                                                                                                    |  |
|                      |              | 30約        | 111.0(幅)×21.3(奥行)×70.0(高さ) cm                                                                      |                                                                                                    |  |
| 重量 スタンドあり            |              | ③約         | 8.4 kg                                                                                             |                                                                                                    |  |
| 電源                   |              | 32)        | AC 100V 50/60Hz                                                                                    |                                                                                                    |  |
| <b>消費電力</b> ③        |              | 33         | 103W                                                                                               |                                                                                                    |  |
| 何属品 33               |              |            | 34)                                                                                                | リモコン (RR-020) ×1、単4形乾電池×2、電源コード×1、スタンド×2、スタンド<br>取付用ネジ×4、転倒防止用フック×2 (本体取付済)、ネジ×2 (本体取付済)、ビデ<br>オ入力用変換ケーブル×1、B-CASカード×1、B-CASカードカバー×1、固定ネジ×<br>1、取扱説明書×1、保証書×1 |  |

● 仕様などは改善・改良のため、予告なく変更することがあります。
 ● この製品を使用できるのは日本国内のみで、海外では使用できません。

(This unit can not be used in foreign countries as designed for Japan only.)

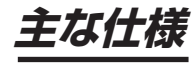

その他

|                        | OLS55RD10                                                                                                    | OLS65RD10                                                                                                    | OLS75RD10                                                                                                    |      |  |  |  |  |
|------------------------|----------------------------------------------------------------------------------------------------|----------------------------------------------------------------------------------------------------|----------------------------------------------------------------------------------------------------|------|--|--|--|--|
| GOOGLE TV (Android™11) |                                                                                                    |                                                                                                    |                                                                                                    |      |  |  |  |  |
|                        | DDR 2.0GB<br>eMMC 16 GB                                                                                                    |                                                                                                    |                                                                                                    |      |  |  |  |  |
|                        |                                                                                                    | eMMC 16 GB                                                                                                    |                                                                                                    | 3    |  |  |  |  |
|                        | 55V型                                                                                                    | 65V型                                                                                                    | 75V型                                                                                                    | 4    |  |  |  |  |
|                        |                                                                                                    | LED                                                                                                    |                                                                                                    | 5    |  |  |  |  |
|                        | 3840×2160                                                                                                    |                                                                                                    |                                                                                                    |      |  |  |  |  |
|                        | 16:9                                                                                                    |                                                                                                    |                                                                                                    |      |  |  |  |  |
|                        | 左右約178°/上下約178°                                                                                                    |                                                                                                    |                                                                                                    |      |  |  |  |  |
|                        | 地上デジタル: UHF (13~62ch) CAT Vパススルー (VHF、UHF) 対応                                                                                                    |                                                                                                    |                                                                                                    |      |  |  |  |  |
|                        | BSデジタル:BS(000~999ch) 110度CSデジタル:CS(000~999ch)                                                                                                    |                                                                                                    |                                                                                                    |      |  |  |  |  |
|                        | 地上デジタル×2、BS・110度CS デジタル×2                                                                                                    |                                                                                                    |                                                                                                    |      |  |  |  |  |
|                        | 10W+10W                                                                                                    |                                                                                                    |                                                                                                    |      |  |  |  |  |
|                        | 赤外線+ワイヤレス                                                                                                    |                                                                                                    |                                                                                                    |      |  |  |  |  |
|                        | 3系統(HDMI2.1対応)、CEC対応、ARC対応(HDMI 1のみ)、HDCP対応                                                                                                    |                                                                                                    |                                                                                                    |      |  |  |  |  |
|                        | 1系統 3.5mm ミニジャック                                                                                                    |                                                                                                    |                                                                                                    |      |  |  |  |  |
|                        | 1系統 3.5mm ミニジャック                                                                                                    |                                                                                                    |                                                                                                    |      |  |  |  |  |
|                        |                                                                                                    | 1系統 光デジタル角形                                                                                                    |                                                                                                    | 16   |  |  |  |  |
|                        | 10BASE-T/100BASE-TX                                                                                                    |                                                                                                    |                                                                                                    |      |  |  |  |  |
|                        | 2系統 録画用・メディア/サービス用(USB2.0)                                                                                                    |                                                                                                    |                                                                                                    |      |  |  |  |  |
|                        | 2.4GHz/5.0GHz                                                                                                    |                                                                                                    |                                                                                                    |      |  |  |  |  |
|                        | Bluetooth V5.0                                                                                                    |                                                                                                    |                                                                                                    |      |  |  |  |  |
|                        | Netflix, Y                                                                                                    | ′ouTube、PrimeVideo、メディアプレー <sup>・</sup>                                                                                                    | ヤー、etc.                                                                                                    | 21)  |  |  |  |  |
|                        |                                                                                                    | GoogleCast                                                                                                    |                                                                                                    | 22   |  |  |  |  |
|                        | Googleアシスタント                                                                                                    |                                                                                                    |                                                                                                    |      |  |  |  |  |
|                        |                                                                                                    | HDR10/HLG/DolbyVision                                                                                                    |                                                                                                    | 24)  |  |  |  |  |
|                        |                                                                                                    | Dolby Atmos                                                                                                    |                                                                                                    | 25   |  |  |  |  |
|                        | 温度: $0 \sim 40^{\circ}$ C / - 20 ~ 60°C                                                                                                    |                                                                                                    |                                                                                                    |      |  |  |  |  |
|                        | 400 mm × 200 mm                                                                                                    | 歴 · 80 %RH以下(結路かないこと)     FOOmm × 200mm                                                                                                    | 400 mm ¥ 200 mm                                                                                                    |      |  |  |  |  |
|                        | 40011111×20011111                                                                                                    | 50011111 × 20011111                                                                                                    | 40011111×200111111                                                                                                    |      |  |  |  |  |
|                        | 下:M6×12mm×2本(市販品)                                                                                                    | M6×18mm×4本(市販品)                                                                                                    | <u> 下:M6×201111×2本(印販品)</u><br>下:M6×12mm×2本(市販品)                                                                                                    | 28   |  |  |  |  |
|                        | 122.6(幅)× 9.0(奥行)×71.0(高さ)cm                                                                                                    | 144.5(幅)× 9.4(奥行)×83.2(高さ)cm                                                                                                    | _ 166.8(幅)× 9.0(奥行)× 95.5(高さ)cm_                                                                                                    | (29) |  |  |  |  |
|                        | 122.6(幅)×21.3(奥行)×76.7(高さ)cm                                                                                                    | 144.5 (幅) × 29.4 (奥行) × 89.1 (高さ) cm                                                                                                    | 166.8 (幅) × 34.8 (奥行) × 102.9 (高さ) cm                                                                                                    | 30   |  |  |  |  |
|                        | 11.2 kg                                                                                                    | 15.8 kg                                                                                                    | 20.3 kg                                                                                                    | 31   |  |  |  |  |
| AC 100V 50/60Hz        |                                                                                                    |                                                                                                    |                                                                                                    |      |  |  |  |  |
|                        | 142W                                                                                                    | 167W                                                                                                    | 260 W                                                                                                    | 33   |  |  |  |  |
|                        | <ul> <li>リモコン(HH-U2U)×1、単4形乾電</li> <li>池×2、電源コード×1、スタンド×2、</li> <li>スタンド取付用ネジ×4、転倒防止用</li> <li>フック×2(本体取付済)、ネジ×2(本</li> <li>体取付済)、ビデオ入力用変換ケーブ</li> <li>ル×1、B-CASカード×1、B-CAS</li> <li>カードカバー×1、固定ネジ×1、取扱説</li> <li>明書×1、保証書×1</li> </ul> | <ul> <li>リモコン(RH-U2U)×1、単4形乾電</li> <li>池×2、電源コード×1、スタンド×2、</li> <li>スタンド取付用ネジ×2、転倒防止用</li> <li>フック×2(本体取付済)、ネジ×2(本</li> <li>体取付済)、ビデオ入力用変換ケーブ</li> <li>ル×1、B-CASカード×1、B-CAS</li> <li>カードカバー×1、固定ネジ×1、取扱説</li> <li>明書×1、保証書×1</li> </ul> | リモコン(RR-U2U)×1、単4形乾電<br>池×2、電源コード×1、スタンド×2、<br>スタンド取付用ネジ×4、転倒防止用<br>フック×2(本体取付済)、ネジ×2(本<br>体取付済)、ビデオ入力用変換ケーブ<br>ル×1、B-CASカード×1、B-CAS<br>カードカバー×1、固定ネジ×1、取扱<br>説明書×1、保証書×1 | (34) |  |  |  |  |

● 仕様などは改善・改良のため、予告なく変更することがあります。
 ● この製品を使用できるのは日本国内のみで、海外では使用できません。

(This unit can not be used in foreign countries as designed for Japan only.)

# MEMO

# 保証とアフターサービス

#### 修理を依頼されるときは

修理を依頼される前に「故障かな?と思ったら」の内容をチェックして、問題が解決できるか確認してください。問 題が解決しないときは、まず電源プラグを抜いて、お買い上げの販売店もしくはドウシシャカスタマーセンターまで ご連絡ください。

### (保証書(別添))

保証書は、必ず「お買い上げ日・販売店名」の記入をご確認の上、販売店から受け取っていただき内容をよくお読みになった後、大切に保管してください。 保証期間……お買い上げ日から 1 年です。

### で不明な点や修理に関するご相談は

ご不明な点や修理に関するご相談は、お買い上げの販売店またはドウシシャカスタマーセンターまでお問い合わせください。

#### 株式会社ドウシシャ

 ■故障・修理についてのご相談に関しては…
 ⇒ドウシシャ福井カスタマーセンター 【営業日】平日(9:00~17:00)【休業日】土日祝日、年末年始、弊社指定日 〒915-0801 福井県越前市家久町41-1
 TEL 0778(24)2779 FAX 0778(24)2799
 ※製品名、型番をご確認のうえ、お電話いただきますようお願いいたします。

※FAX もしくは、お電話をいただいた際にお話いただく情報は、お客様へのアフターサービスにおいて利用させて いただきますので、ご了承ください。

#### 保証期間中は

修理に際しましては保証書をご提示ください。保証書の規定に従って修理させていただきます。

#### 保証期間が過ぎているときは

有償修理とさせていただきます。

#### ご連絡していただきたい内容

- ご住所・お名前・電話番号
- 製品名・型番・お買い上げ日・お買い上げ販売店名
- 故障または異常の内容(できるだけ詳しくご連絡ください)

製造番号は品質管理上重要なものです。お買い上げの際には、製品本体と保証書の製造番号が一致しているかご確認 ください。

その他

### 修理・ご相談における個人情報の取り扱いについて

株式会社ドウシシャ(以下「当社」)は、お客様よりお知らせいただいたお客様のお名前・ご住所などの個人情報(以 下「個人情報」)を、下記のとおり、お取り扱いします。

当社は、お客様の個人情報を、製品のご相談の対応や修理およびその確認などに利用させていただき、これらの目的のためにご相談内容の記録を残すことがあります。

法令に基づく業務の履行または権限の行使のために必要な場合や、その他正当な理由がある場合を除き、当社以外の 第三者に個人情報を開示・提供いたしません。

#### 補修用性能部品について

● 補修用性能部品とは、その製品の機能を保持するために必要な部品です。

● 本機の補修用性能部品の最低保有期間は、製造打ち切り後3年間です。

# 本機の操作ができなくなったときは、以下の操作をお試しください

- ① 電源プラグをコンセントから抜いて、数分間待つ
- ② 電源プラグをコンセントに差し込み、電源を入れて動作を確認する
- ③ この操作をしても症状が改善しない場合は、電源プラグをコンセントから抜き、 販売店またはドウシシャカスタマーセンターへ修理をご依頼ください。

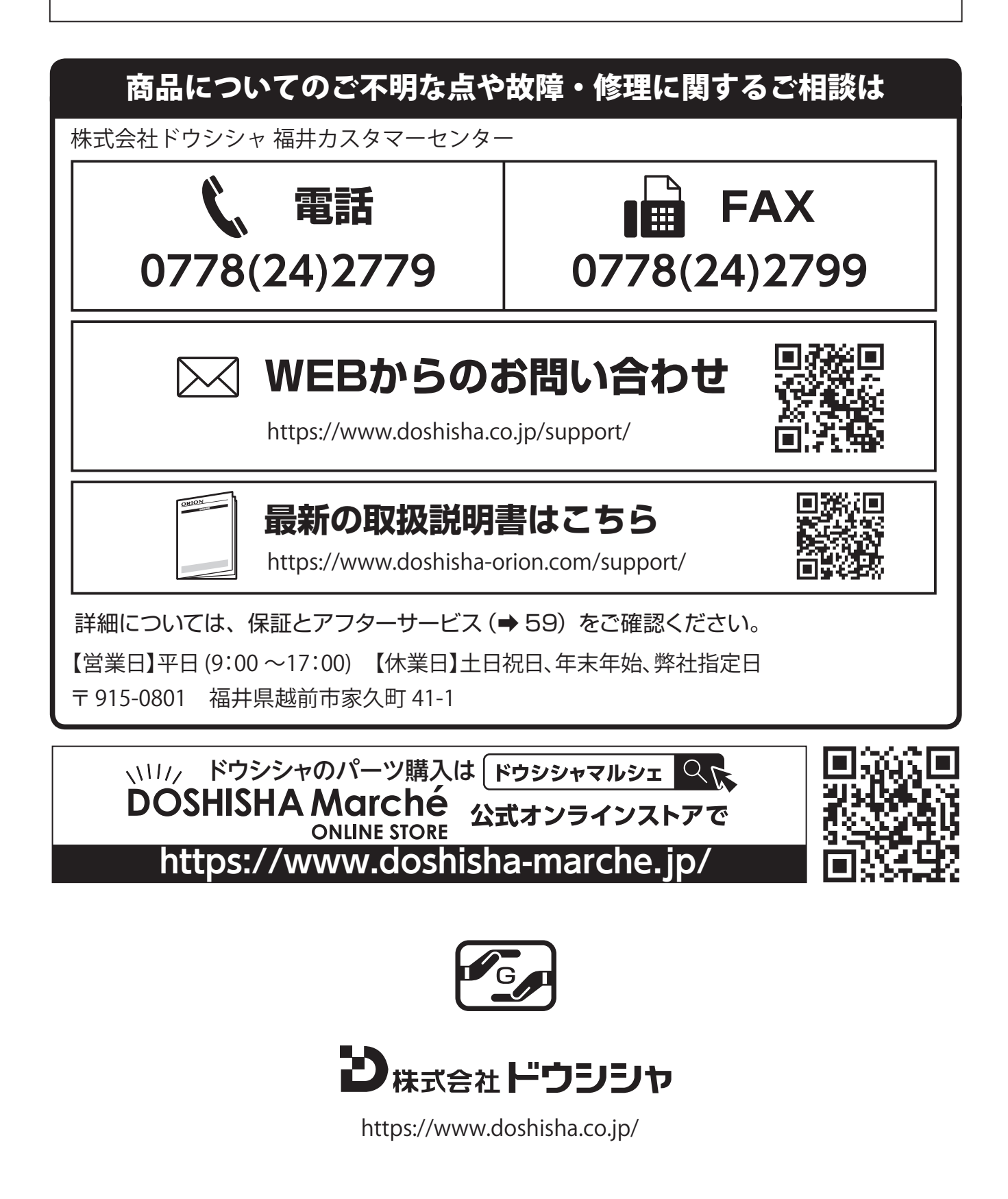